# **Mix Processing Maps**

Introduction to eVSM Mix Processing concepts and how to use guide.

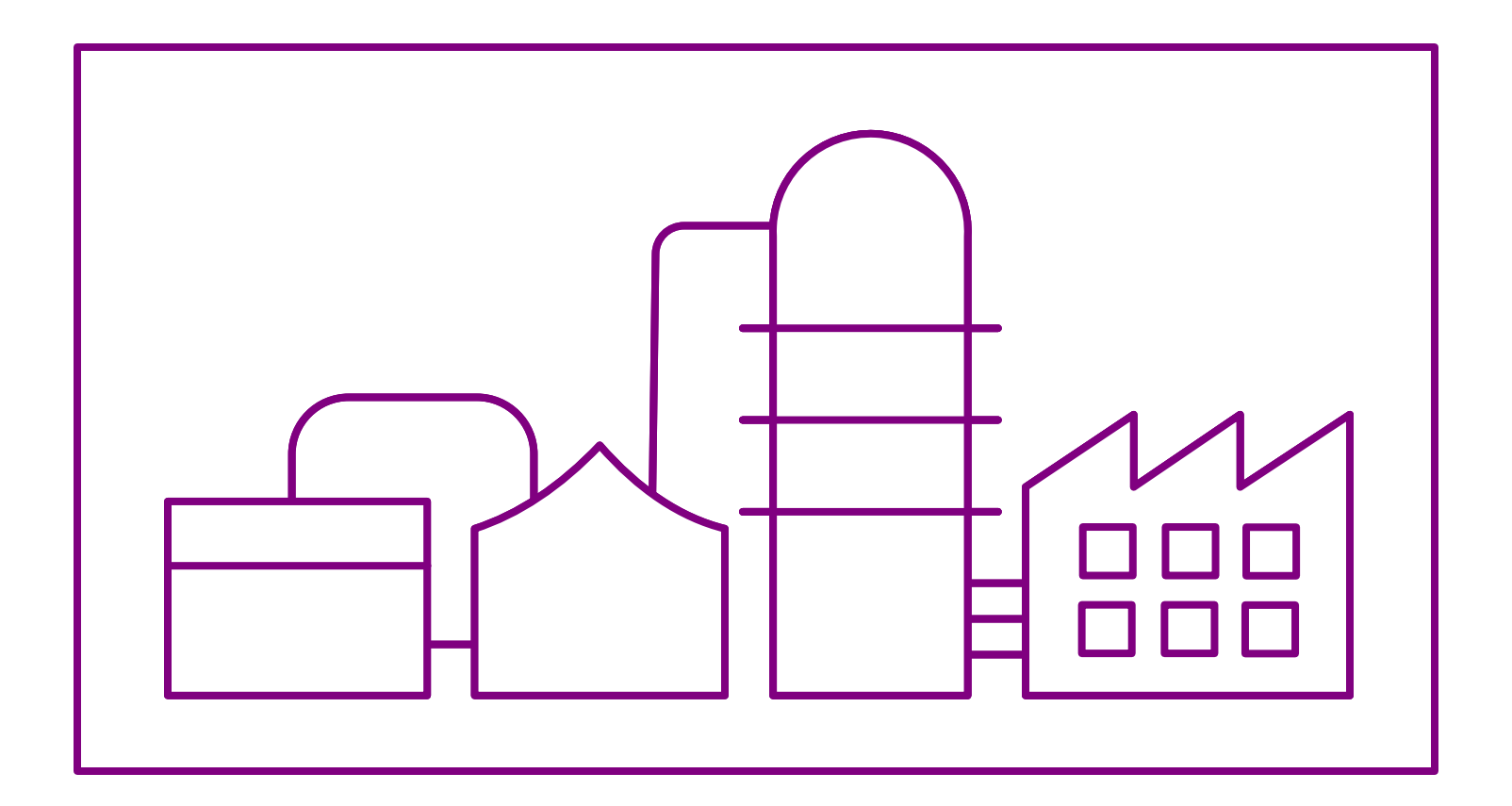

Course version: 039 Date Publised: 22 June 2022

# How to Use this File

This file contains the reading materials and the exercise pages from the course (title on previous page). While the course can only be taken on a computer, this booklet can be useful for note taking and later for refresher training.

This booklet is designed for on-screen and print use. For on-screen use, we recommend Acrobat Reader with the page display set to "Single Page View".

For hardcopy use, print the file on 8.5x11 or A4, and bind along the long edge.

# **Table of Contents**

| Lesson 1: Introduction to Mix Processing Concepts      | 1  |
|--------------------------------------------------------|----|
| eVSM Extras                                            | 2  |
| Working with the eLeanor Control Panel                 | 2  |
| Important Notes                                        | 2  |
| Mix Processing VSM Analyses                            | 3  |
| Mix Processing VSM Primary Mapping Icons               | 4  |
| Demand & Net Weight                                    | 6  |
| Activity Capacity Types                                | 7  |
| Multiple Ingredients & Flow %                          | 9  |
| Ingredients and Packaging                              | 11 |
| Step Yield                                             | 13 |
| Local "Unit" to measure Output Quantity                | 15 |
| Max Station capacity                                   | 17 |
| Activity Time                                          | 17 |
| OEE                                                    | 17 |
| Declare Products and Route Sets                        | 20 |
| Lesson 2: Declare Products and Route Sets              | 20 |
| eVSM Extras                                            | 21 |
| Start eVSM and Open the Mix Processing VSM Application | 21 |
| Mix Processing VSM Stencils                            | 22 |
| First some Essential Terminology                       | 23 |
| Define Products and Route Sets                         | 25 |
| Product Matrix                                         | 27 |

|        | Steps to create the Product Matrix                        | 29 |
|--------|-----------------------------------------------------------|----|
|        | Draw the Flow and Establish Routes                        | 32 |
| Lesson | 3: Draw the Flow and Establish Routes                     | 32 |
|        | eVSM Extras                                               | 33 |
|        | Product Matrix Recap                                      | 33 |
|        | Steps to Draw the Flow and Establish Routes               | 34 |
|        | Getting around the page                                   | 37 |
|        | Making pages bigger or smaller                            | 37 |
|        | Sequence and Pipe Arrows                                  | 38 |
|        | Specifying material flow sequence on the map              | 40 |
|        | Using Set gates to establish Set Routes                   | 43 |
|        | Routing Example Problem 1                                 | 44 |
|        | Routing Example 2                                         | 45 |
|        | Add Data, Check, and Solve                                | 49 |
| Lesson | 4: Enter Data, Check, and Solve                           | 49 |
|        | eVSM Extras                                               | 50 |
|        | Working with Data on a Map                                | 50 |
|        | Entering Variable Values for Products                     | 51 |
|        | Entering in customer Demand values and demand propagation | 52 |
|        | Steps to Add Data, Check, and Solve                       | 53 |
|        | Different ways to specify Activity Capacity               | 55 |
|        | Fibre Spool Capacity Add-on for Activity Center           | 56 |
|        | Example Map 1                                             | 57 |
|        | Example Map 2                                             | 59 |
|        | Example Map 3                                             | 61 |
|        |                                                           |    |

| Example Map 4                                                 | 63 |
|---------------------------------------------------------------|----|
| Lesson 5: Mix Processing VSM Additional Topics                | 66 |
| Data Input through Excel                                      | 67 |
| Enter the product specific data using Create XL and Import XL | 68 |
| Merging products to reduce solve times                        | 69 |
| Merging products step by step                                 | 70 |
| Merge the low demand products to reduce Solve time            | 71 |
| eVSM Resource Analyses                                        | 72 |
| Resource Analyses Steps                                       | 74 |

1

# Introduction to Mix Processing VSM Concepts

The eVSM Mix Processing application is for plant level value stream mapping of chemicals, pharma, and food processes. The stencil includes visuals to represent the flow of materials and information in multi-product value streams and has built in lean analytics for capacity, lead time, human resource, and cost. The maps can leverage eVSM's improvement management framework.

In this lesson, we will take a look at the concepts supported by eVSM's Mix Processing stencil

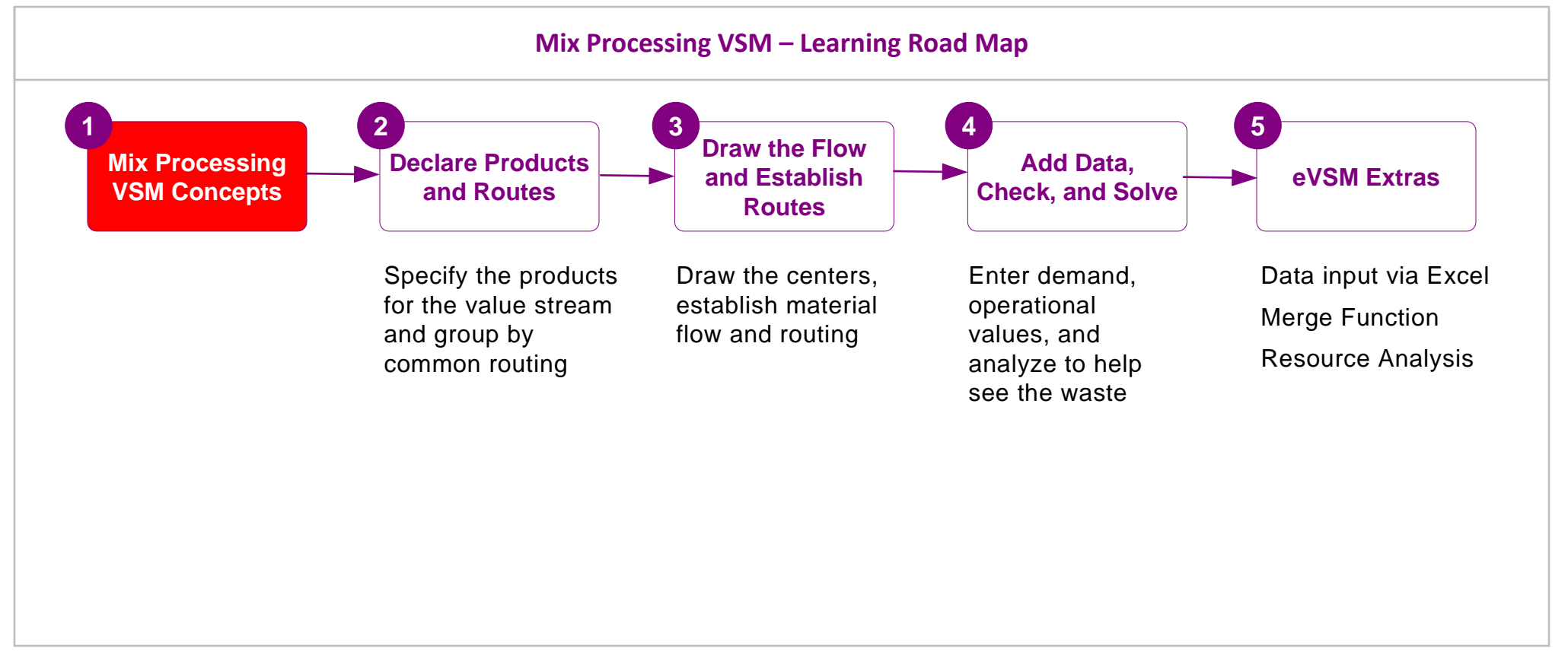

NOTE: You must have eVSM v11.43 or later to run this course. If you have an older version, please contact support@evsm.com for information on how to upgrade or to access older course files.

# Introduction to Mix Processing Concepts

# Working with the eLeanor Control Panel

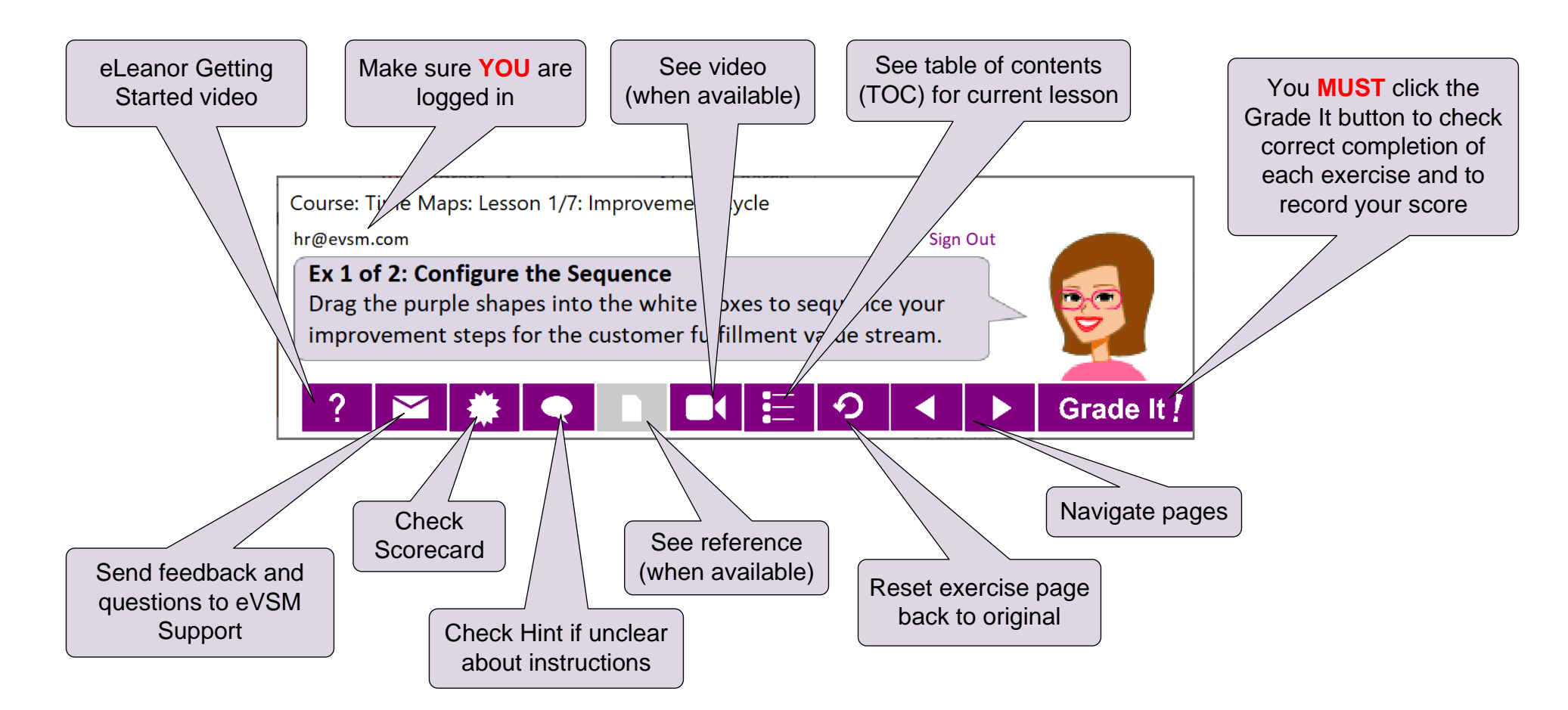

# **Important Notes**

- 1. Make sure you have a good eLeanor environment: large screen PC, 1280x720 resolution minimum, physical mouse with scroll wheel
- 2. When you complete an exercise, you MUST click the "Grade It" button
- 3. You WILL lose points if you get an exercise wrong the first time
- 4. If you are stuck on an exercise, check the Hint. If that does not help, go back and review the preceding Readme pages. If you are still unsure, click the Feedback button in the eLeanor panel and ask your question.

# **Mix Processing VSM Analyses**

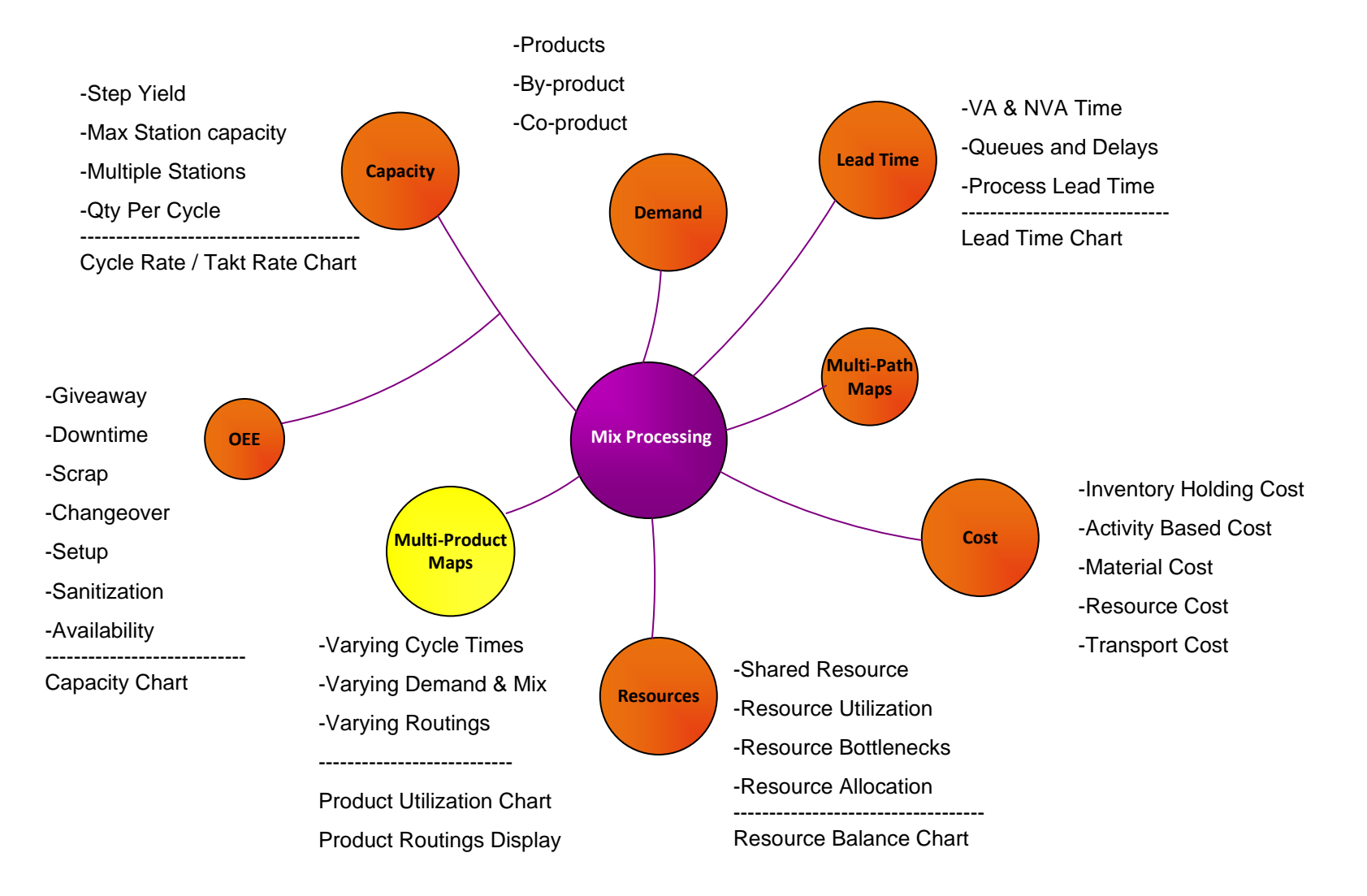

eVSM's Mix Processing VSM application allows capture of food and chemical manufacturing maps with analysis and visualization of capacity, lead time, and cost and to include all the concepts shown above.

Note that eVSM has a separate stencil (Mix Manufacturing) and course to support capture of plant level maps for discrete parts and assemblies.

# Mix Processing VSM Primary Mapping Icons

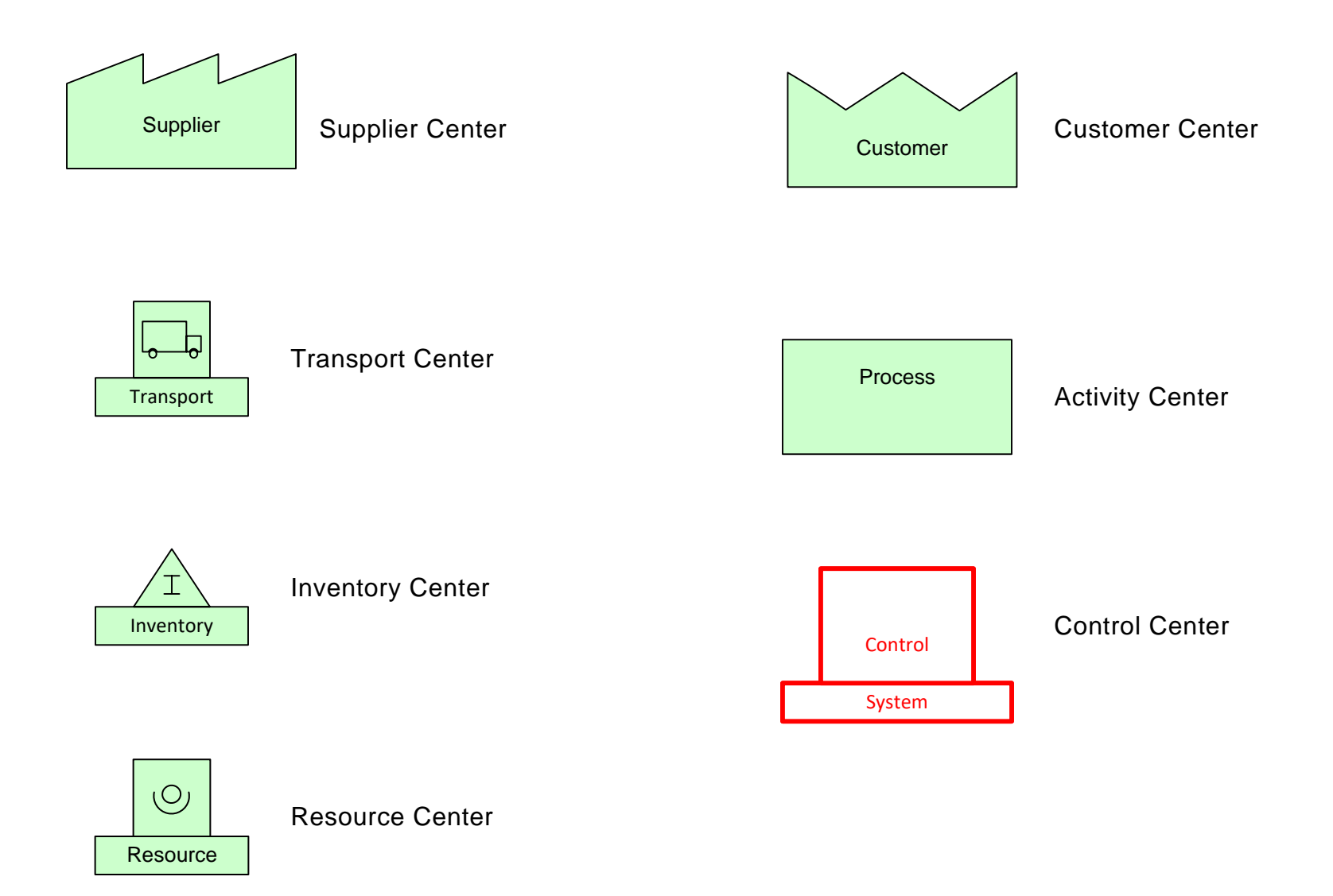

### Q. Which ONE of the following visuals does Mix Processing NOT provide for the value stream?

- O A capacity chart that can show bottlenecks and capacity losses
- O A lead time chart
- A resource balance chart to compare staff allocation to availability
   A resource balance chart to compare staff allocation to availability
   A resource balance chart to compare staff allocation to availability
   A resource balance chart to compare staff allocation to availability
   A resource balance chart to compare staff allocation to availability
   A resource balance chart to compare staff allocation to availability
   A resource balance chart to compare staff allocation to availability
   A resource balance chart to compare staff allocation
   A resource balance chart to compare staff allocation
   A resource balance chart to
   A resource balance
   A resource balance chart to
   A resource balance
   A resource balance
   A resource balance
   A resource balance
   A resource
   A resource
   A resource
   A resource
   A resource
   A resource
   A resource
   A resource
   A resource
   A resource
   A resource
   A resource
   A resource
   A resource
   A resource
   A resource
   A resource
   A resource
   A resource
   A resource
   A resource
   A resource
   A resource
   A resource
   A resource
   A resource
   A resource
   A resource
   A resource
   A resource
   A resource
   A resource
   A resource
   A resource
   A resource
   A resource
   A resource
   A resource
   A resource
   A resource
   A resource
   A resource
   A resource
   A resource
   A resource
   A resource
   A resource
   A resource
   A resource
   A resource
   A resource
   A resource
   A resource
   A resource
   A resource
   A resource
   A resource
   A resource
   A resource
   A resource
   A resource
   A resource
   A resource
   A resource
   A resource
   A resource
   A resource
   A resource
   A resource
   A resource
   A resource
   A resource
   A resource
   A resource
   A resource
   A resource
   A resource
   A resource
   A resource
   A resource
   A resource
   A resource
   A re
- For online course only O A standard work diagram to show the detailed steps at each station

# **Demand & Net Weight**

Processed products have packaging (bottle, case etc..) and ingredients. eVSM's Mix Processing stencil allows depiction of value streams with production of both ingredients and packaging but with an overall demand specified as the weight of the ingredients only. This is called the Net Weight.

The example below illustrates the customer in the value stream and specifies the customer demand as a Net weight per day

Empty Bottle Weight = 0.5 Kg/Bottle

Contents Weight = 1.5 Kg/Bottle

25 Bottles per Case

Case cardboard Weight = 1Kg

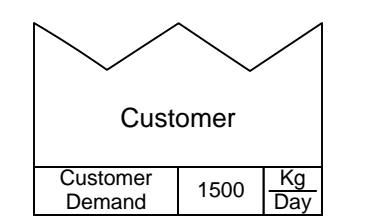

The demand is specified as a NET demand weight over a period. Its important to understand that this is the weight of JUST the contents (the 1.5Kg per bottle) and does NOT include any packaging weight (does not include the empty bottle weight or the case cardboard weight)

In the example above,

Full bottle weight = 0.5 + 1.5 = 2Kg/Bottle

Full Case Weight = 2\*25 + 1 =51Kg/Case

Number of bottles required per day = 1500 / 1.5 = 1000 bottles per day

# **Activity Capacity Types**

Mix Processing is equipped with multiple Activity Capacity addons for the Activity Center. The user chooses the type that best characterizes the station operation (Batch, Roll, Weight etc..).

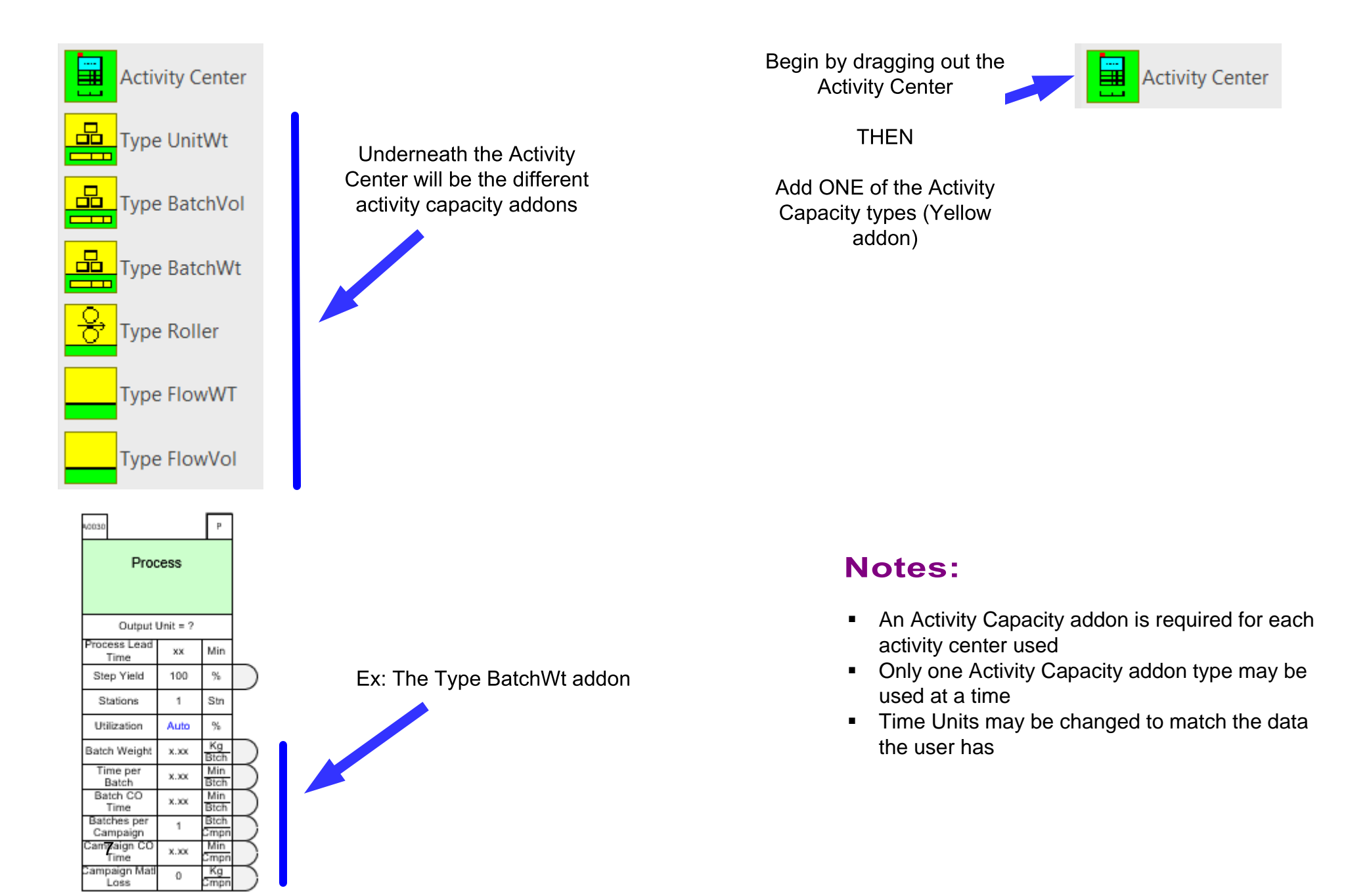

A value stream has a customer demand of 1500 Kg / Day. The product is packed in cases that each weigh 100Kg. There are 24 filled bottles in each case and each filled bottle weighs 4Kg. An empty bottle weighs 1 Kg. An empty case weighs 4 Kg

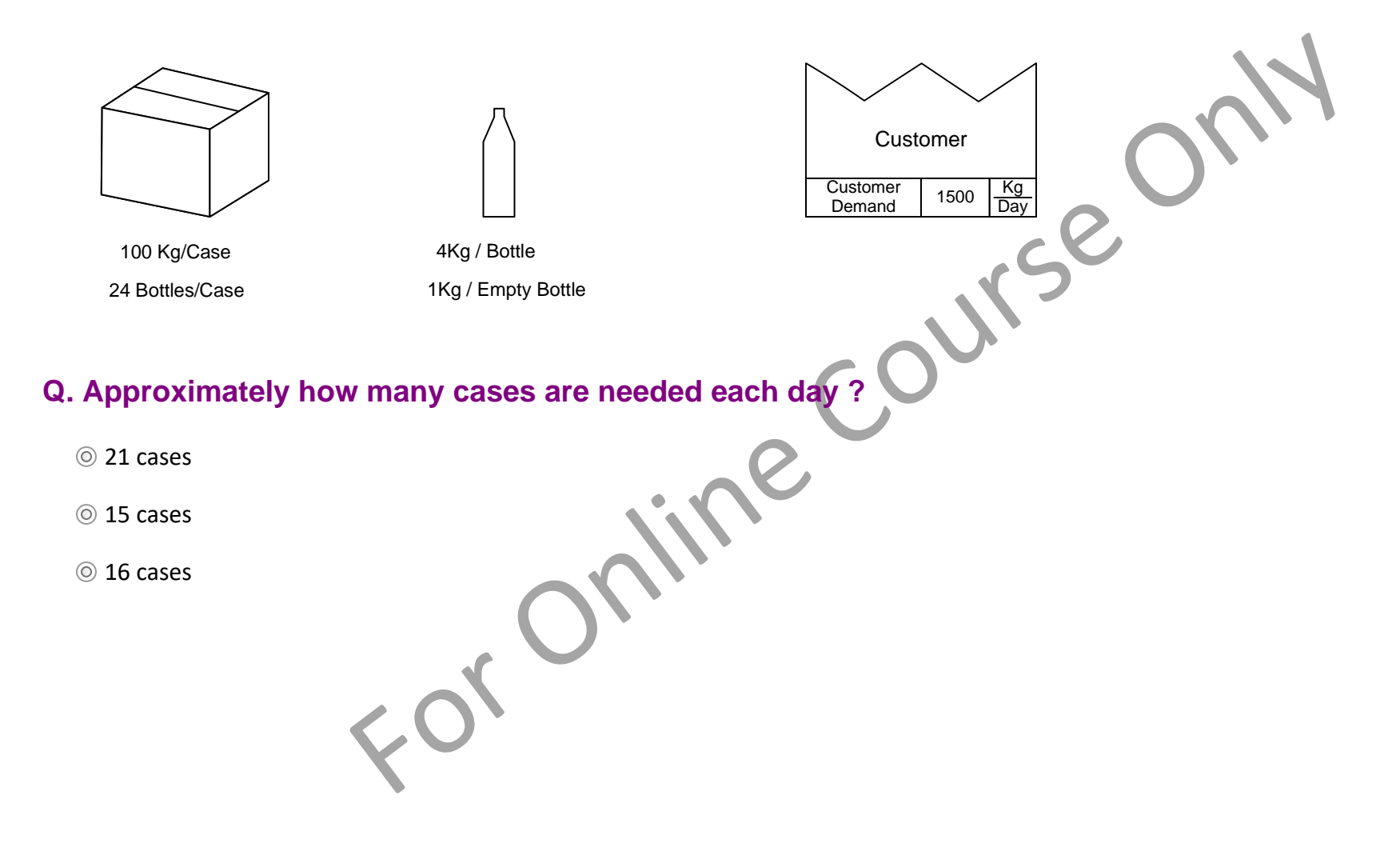

# **Multiple Ingredients & Flow %**

When several ingredients are needed for a process step, you must specify what percent of the incoming weight is represented by each ingredient; this is called the Flow %.

The example below, for every 100Kg of ingredients coming into the process, you need 20Kg of powder and 80 Kg of water. The Flow % values for ingredients must add up to 100. Note that ingredients can be incoming from an upstream process or from inventory.

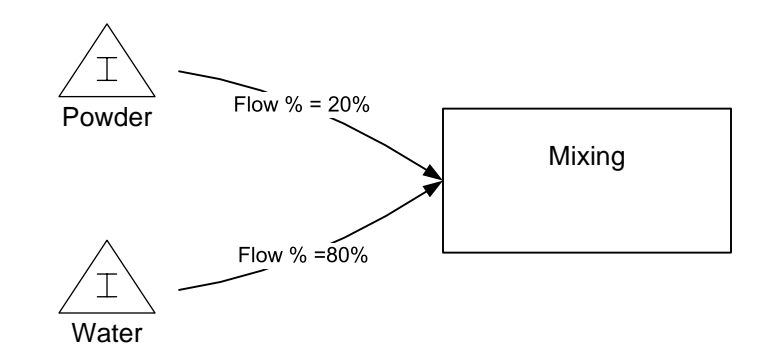

In this example, if we know how much product needs to come out of the mixer to satisfy the demand from the downstream process, we can calculate how much of each ingredient is needed to go into the mixer based on the Flow % values. eVSM calculates the demand at each step in the value stream by starting with a known customer demand and then working back through each upstream activity and using the Flow % values at each step. The demand calculation takes into account related variables like yield and scrap also.

0,

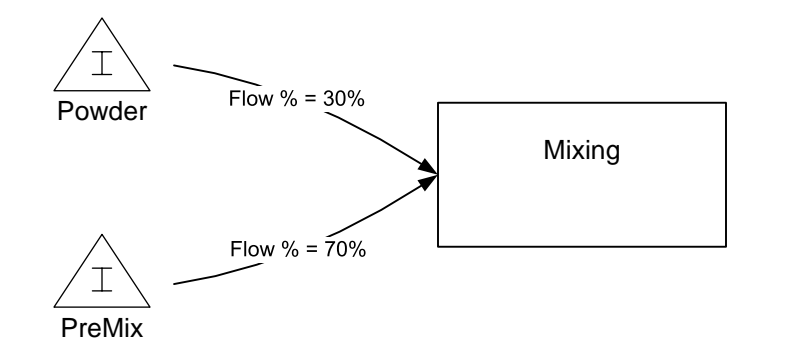

# Q. If 700 Kg of PreMix are needed per day, how much powder is needed 9 700 Kg/Day 9 210 Kg/Day 300 Kg/Day

# **Ingredients and Packaging**

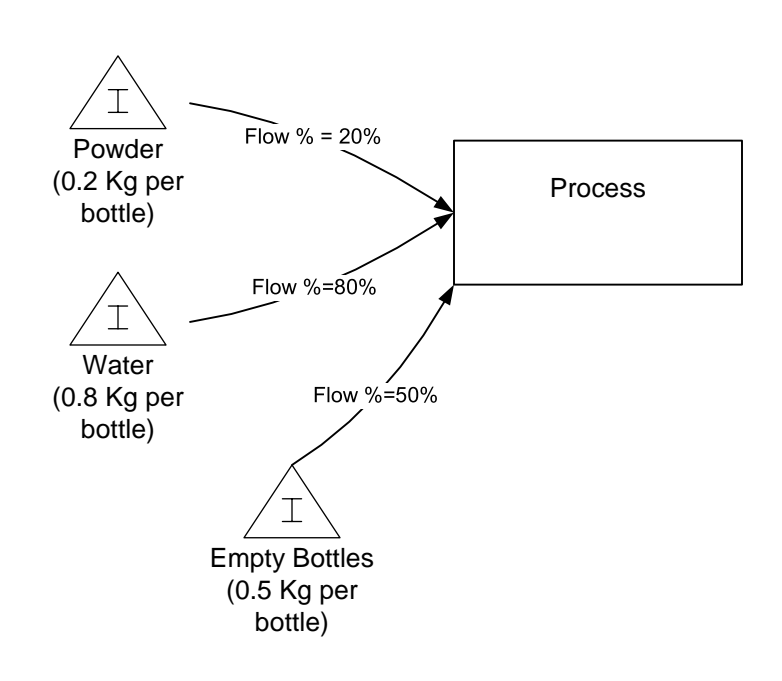

In some processes that include packaging, there are both incoming ingredients and packaging materials. In this specific situation

The Flow % numbers for JUST the ingredients need to add up to 100%

The Flow % number for any packaging is calculated as

100\* Weight of Packaging Total Weight of Ingredients

For the empty bottles on the left, the Flow % calculation is

 $\frac{100^* \ 0.5}{(0.2+0.8)} = 50\%$ 

Mix Processing calculates the demand for ingredients at the process and uses the Flow % value to understand the demand for bottles coming into the process.

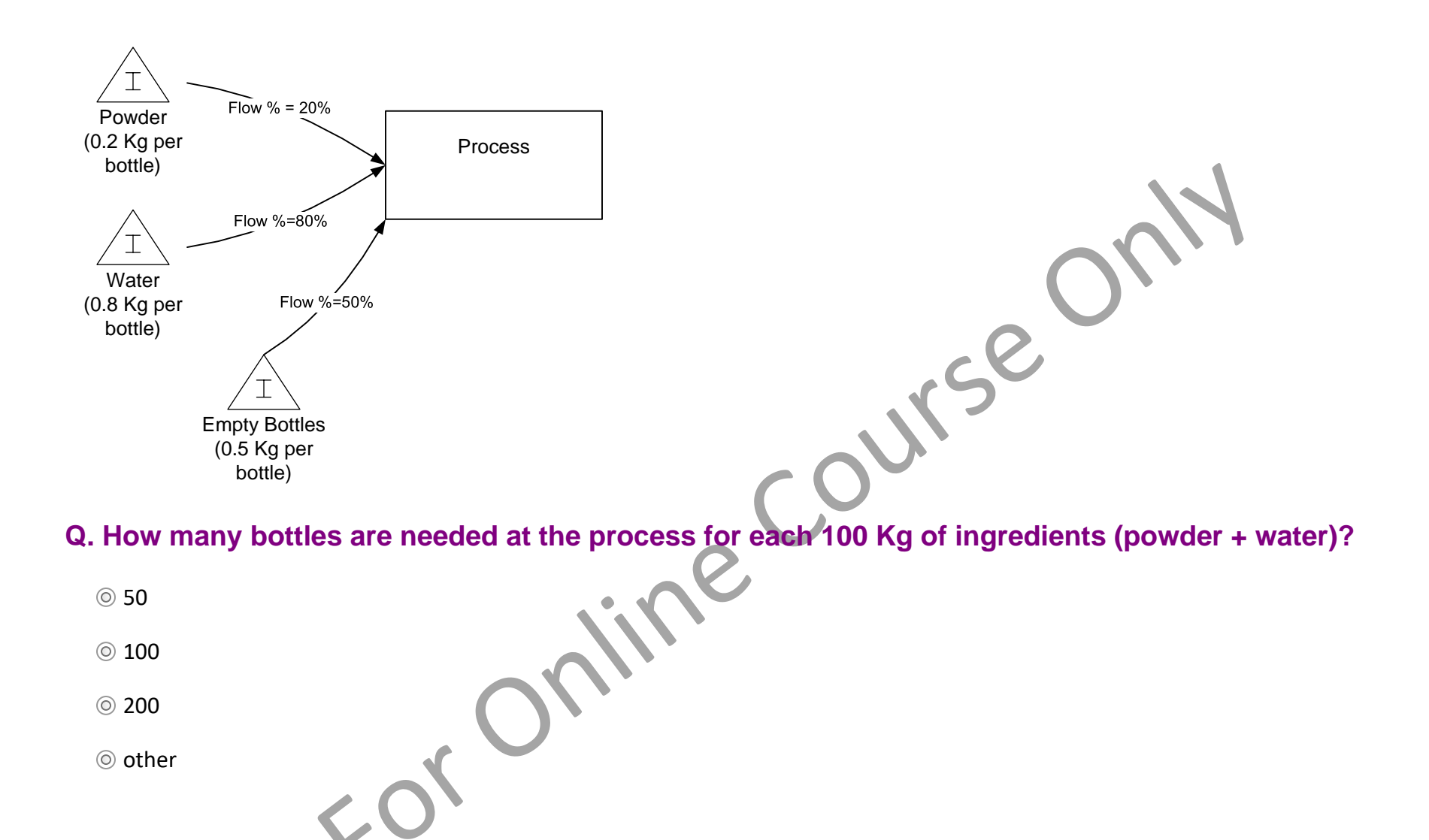

# **Step Yield**

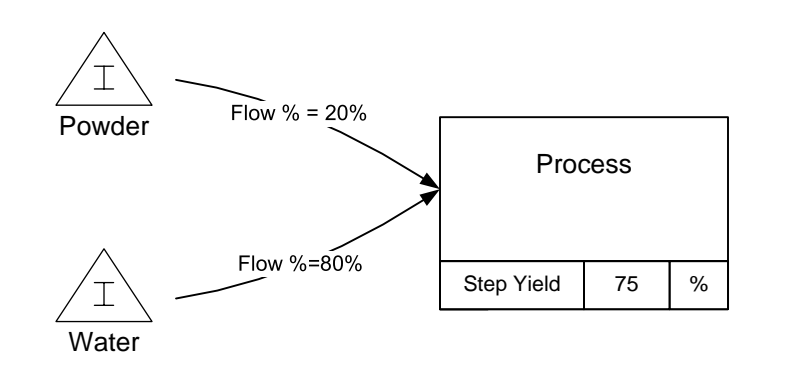

Production processes sometimes involve steps where the incoming weight is changed through the activity. Could be, for example, because of an evaporation aspect to the activity.

In this example, lets say for every 200 Kg of incoming ingredients weight (40 Kg powder, 160 Kg water) the process only yields 150 Kg of product coming out. The step yield at that process would then be  $100^{*}(150/200) = 75\%$ 

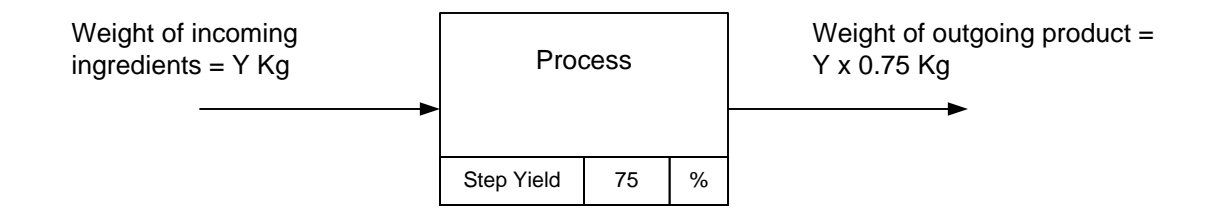

| Mix        | king |   |
|------------|------|---|
| Step Yield | 80   | % |

Q. If the input net weight is 80Kg/Hr into 'mixing', what is output net weight ? weight weight the course of the course of th

) 64 Kg/Hr

◎ 100 Kg/Hr

80 Kg/Hr

120 Kg/Hr

# Local "Unit" to measure Output Quantity

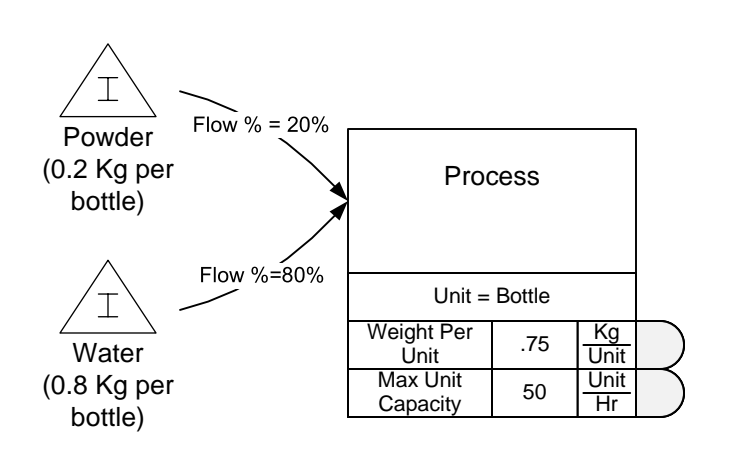

Depending on the process it is sometimes convenient to measure in units other than weight. For this we use the 'Type UnitWt' addon for the activity

In the example on the left perhaps it is convenient to measure output in "bottles". The Unit (local output quantity) is therefore noted as a "bottle".

The "Weight Per Unit" is the weight of the ingredient per Unit (bottle) coming OUT of the process step. The capacity is then specified in the new output unit (Bottles/Hr)

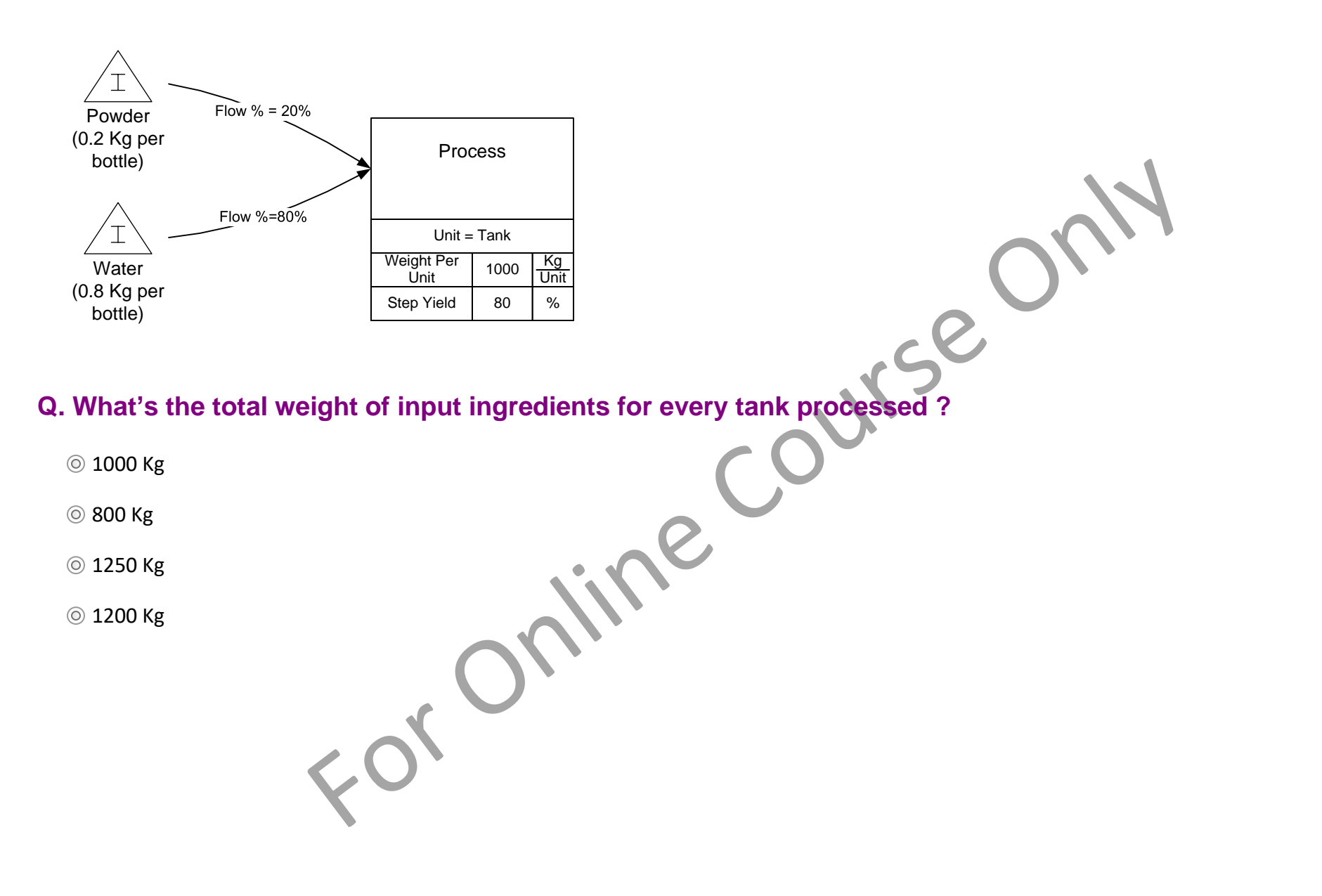

# **Max Station capacity**

| Process                 |     |            |  |
|-------------------------|-----|------------|--|
| Unit = Bottle           |     |            |  |
| Max Station<br>Capacity | 200 | Unit<br>Hr |  |

The Max Station capacity represents the exit rate of the output from the process.

In this example the local output quantity (Unit) is bottles and the process can produce 200 bottles per Hr.

Note that the Max Station capacity value should be the maximum the station is capable off and not the rate that it is currently running.

# **Activity Time**

| Proc          | cess |           |
|---------------|------|-----------|
| Activity Time | 10   | Hr<br>Day |

The activity time represents the planned production time for a station after lunch, breaks and planned maintenance times are deducted.

The planned production time DOES include changeovers and setups

# OEE

| Process       |    |           |  |
|---------------|----|-----------|--|
| Activity Time | 10 | Hr<br>Day |  |
| OEE           | 90 | %         |  |

The OEE value represents that percent of planned production time that produces good product after all the station losses due to availability, quality and performance.

So in the example, "good" products are effectively being made for 9 hours per day at the station (10\*0.9)

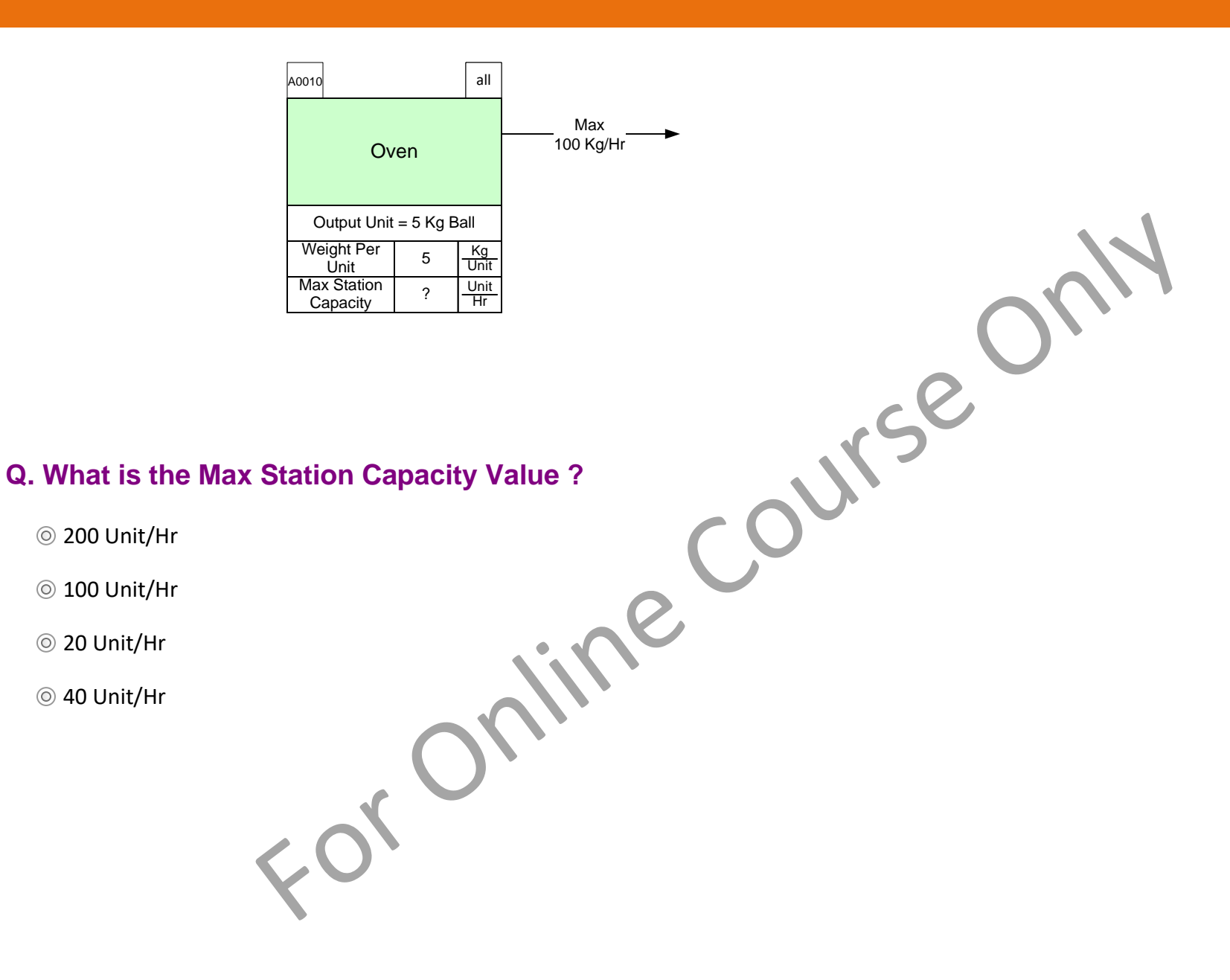

|       | Week | Year | Week |
|-------|------|------|------|
| Jnits | 5    | 52   | хх   |
|       | Day  | Week | Hr   |

18

### You learned:

- That Mix Processing VSM supports mapping of plant level production value streams for food and chemicals
- Some of the key concepts and data on the map that is used to provide value stream analytics

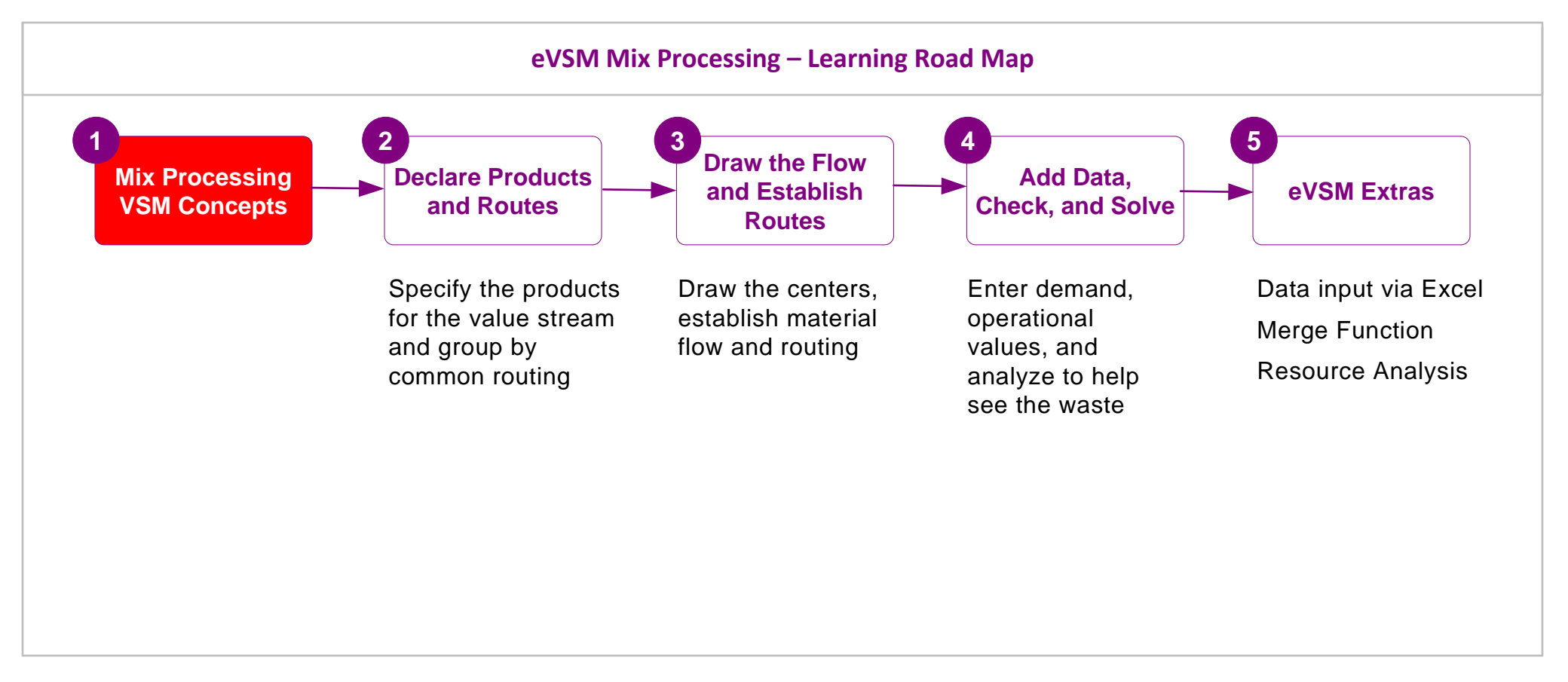

### What's next:

In the next lesson, we will introduce the Mix Manager and use the Product Matrix to begin utilizing the capabilities of Mix.

# **Declare Products and Route Sets**

The Mix Processing VSM application in eVSM Mix focuses on plant value stream mapping for mixed model processing of food, and chemicals.

This lesson introduces the mapping process and covers the first step of specifying the products in the value stream and grouping them by common routing

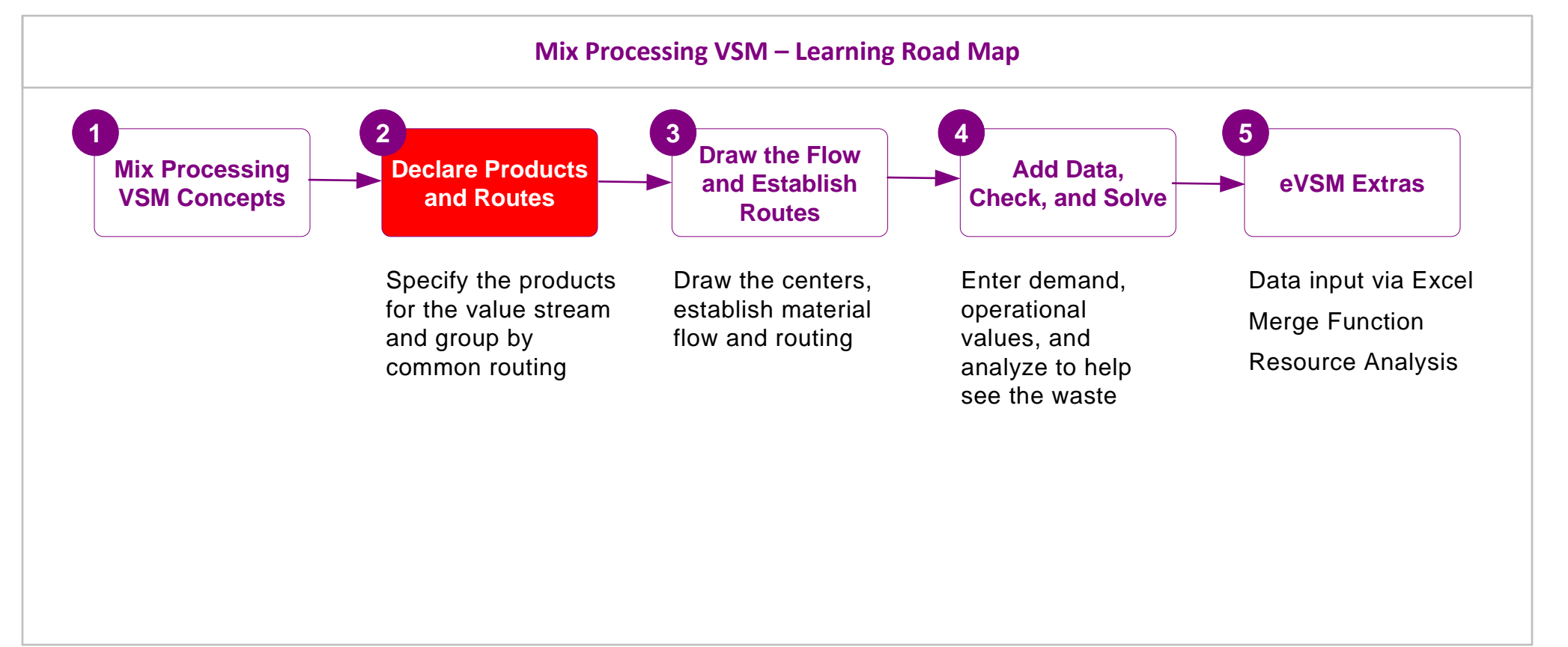

# **Declare Products and Route Sets**

# Start eVSM and Open the Mix Processing VSM Application

# Opening the Mix Processing VSM Stencils

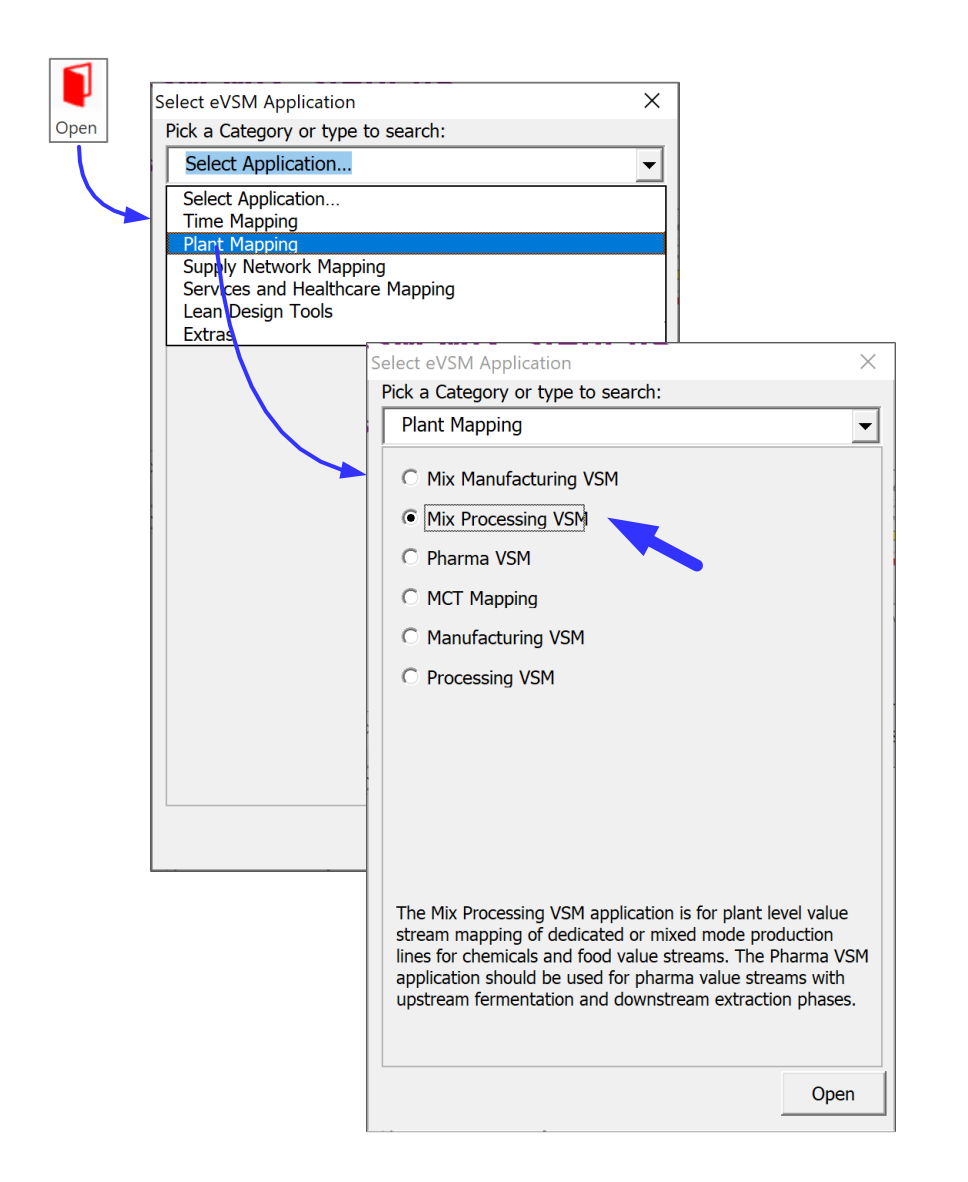

### **Quick Mix Toolbar Functions**

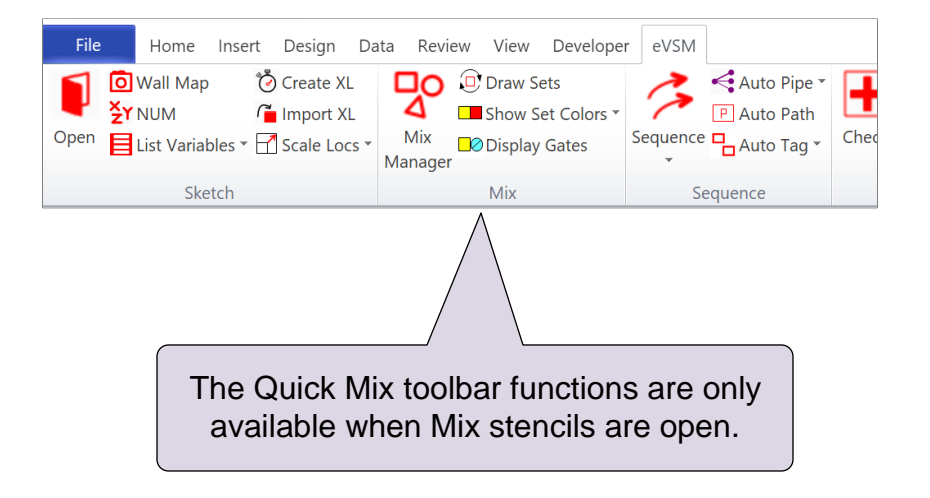

Note: eVSM Mix and eVSM Standard are two different editions of eVSM. eVSM Standard is a sub-set of eVSM Mix. The Mix functionality is only in the eVSM Mix edition.

The free 30-Day eVSM trial includes eVSM Mix.

# **Mix Processing VSM Stencils**

The Quick Mix Processing application is accessed through three stencils. The user can apply icons from any of the three stencils

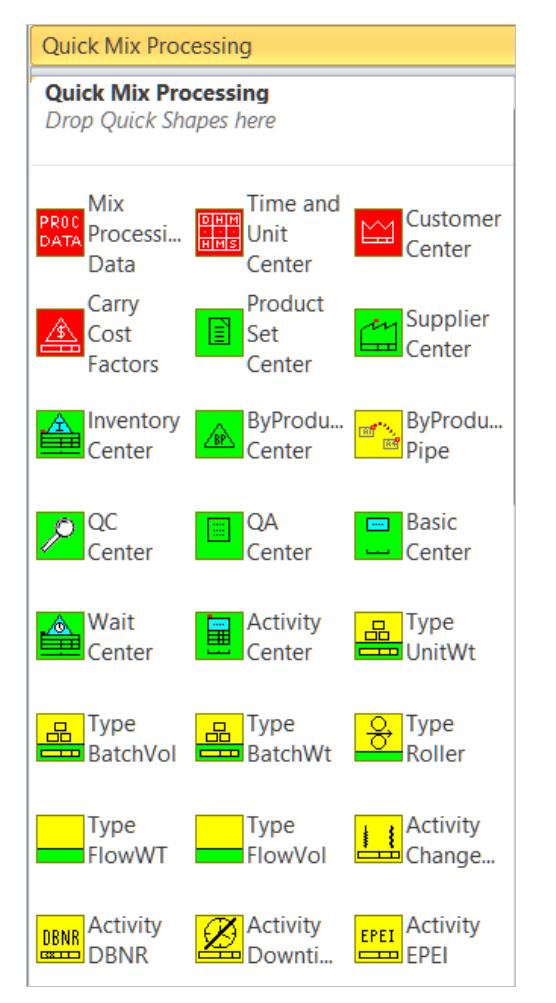

This is the main stencil and contains all icons for this application

| Quick Mix Processing LT      |                       |                    |  |  |
|------------------------------|-----------------------|--------------------|--|--|
| Drop Quick Sh                | apes here             |                    |  |  |
| Time and<br>Unit<br>Center   | Customer<br>Center    | Supplier<br>Center |  |  |
| Center                       | QC<br>Center          | Basic<br>Center    |  |  |
| Wait<br>Center               | Activity<br>Center    | Type               |  |  |
| Type<br>BatchWt              | Activity<br>Change    | Activity<br>Downti |  |  |
| OEE OEE                      | Activity<br>Scrap     | Activity<br>Time   |  |  |
| Center                       | Resource<br>Center    | Time<br>Summary    |  |  |
| CR/TR<br>Chart               | Lead<br>Time<br>Chart | Utilizati<br>Chart |  |  |
| Resource<br>Balance<br>Chart |                       |                    |  |  |

This is a subset of the main stencil. Useful for new users and for quicker access to the icons used most frequently

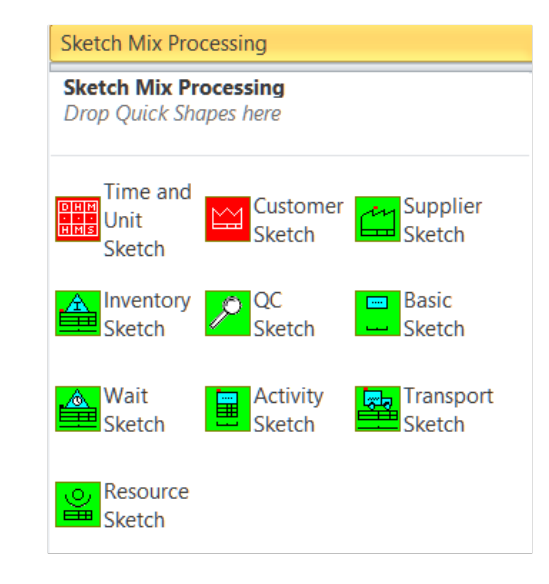

The sketch stencils contains only the shapes required to create a flowchart of the value stream. Very useful for capturing wall maps. The sketch shapes have a rightmouse click command to add data shapes if/when data needs to be added to the map

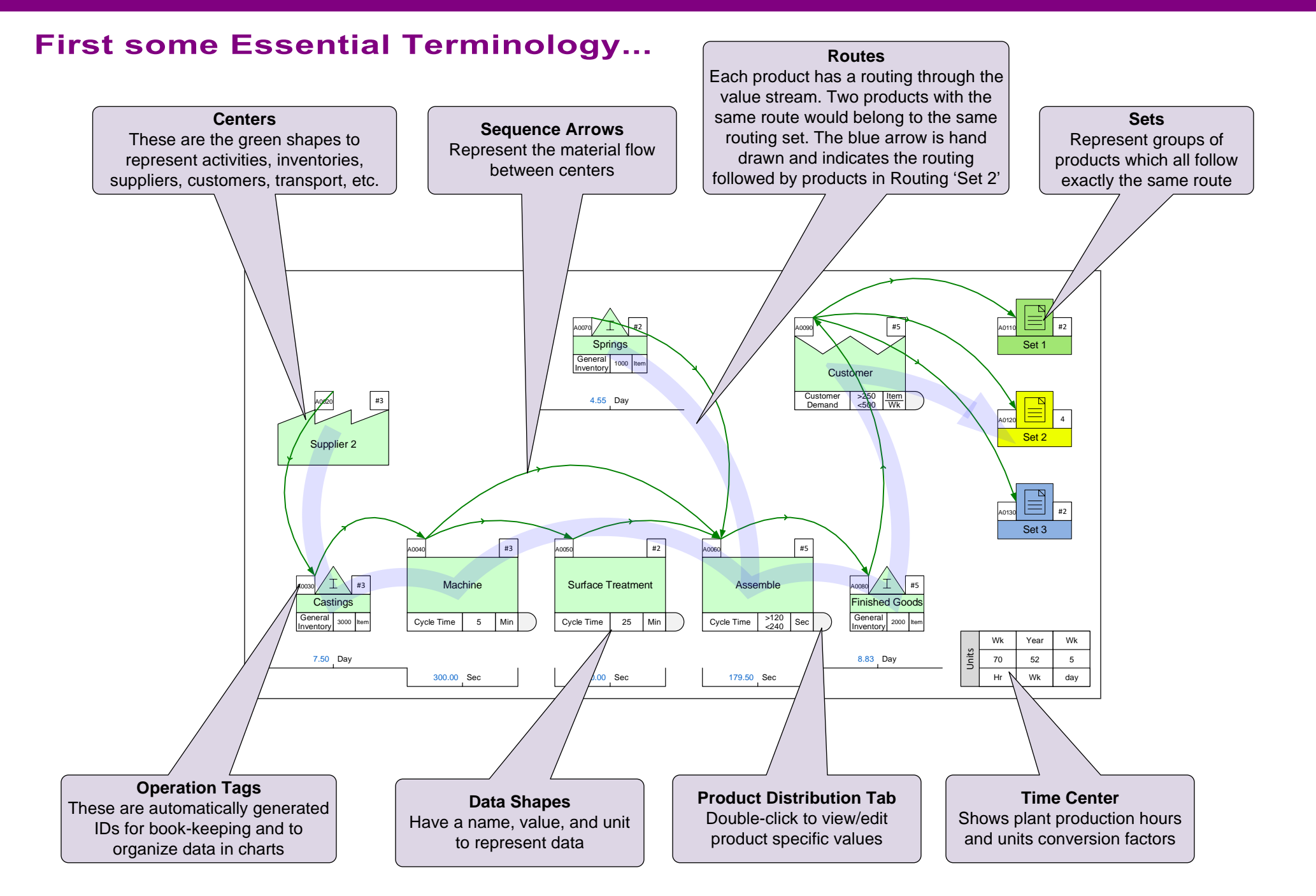

### Q. Which products does a routing "Set" in eVSM group together?

- O All products which have similar cycle times
- () All products which go through exactly the same sequence of steps
- For online course only () All products which are pulled by the customer through similar steps downstream
- O All products which get packaged together

# **Define Products and Route Sets**

The Mix Manager form allows you to declare your products and group them into Sets.

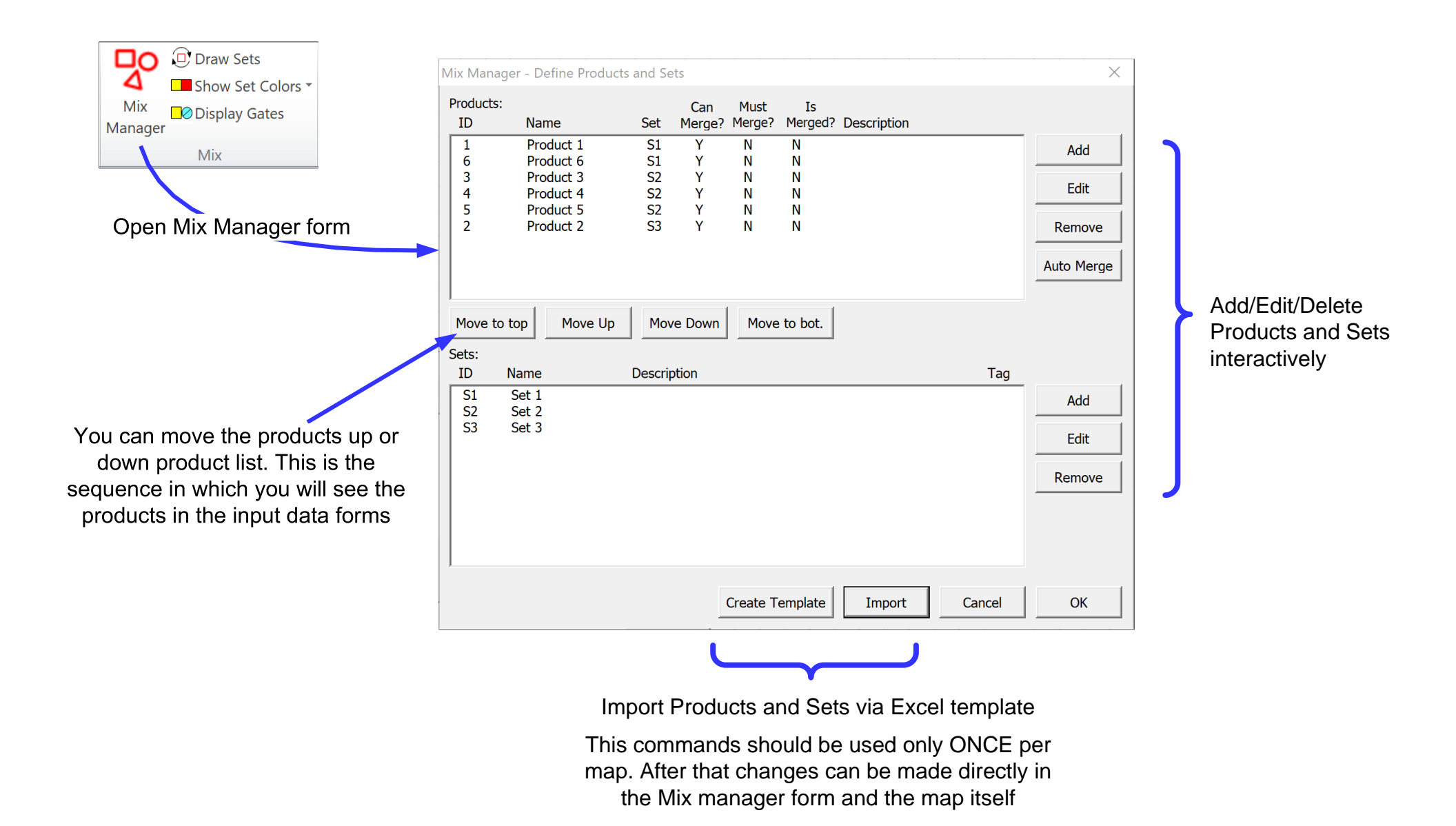

### What are some of the functions of the Mix Manager Products and Sets dialog? Select ALL that are true.

- □ It shows all the products for the current page
- □ It allows adding/removing Products from Sets
- □ It allows you to enter product specific customer demand
- □ It allows importing of Products and Sets from Excel

| noving F | Products         | s from Sets                                      |                              |                        |                  |             |            |          | $\boldsymbol{A}$ |
|----------|------------------|--------------------------------------------------|------------------------------|------------------------|------------------|-------------|------------|----------|------------------|
| er produ | ct speci         | ific custome                                     | r deman                      | nd                     |                  |             |            | Ο(,)     |                  |
| of Produ | cts and          | Sets from E                                      | Excel                        |                        |                  |             | <u>s</u> e |          |                  |
|          | Mix Manag        | er - Define Product                              | and Sets                     |                        |                  |             |            | $\times$ |                  |
|          | Products:<br>ID  | Name                                             | Ca<br>Set Mer                | an Must<br>rge? Merge? | Is<br>Merged?    | Description |            |          |                  |
|          | 1<br>6<br>3<br>4 | Product 1<br>Product 6<br>Product 3<br>Product 4 | S1 Y<br>S1 Y<br>S2 Y<br>S2 Y |                        | N<br>N<br>N<br>N |             |            | Add Edit |                  |
|          | 5<br>2           | Product 5<br>Product 2                           | S2 Y<br>S3 Y                 | Y N<br>Y N             | N<br>N           |             |            | Remove   |                  |
|          | Move to          | top Move Up                                      | Move Do                      | wn Move                | to bot.          |             |            |          |                  |
|          | Sets:<br>ID I    | Name                                             | Description                  |                        |                  |             | Tag        |          |                  |
| (        | S1<br>S2<br>S3   | Set 1<br>Set 2<br>Set 3                          |                              |                        |                  |             |            | Add      |                  |
| X        | 33               | Jet J                                            |                              |                        |                  |             |            | Edit     |                  |
|          |                  |                                                  |                              |                        |                  |             |            | Remove   |                  |
|          |                  |                                                  |                              |                        |                  |             |            |          |                  |
|          |                  |                                                  |                              | Create T               | emplate          | Import      | Cancel     | ОК       |                  |

# **Product Matrix**

eVSM Mix includes a product matrix template (in Excel format) which provides a quick way to enter a large number of products and group them into route Sets. Instructions for using the template are below and also included in the first worksheet of the Excel file. Complete the matrix using steps in the sequence indicated

Note that the matrix is intended for ONE TIME USAGE when starting a map. Subsequent updates/edit are made directly on the map

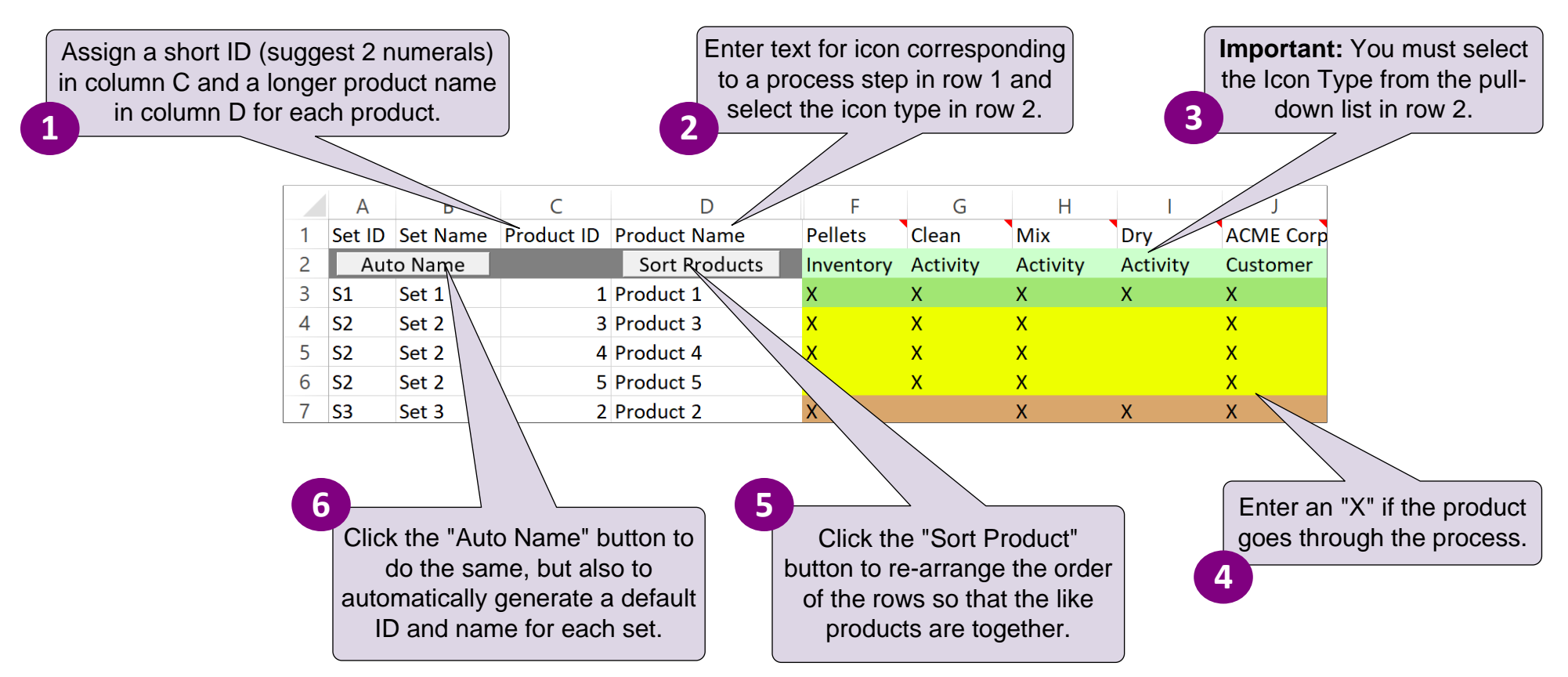

When the matrix is imported into Visio, the software will establish the initial Products and route Sets for the map. It will also draw the VSM icons (centers) below the drawing page and the Set icons to the right of the page.

The import will NOT however automatically apply the routing indicated by the "X"s in the matrix. This will be done later using sequence arrows and set gates

urseor

### What are the uses of the eVSM Product Matrix?

### Select ALL of the following that are true.

- □ Provides easy input of products made by the value stream
- Groups products together which follow exactly the same route
- Automatically draws VSM icons (centers) on the map on Import
- Establish the sequence of operations on the map
- □ The matrix is intended for one time usage when starting a map

# **Steps to create the Product Matrix**

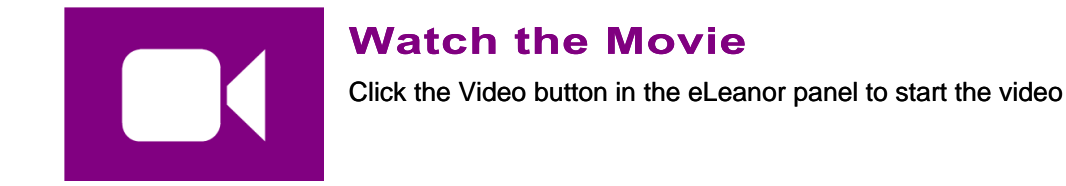

### **Reference Notes**

These notes are only a summary of what's in the video. Do not execute these steps on this page.

- 1 Select the map type with **[]** Open
- 2 Initiate the map by dropping the Time Center from the Quick stencil on the page.
- 3 Open the Mix Manager form. Then click "Create Template" to open the product matrix template in Excel.
- 4 Fill out the Excel template (for help, see the "Instructions" worksheet in Excel).
- 5 Sort products into Route Sets and name the Sets.

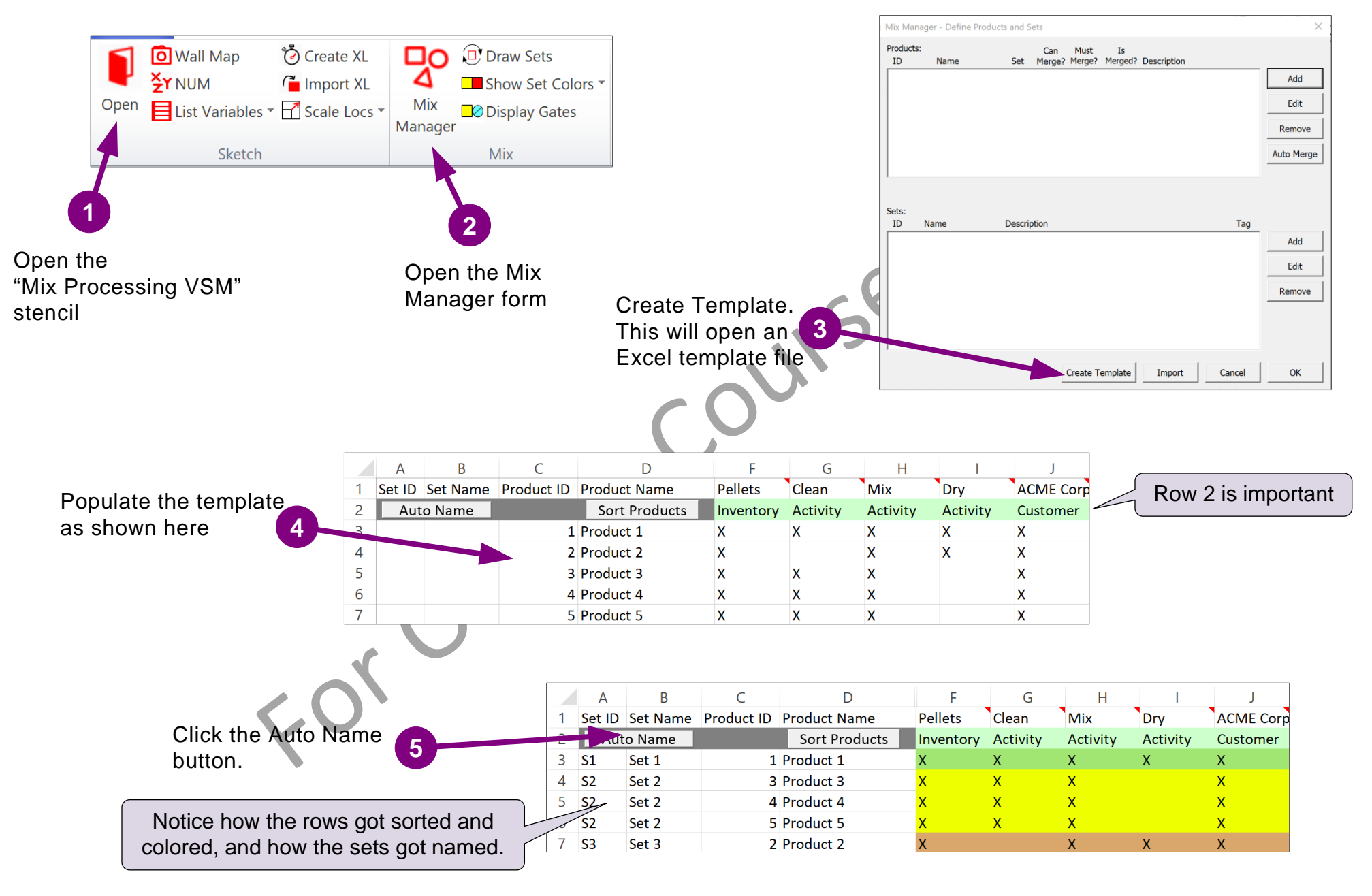

### Complete all 6 steps on this page and then click Grade It!

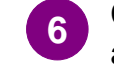

Close the Mix Manager form and then click Grade It.

# **Lesson Summary: Declare Products and Route Sets**

- You learned: How to declare products made by the value stream
  - How to represent processes the products go through in the product matrix
  - How to sort the products into route Sets and name the Sets

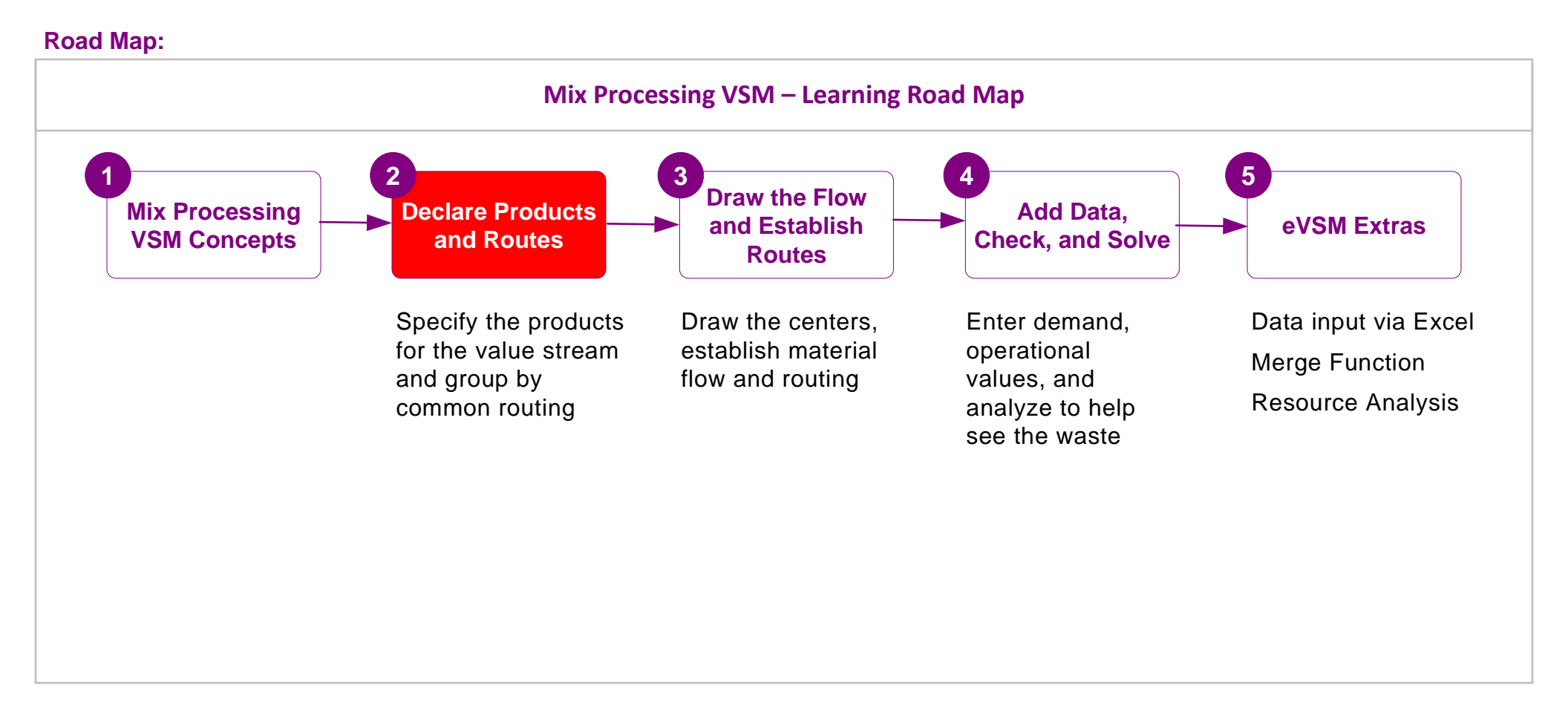

### What's next:

You will learn how to import the product matrix on to your drawing page, specify the material flow, and establish the routes.
## **Draw the Flow and Establish Routes**

In the previous lesson of this course, you learnt how to specify the products made by the value stream in Excel and how to organize them into routing sets.

In this lesson, you will learn to import the product matrix data into Visio, draw the material flow, and establish the routes.

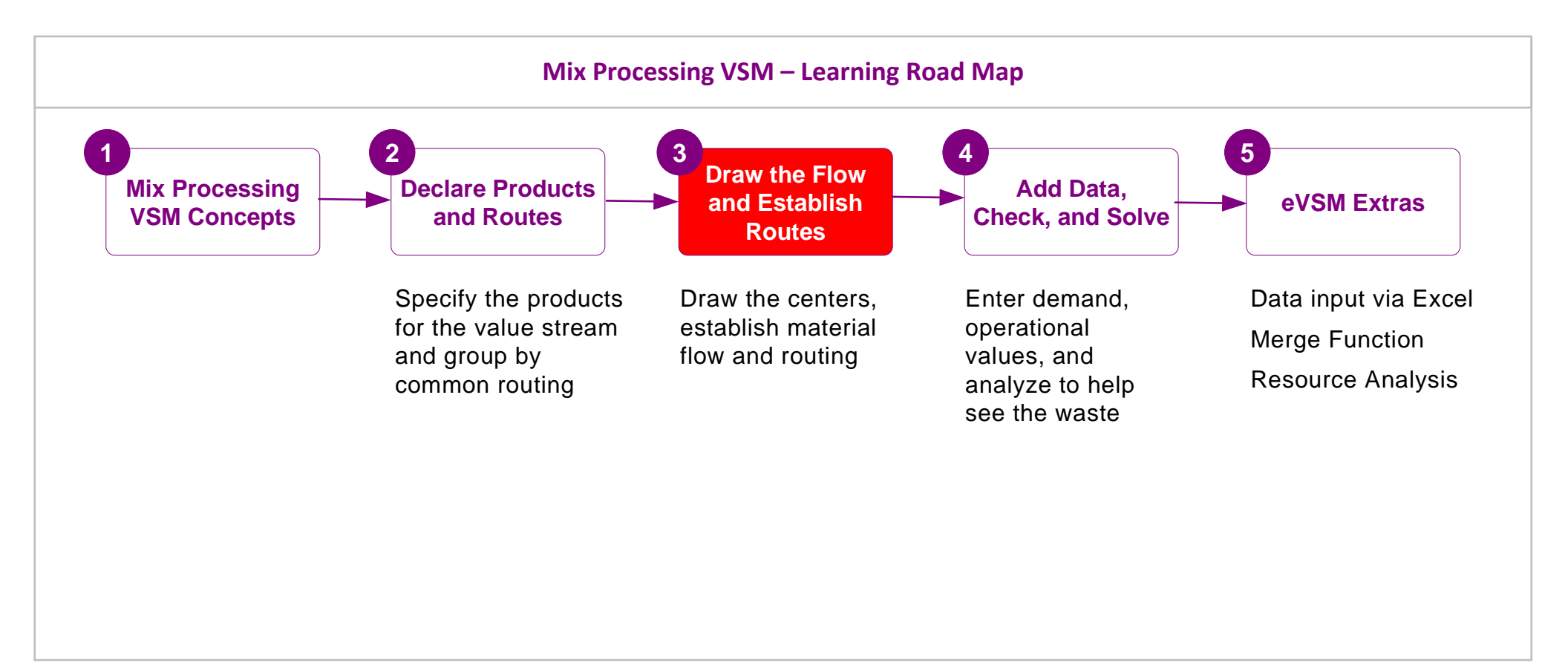

# **Draw the Flow and Establish Routes**

## **Product Matrix Recap**

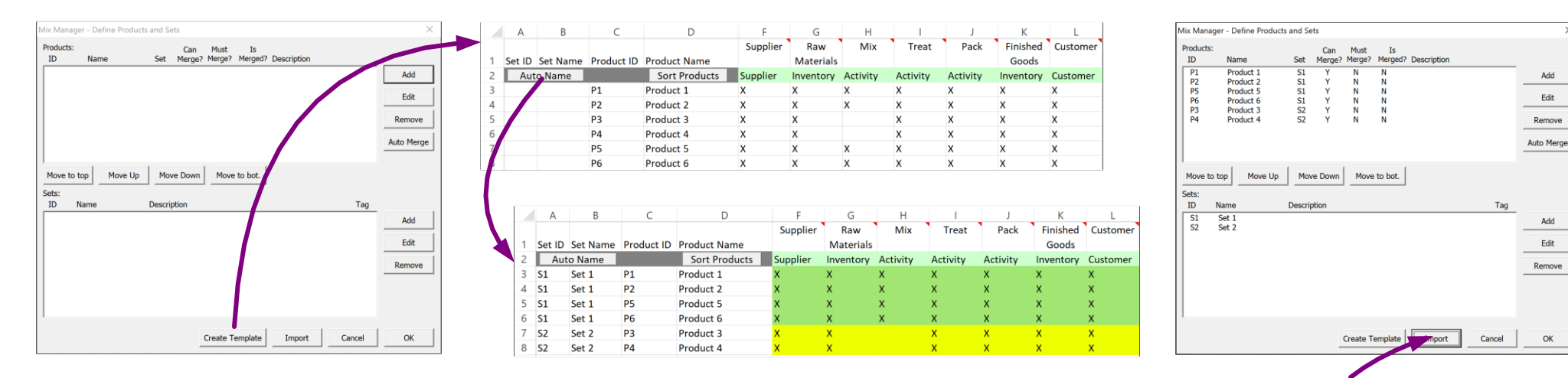

#### **Remember this...**

- eVSM product matrix allows you to declare the products for the value stream and group them into route sets. A route set consists of all the products which go through exactly the same steps in the value stream.
- Each product can only be in one route set.
- When imported, the product matrix populates the Mix Manager form. It also draws the flow centers (suppliers, inventories, activities, etc.) below the bottom of the drawing page and the Set centers beyond the right side of the page.
- The product matrix is intended for <u>one time use only</u>. If it is imported more then once, it will create duplicate centers on the map. Any
  editing required (additional products, removal of products, renaming, re-organization of route sets) should be done in the Mix
  Manager form.
- Complete routing details cannot be specified in the product matrix. Therefore, eVSM does not import actual route details onto the map. This must be established with Sequence arrows and Set Gates after the centers are in the desired positions on the map.

# **Steps to Draw the Flow and Establish Routes**

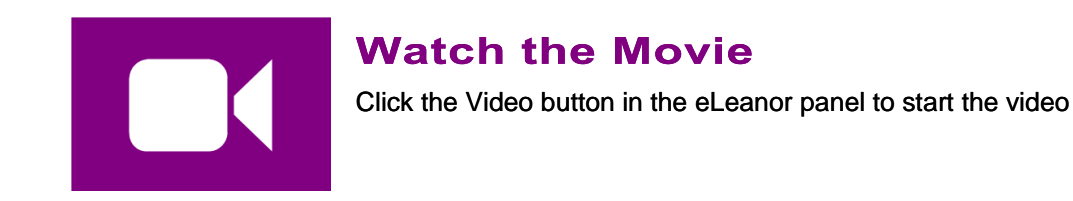

#### **Reference Notes**

- 1. Click "Mix Manager > Import" to import the products/sets from Excel. This will populate the Mix Manager, draw the VSM icons corresponding to each process step at the bottom of the page, and draw Set centers to the right of the page.
- 2. Arrange centers on the page and add any missing centers from the Quick Mix Processing stencils.
- 3. Indicate all material flow with Sequence arrows.
- 4. Click Display Gates to make the gates visible. By default all gates will be open (square).
- 5. Change the gate status with the "Set Gate Open" command in the right-mouse menu of the color shape indicators (square = open gate, circle = closed gate).
- 6. Click O Display Gates to refresh the Set gates view.
- 7. Click Show set colors to check the final routings. Edit using steps 4 to 7

#### eLeanor | Mix Processing Maps | Lesson 3 | Exercise 1 | page 35

#### Import the Product Matrix and Draw Sets

- 1. Initiate the current page for a Mix Processing map then create the product matrix shown here.
- 2. Sort the products into route sets with "Auto Name" and then **Import** the matrix.
- 3. Move the process centers onto the page in the space below then submit your work with the Grade It ! button in the eLeanor panel.

If you mess up, click the 🤨 Reset button and start again.

|   | Α      | В        | С          | D             | F        | G         | Н        | I        | J        | К         | L        |
|---|--------|----------|------------|---------------|----------|-----------|----------|----------|----------|-----------|----------|
|   |        |          |            |               | Supplier | Raw       | Mix      | Treat    | Pack     | Finished  | Customer |
| 1 | Set ID | Set Name | Product ID | Product Name  |          | Materials |          |          |          | Goods     |          |
| 2 | Aut    | o Name   |            | Sort Products | Supplier | Inventory | Activity | Activity | Activity | Inventory | Customer |
| 3 |        |          | P1         | Product 1     | Х        | Х         | Х        | Х        | Х        | Х         | Х        |
| 4 |        |          | P2         | Product 2     | Х        | Х         | Х        | Х        | Х        | Х         | Х        |
| 5 |        |          | P3         | Product 3     | Х        | Х         |          | Х        | Х        | Х         | Х        |
| 6 |        |          | P4         | Product 4     | Х        | Х         | Х        |          | Х        | Х         | Х        |
| 7 |        |          | P5         | Product 5     | Х        | Х         | Х        | Х        | Х        | Х         | Х        |
| 8 |        |          | P6         | Product 6     | Х        | Х         | Х        | Х        | Х        | Х         | Х        |
|   |        |          |            |               |          |           |          |          |          |           |          |
|   | А      | В        | С          | D             | F        | G         | Н        | 1        | J        | К         | L        |
|   |        |          |            |               | Supplier | Raw       | Mix      | Treat    | Pack     | Finished  | Customer |
| 1 | Set ID | Set Name | Product ID | Product Name  |          | Materials |          |          |          | Goods     |          |
| 2 | Aut    | o Name   |            | Sort Products | Supplier | Inventory | Activity | Activity | Activity | Inventory | Customer |
| 3 | S1     | Set 1    | P1         | Product 1     | Х        | Х         | Х        | Х        | Х        | Х         | Х        |
| 4 | S1     | Set 1    | P2         | Product 2     | Х        | Х         | Х        | Х        | Х        | Х         | Х        |
| 5 | S1     | Set 1    | P5         | Product 5     | Х        | Х         | Х        | Х        | Х        | Х         | Х        |

8 S2 Set 2 P4 Product 4

P6

P3

Product 6

Product 3

Set 1

Set 2

6 S1

7 S2

# **Icon Color Codes in Quick Stencils**

The Quick stencils on the left contain VSM icons with data shapes. The icon color coding works as shown here.

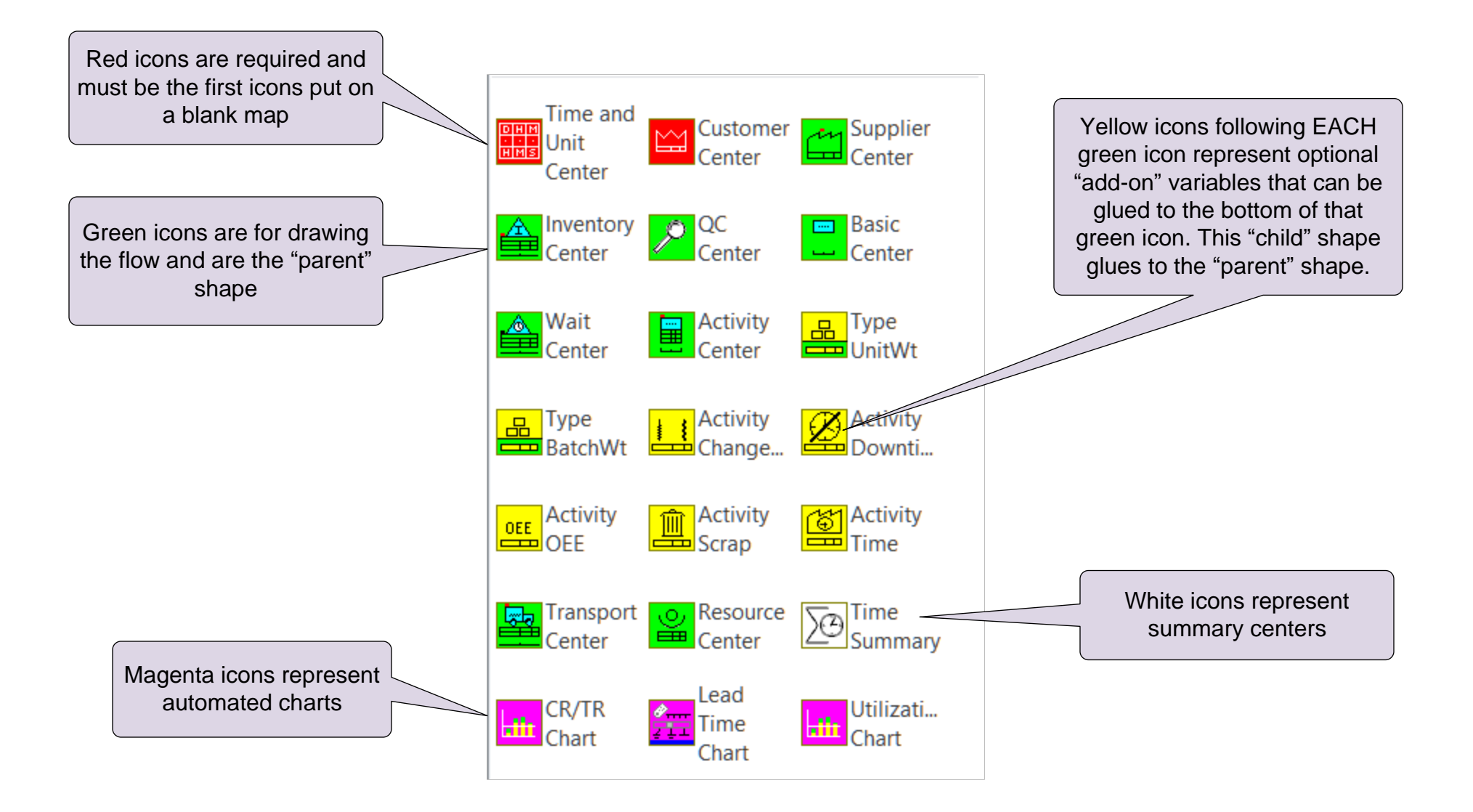

# How are the eVSM Base Stencils Organized?

The eVSM Base Stencils are on the right of the screen and contain individual eVSM drawing shapes. The Quick Stencils on the left of the screen are actually macro combinations of base shapes.

Base stencils have blue and white icons. The blue icons are actually FAMILIES of shapes. To access members of the family, you:

- Drag out the icon
- Right-click the shape on the page
- Use "Change Shape" to select a different member

There are also right-click options to change the framing around the shape.

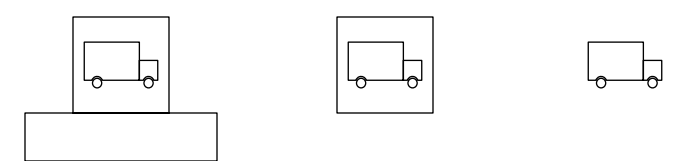

Base stencils are organized by categories like eVSM Arrows, eVSM Data, etc.

## Getting around the page

A fast way to zoom into an area is CTRL-Shift and then diagonally drag over a region with your left mouse button

Use CTRL-Shift-W to zoom out

# Making pages bigger or smaller

Put your cursor on any of the 4 edges of a page. Now when you hold down the control key, the cursor changes to a line with arrows both ends. You can now drag the edge of the page to make the page bigger or smaller

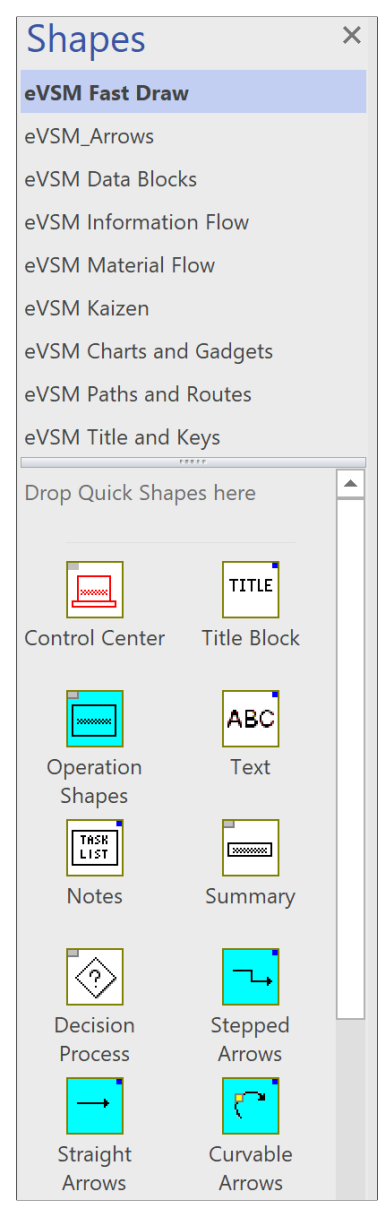

# **Arrows on Value Stream Maps**

You remember that the arrows between the VSM shapes have specific meaning on a map. For example, push arrow, information arrow, etc. You review the different arrow types before you add the arrows to the captured model.

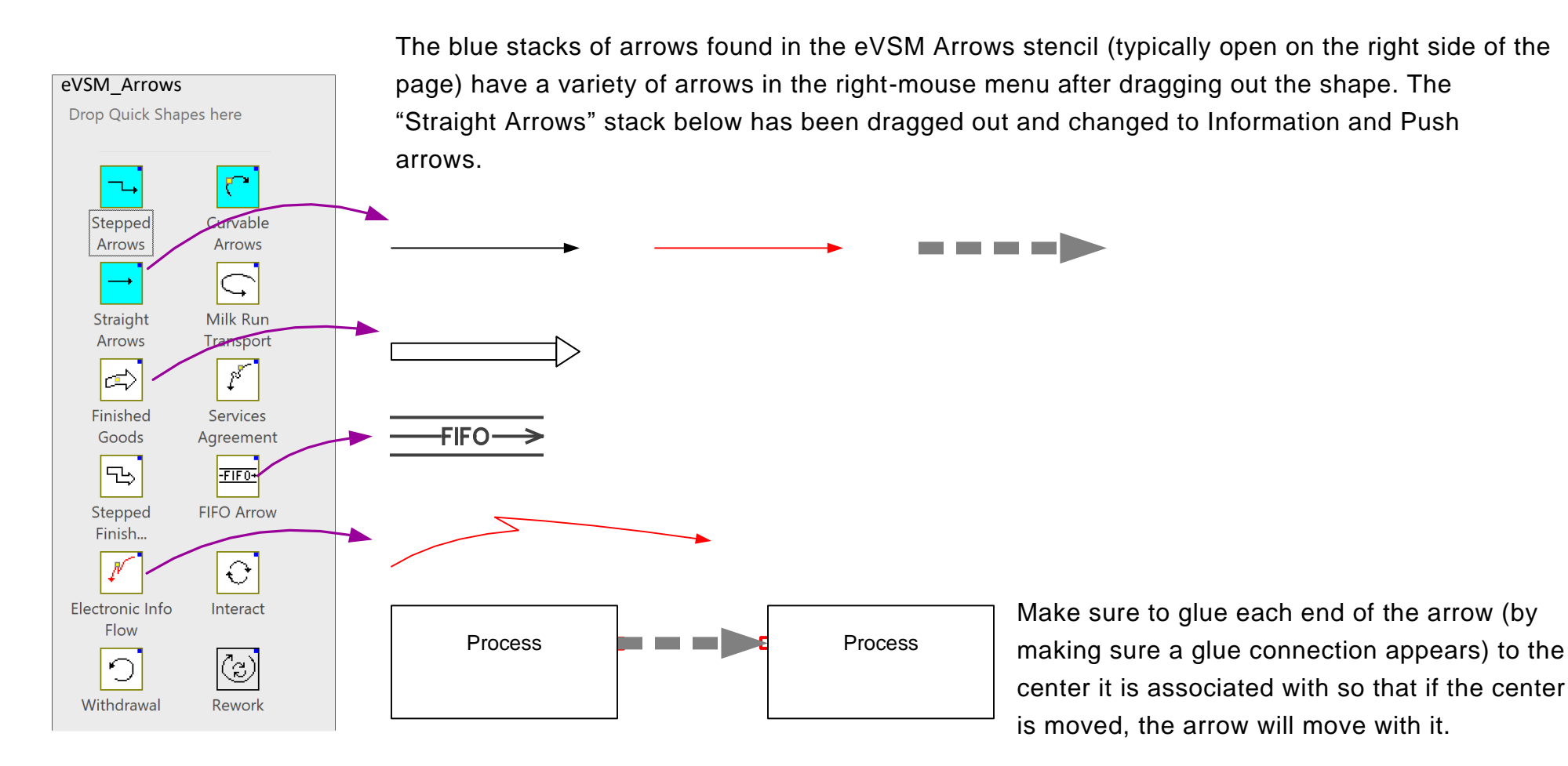

#### **Sequence and Pipe Arrows**

These are not included in the above stencil. Sequence arrows are used to indicate material flow and are automatically generated through buttons in the toolbar. Similarly, Pipe arrows are used to transfer other data (cost, resources, time) and are also automatically created with buttons in the toolbar.

# Arrange the centers as shown in the blue thumbnail image.

A product matrix was just imported to this page. This added new centers below the bottom of this page.

Arrange the centers as laid out in the thumbnail. There are some missing centers (icons) and they should be added from the Quick Mix Processing stencil. The arrows are available in the eVSM Arrows stencil on the right.

No need to enter data or create sequence arrows.

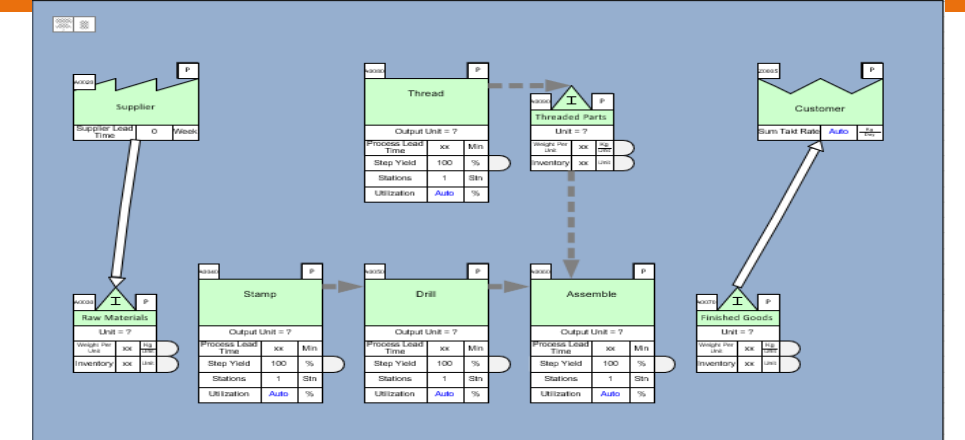

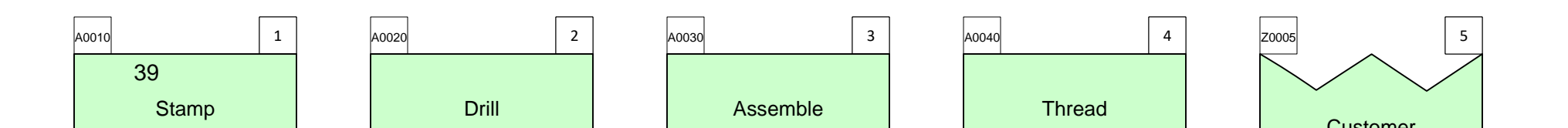

For online

# Specifying material flow sequence on the map

The need to specify material flow sequence using eVSM's Sequence arrows is mandatory. Sequence arrows are used to:

- 1. Calculate demand at any point working back from customer demand
- 2. Establish unique product routings
- 3. Label activities from upstream to downstream (useful for charting)

## How do you specify material flow sequence?

Lets say material is moving from stations A to B to C (diagram below). Some material is also moving directly from A to C. We would specify the sequence as shown by the green sequence arrows in the diagram. Note that arrows are directional

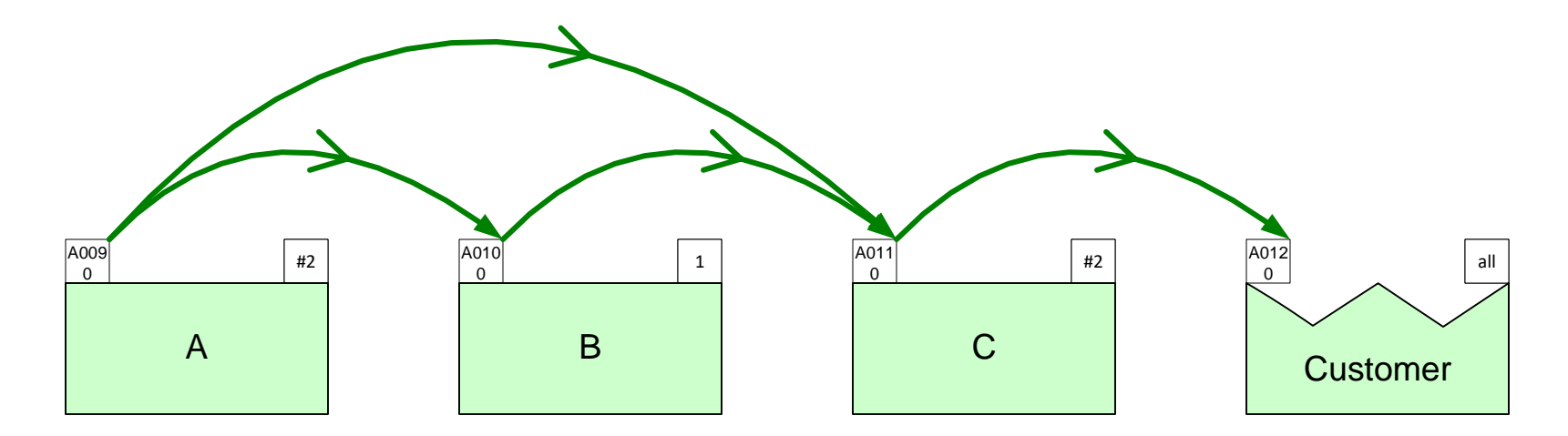

#### How do you create the sequence arrows?

Pick two or more centers in the correct sequence (holding down the shift key) in the order of the material flow. Then click the "Sequence" button in the eVSM toolbar

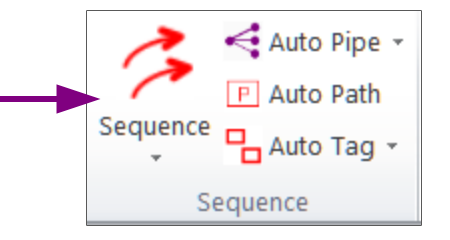

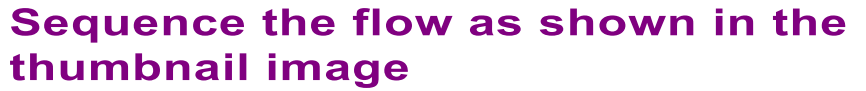

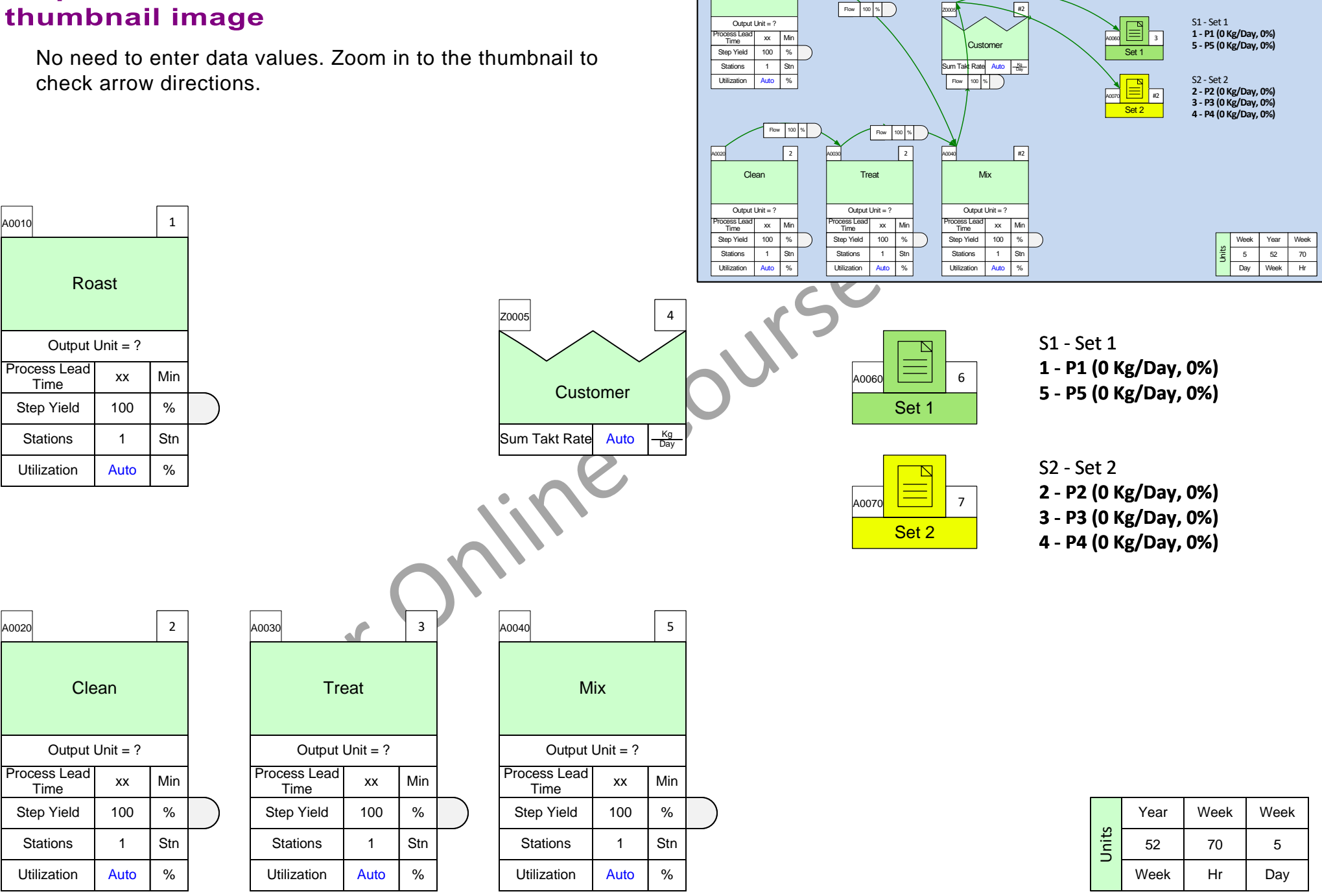

Roast

41

#### Add Sequence arrows to show all three routes

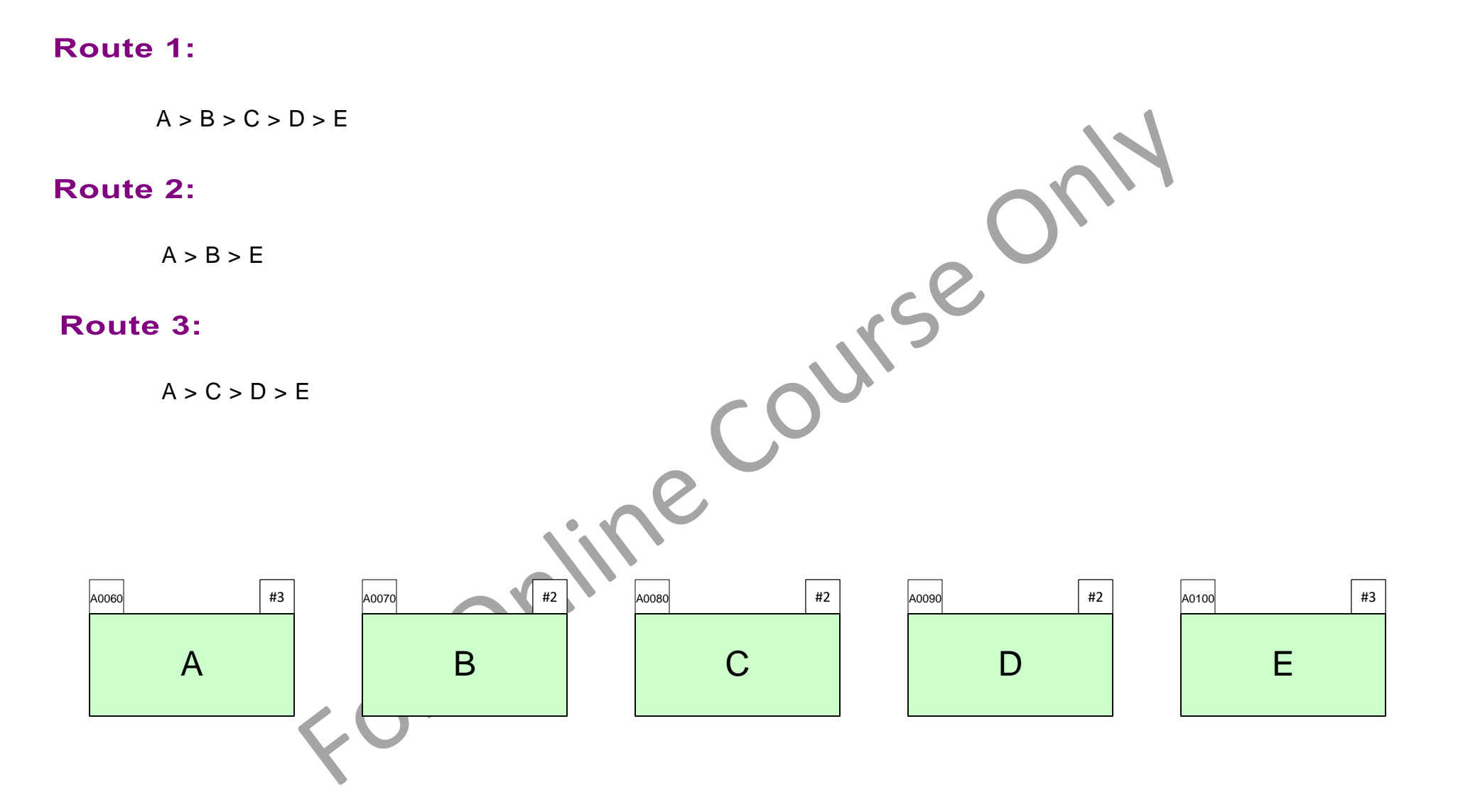

# **Using Set gates to establish Set Routes**

A simple visual way to establish routes

- 1. Make sure sequence arrows are created to support each of the routes.
- Click the Oisplay Gates button in the eVSM toolbar to show the gates (small squares and circles) on the sequence arrows. These Set Gates can be closed/opened with a right-mouse menu "Set Gate Open" command on gate indicators. Round indicators a represent a closed gates. Square indicators represent open gate. The indicator color matches the Product Set centers.
- 3. Once you have adjusted the status of the gates, use the Show Set Colors button to clearly show which product set goes through which sequence arrow.

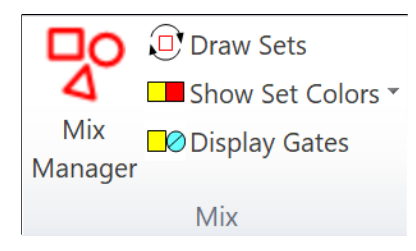

Mix section of eVSM Toolbar

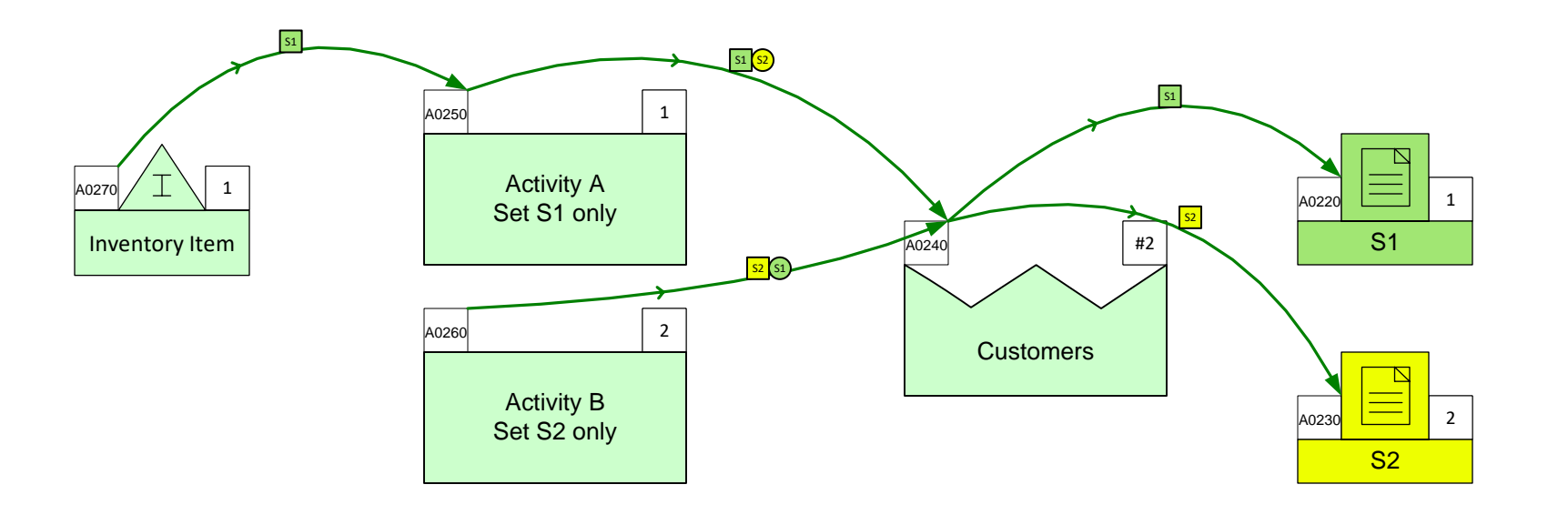

#### Note:

The gate status rolls to all upstream arrows and activities. In the above example S2 is closed after Activity A so it does not show upstream between the inventory and Activity A.

# **Routing Example Problem 1**

Products in set S1 need rubber feet. Products in set S2 do not.

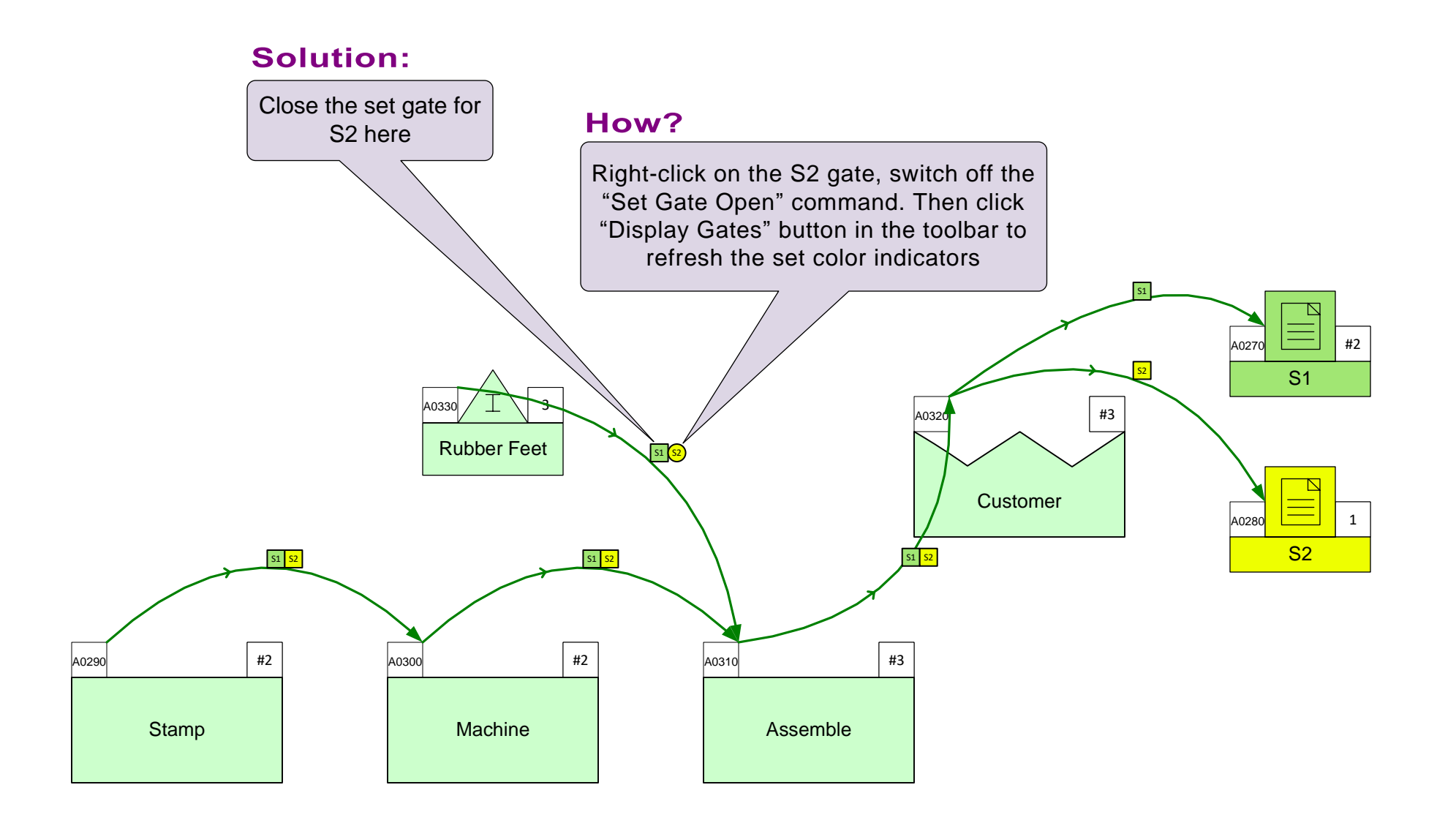

# **Routing Example 2**

S1 requires machining, S2 does not.

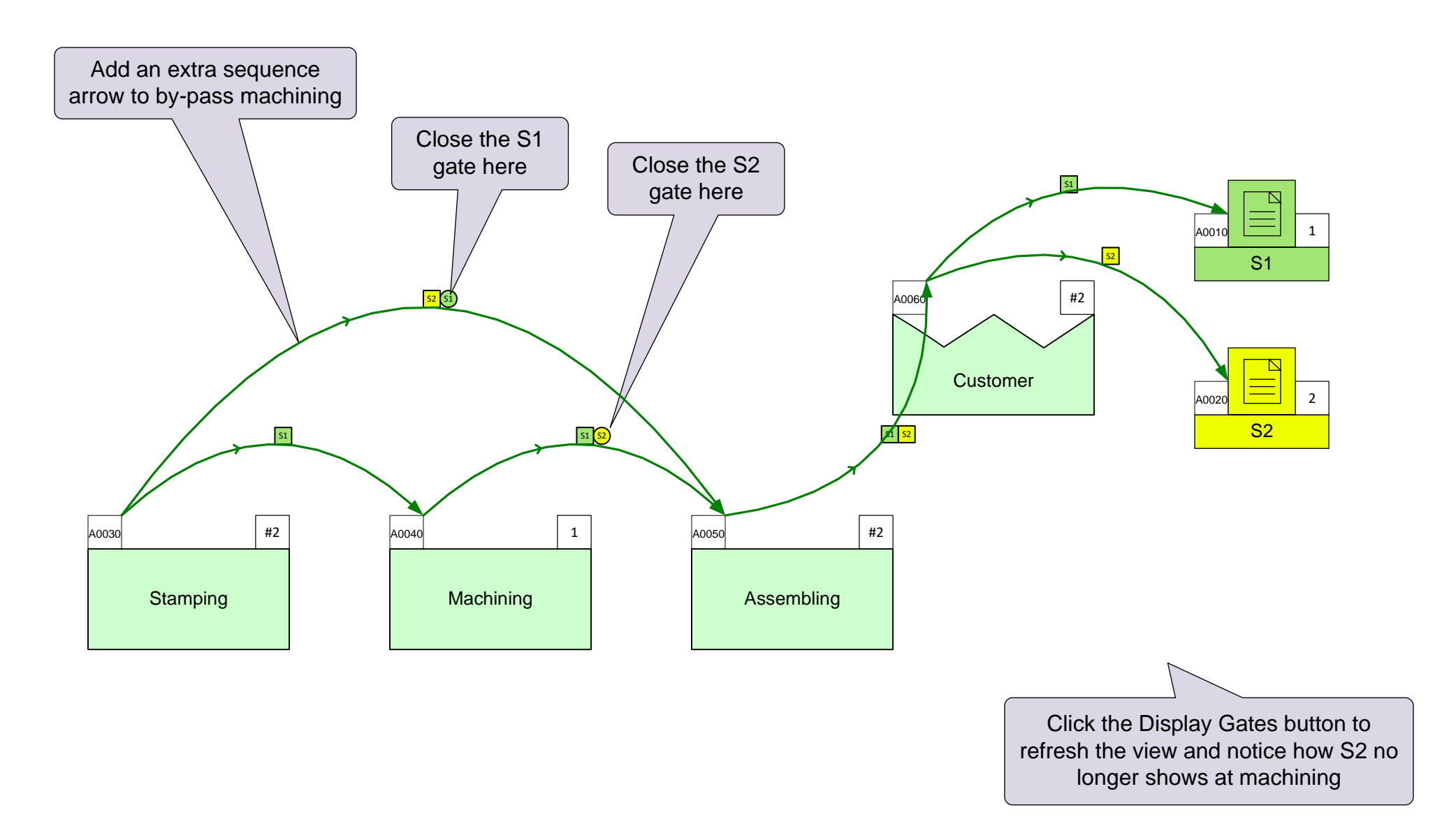

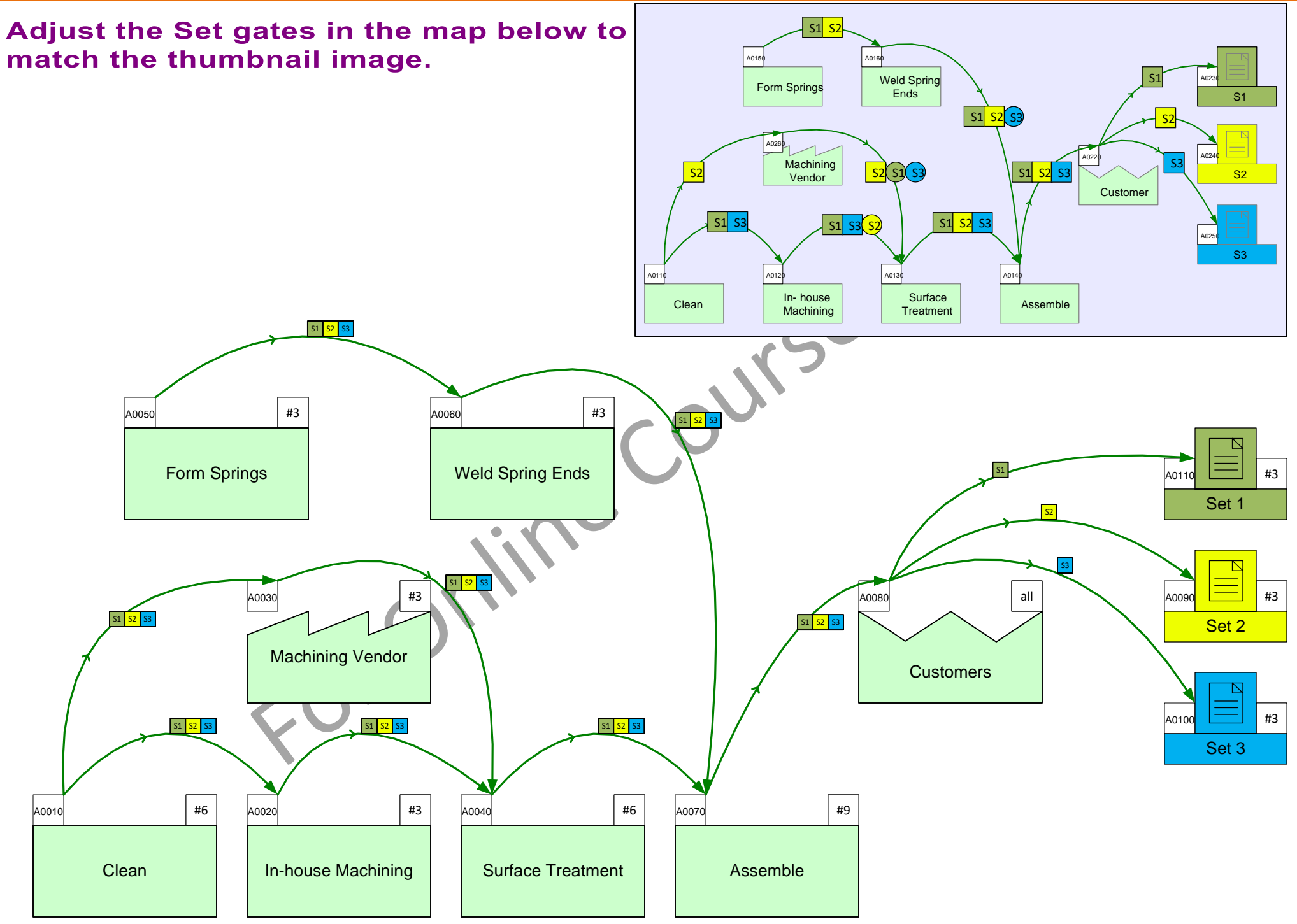

46

## Adjust the Set Gates to meet the following requirement

S1 will be machined in-house, while S2 has to go through the machining vendor

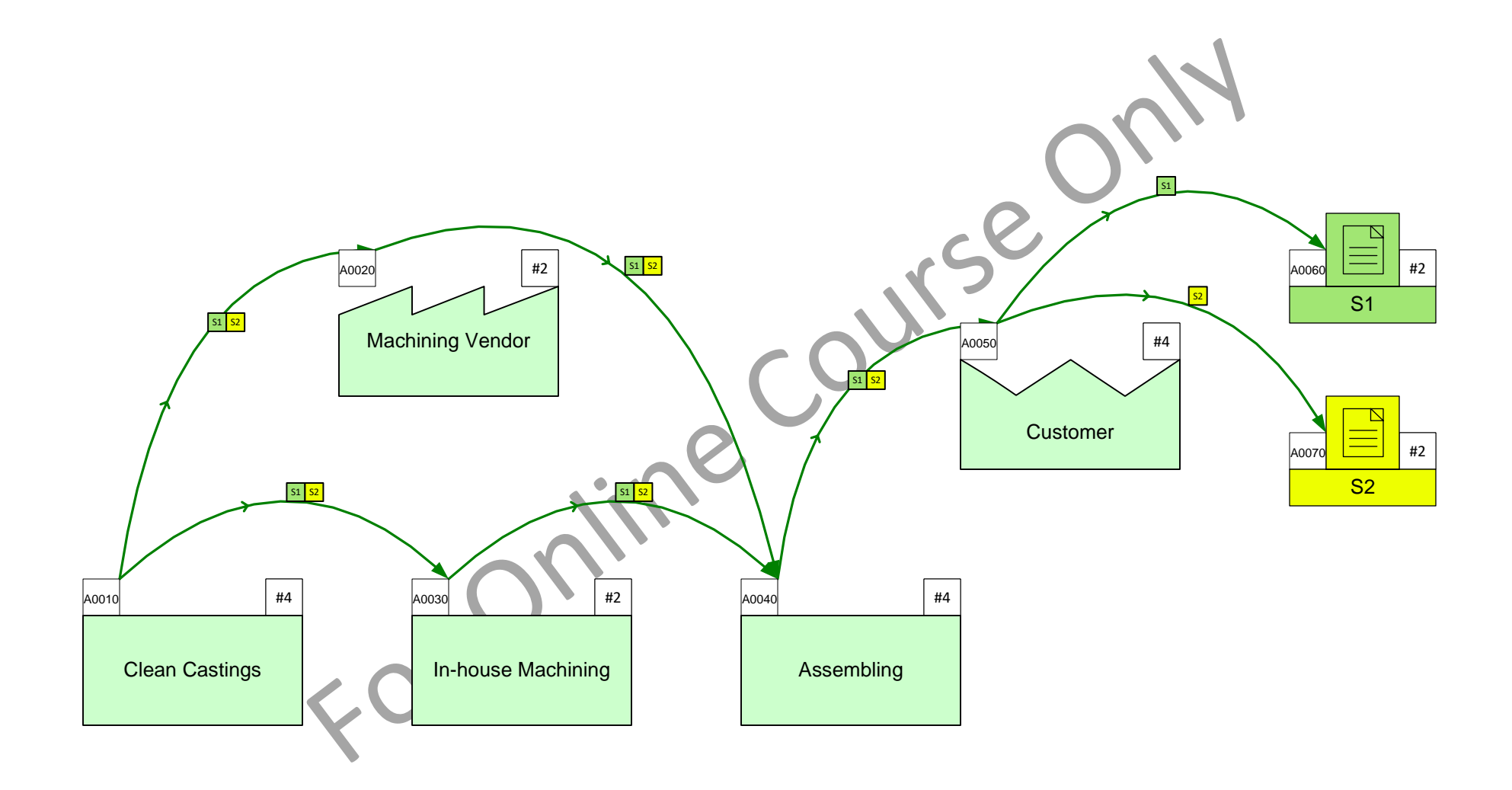

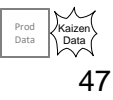

#### You learned:

- How to import products, route sets, and centers from an Excel template
- · How to represent material flow with Sequence arrows
- How to establish routes on the map with Set Gates

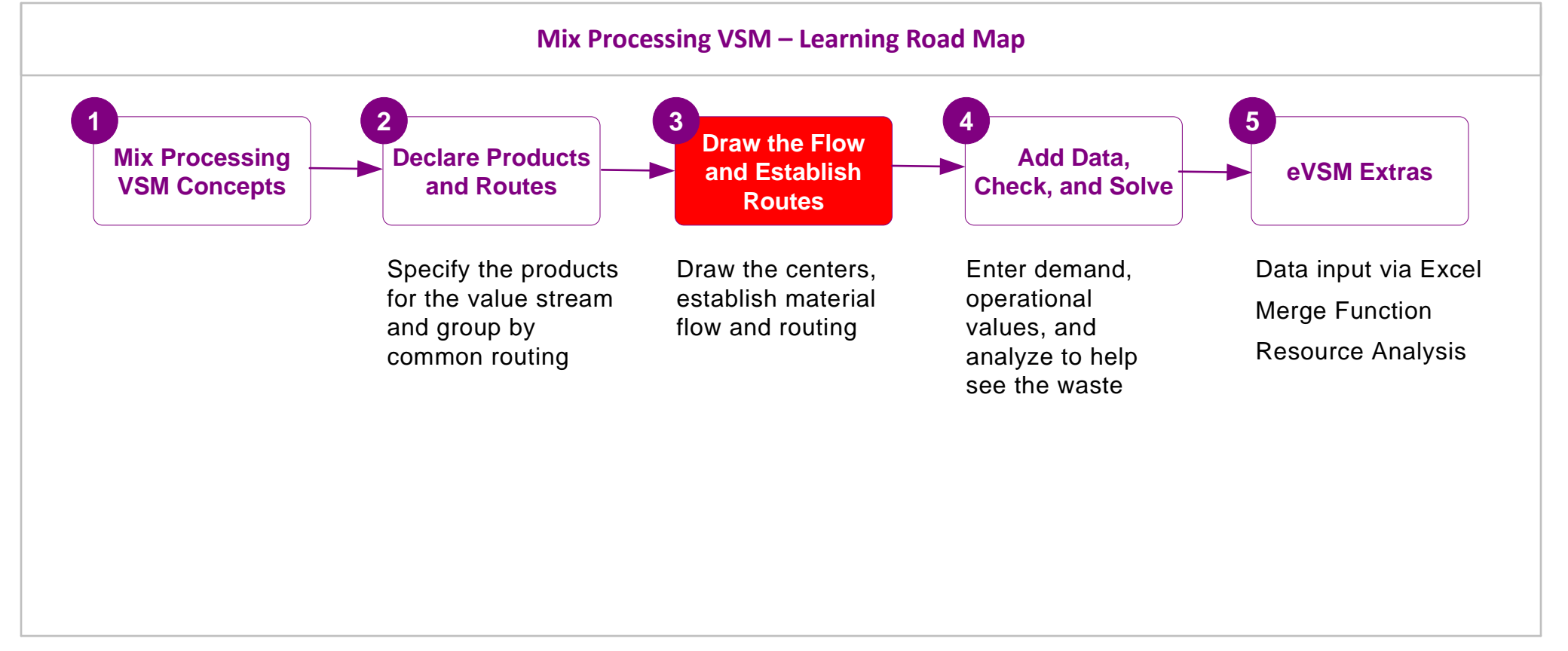

#### What's next:

You will see how to enter demand and operational data on the map, and how to set up the map for automatic calculations.

## Add Data, Check, and Solve

In the previous lessons you learnt how to declare products in Excel, how to import these into Visio, draw the flow, and set up the routes.

In this lesson, you will learn to enter data, check the map, and then solve to perform the automated calculations.

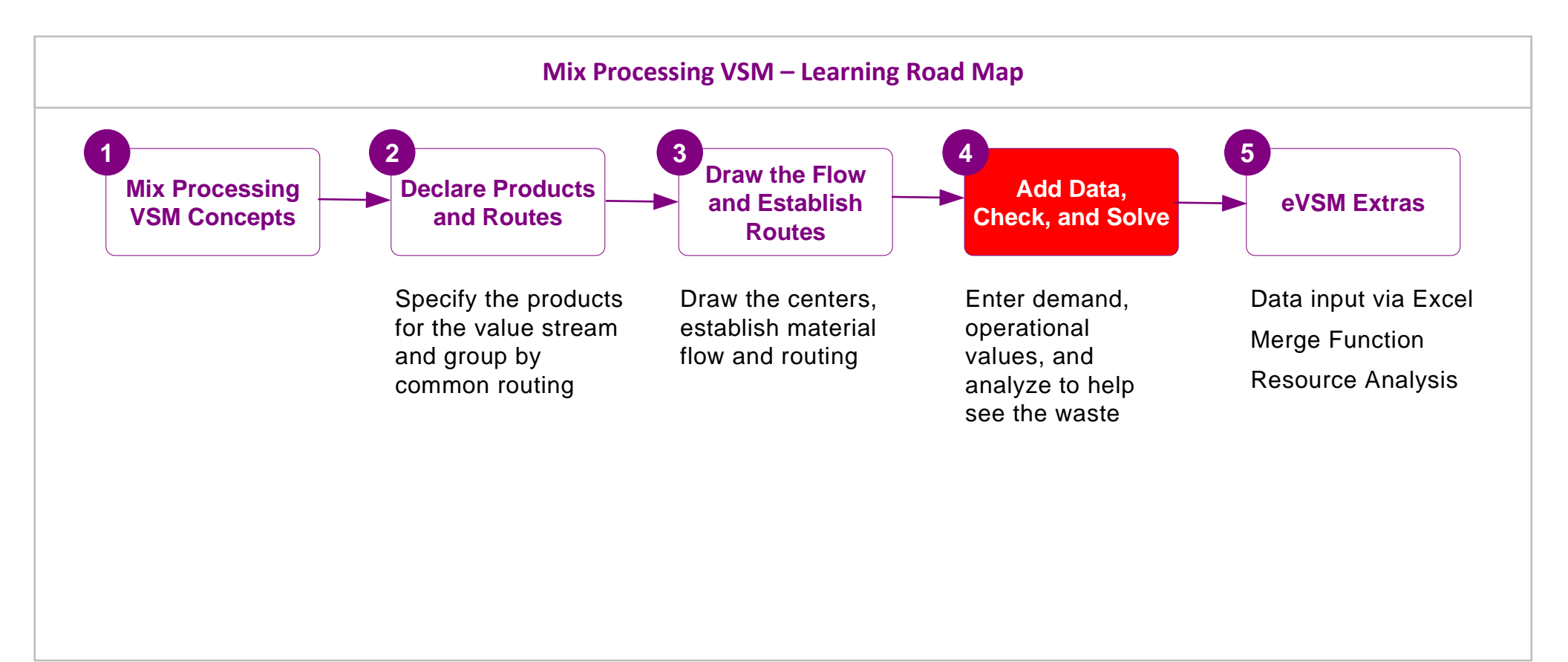

# Enter Data, Check, and Solve

# Working with Data on a Map

- Map data is stored in special data shapes. These data shapes consist of a name, value, and unit.
- To change any field, double-click and then follow the on-screen instructions.
- To move or delete a data shape, you must select the value field.
- Data shapes contain data for the centers (inventory, activity, customer, etc.) they are glued to.
- The Views (accessed with the Views button) provides a way to hide/show datashapes associated with each center.
- All datashapes, including hidden ones, can be accessed through the E List Variables button.
   Select the Green center first, then click on the List Variables button.
- eVSM comes with a long list of variable names and units. New names and units can be added through "Name and Unit Manager" form which is accessed with the XY NUM button.
- Existing eVSM variable names and units should NOT be modified

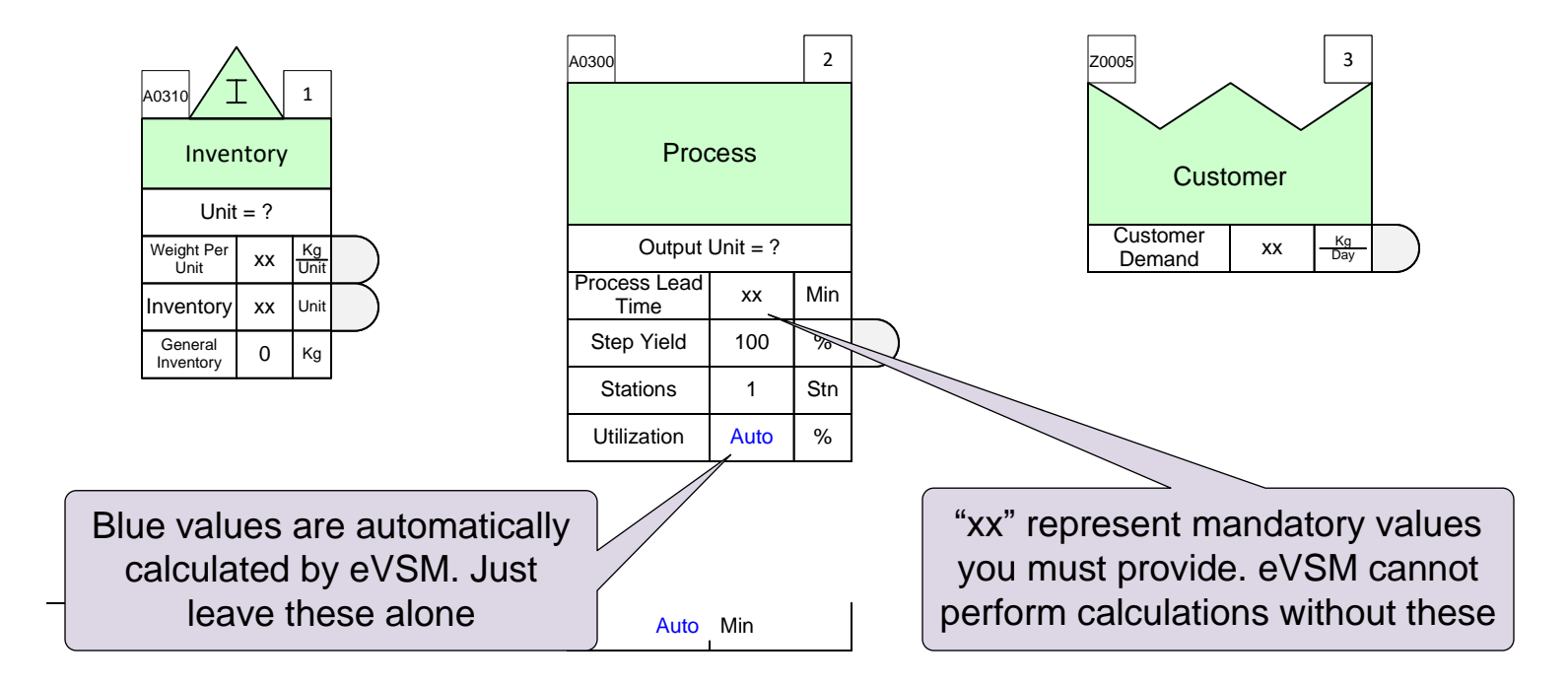

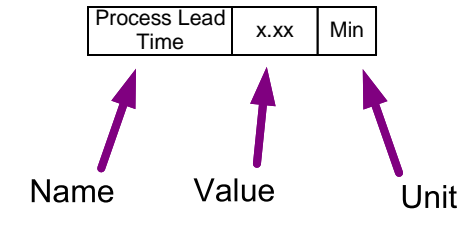

# **Entering Variable Values for Products**

Where eVSM only allows a **single value** for a product, you will see this variable shape. The center value can be changed by double clicking here in the center value field:

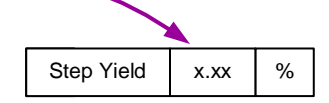

Weight Per Unit

Where the value is allowed to be **product specific**, you will see a rounded "products tab" on the right side of the variable shape. If the value is a constant just type it in the center field. Otherwise double-click the "products tab"

The "products tab" opens the product-specific values form.

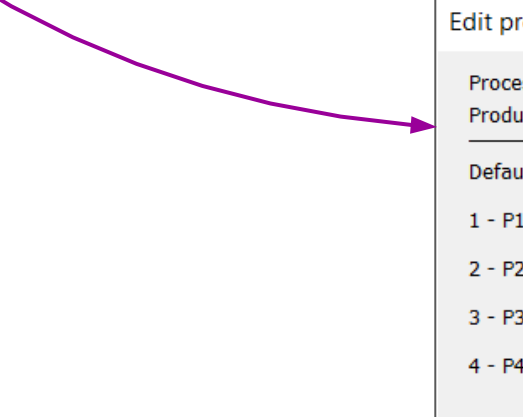

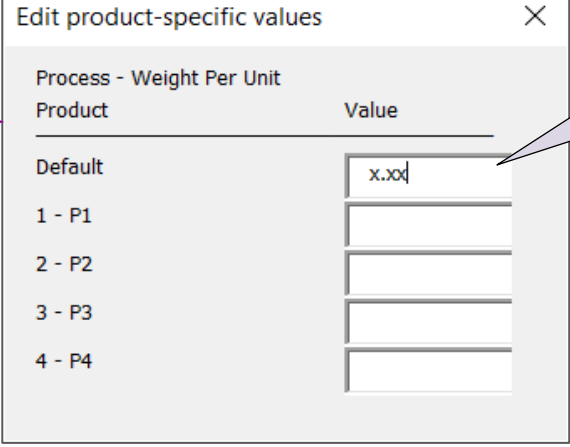

Kg Unit

x.xx

The Default value (if entered) is used when product specific data is not explicitly specified

> Hint: The Enter button will move the cursor to the next field.

Once you enter the values, the center field will show the range of values as shown below:

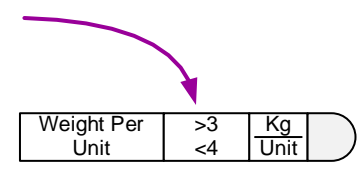

## **Entering in customer Demand values and demand propagation**

The Demand variable at the customer center allows input of demand for each product. In Quick Mix Processing there are multiple demand types which were touched on in a prior lesson, in this example UnitWt is being used. These demands flow upstream and are updated for losses such as scrap along the way.

If demand has to split into multiple paths as it flows upstream, a "Path Demand %" variable is available on all the sequence arrows to control the incoming percentage by weight for each arrow.

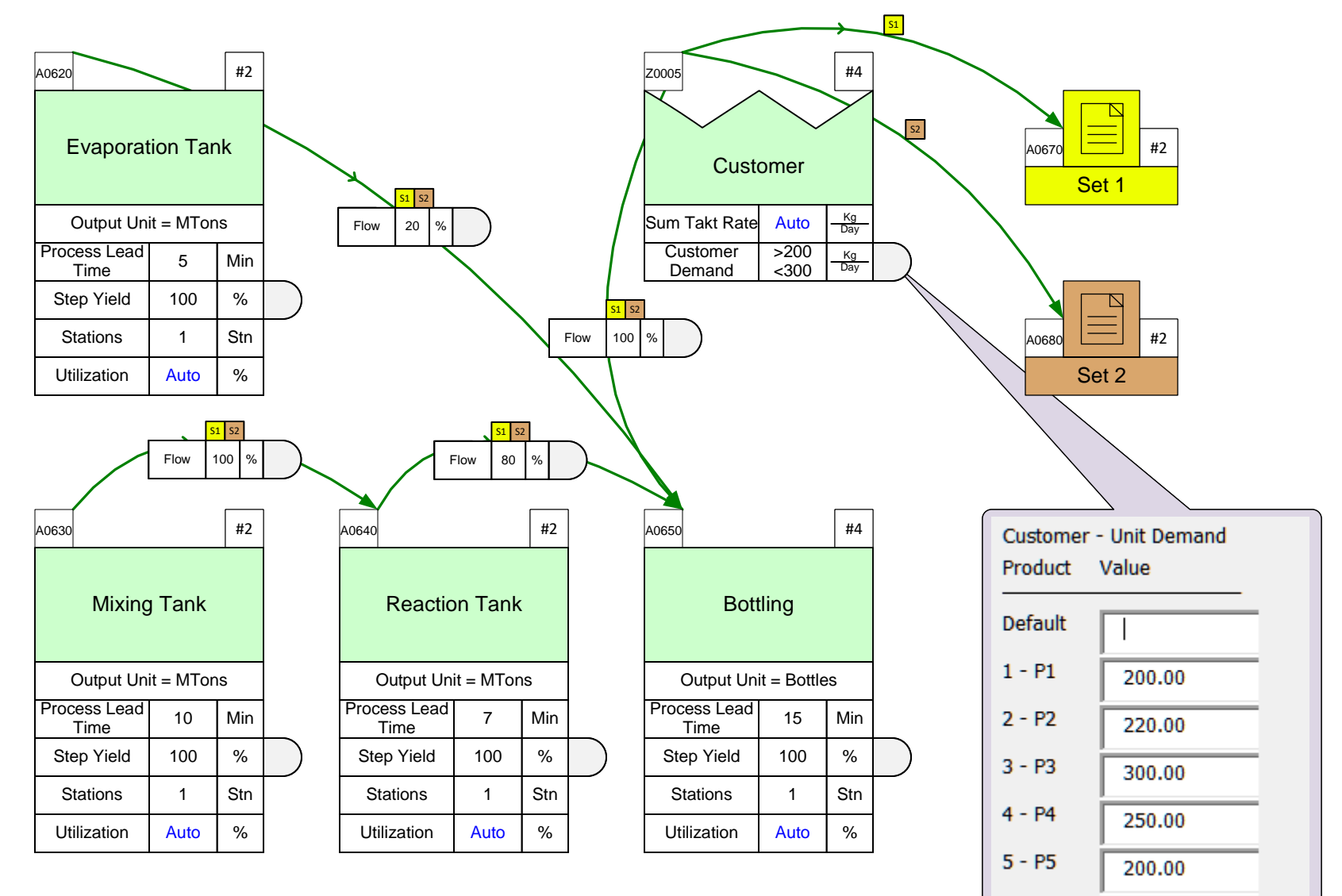

# Steps to Add Data, Check, and Solve

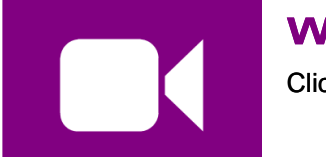

#### Watch the Movie

Click the Video button in the eLeanor panel to start the video

#### **Reference Notes**

- 1. Enter plant production hours in the Time center.
- 2. Enter customer demand at the Customer center in the Demand variable.
- 3. Enter Process Lead Times and other operational data.
- 4. Run + Check and resolve any problems reported.
- 5. Run  $\bigotimes$  solve for the automated calculations.

Week

5

Day

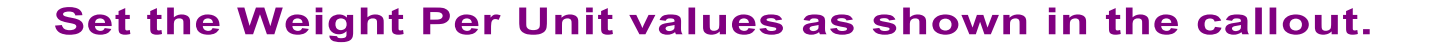

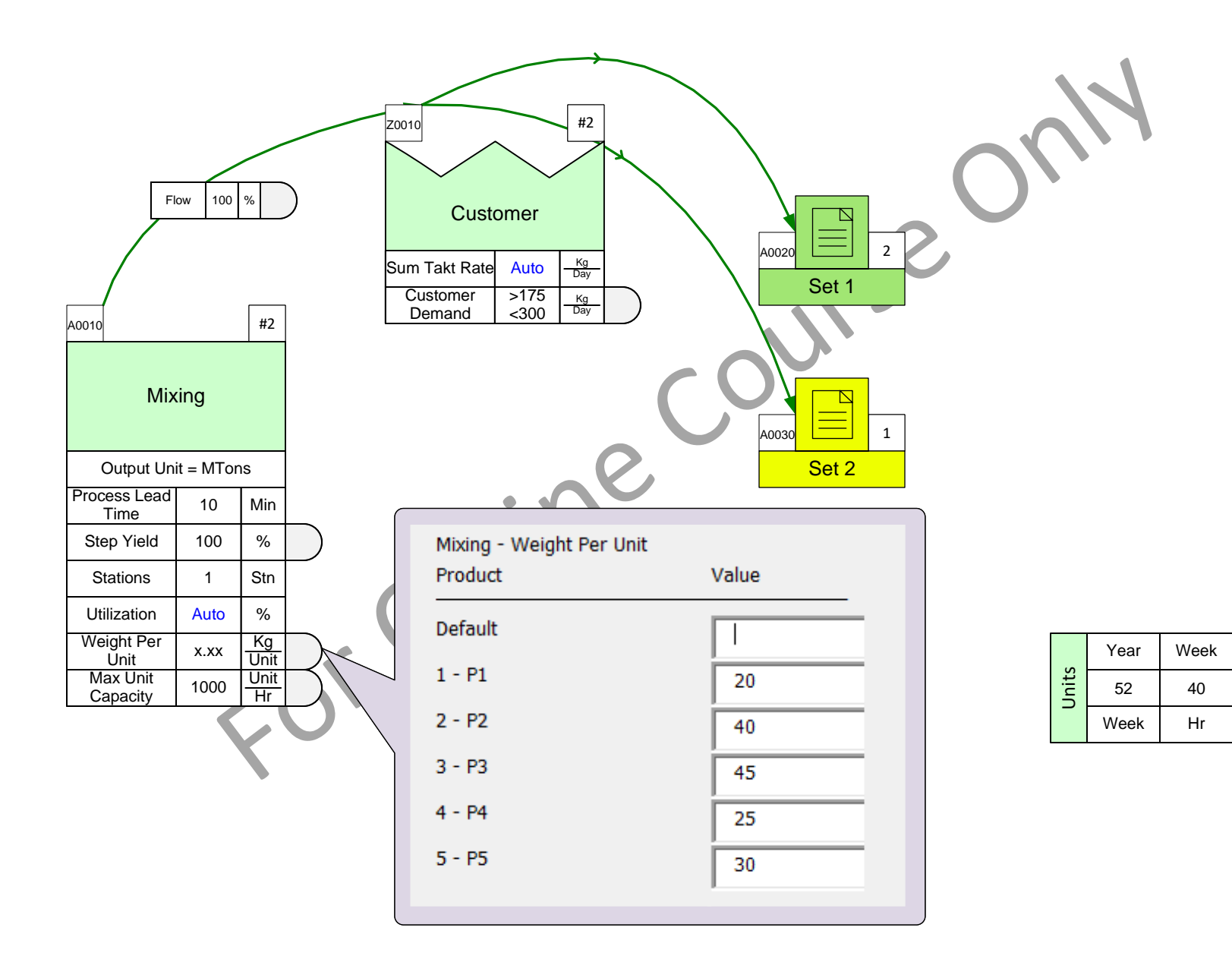

# **Different ways to specify Activity Capacity**

Mix Processing allows input of capacity data in the following formats. At each activity, one (only one) of these add-ons must be used.

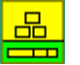

#### Type UnitWt

Input production rate per unit item.

| Weight Per<br>Unit   | x.xx | Kg<br>Unit | $\bigcirc$ |
|----------------------|------|------------|------------|
| Max Unit<br>Capacity | x.xx | Unit<br>Hr | $\square$  |

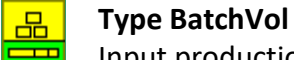

Input production rate per batch volume

| Batch Volume            | x.xx | Btch         |
|-------------------------|------|--------------|
| Density                 | 997  | Kg<br>m3     |
| Time per<br>Batch       | x.xx | Min<br>Btch  |
| Batch CO<br>Time        | x.xx | Hin<br>Btch  |
| Campaign CO<br>Time     | x.xx | Min<br>Cmpn  |
| Batches per<br>Campaign | 1    | Btch<br>Cmpn |
| Campaign Matl<br>Loss   | 0    | Kg<br>Cmpn   |

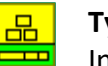

#### Type BatchWt

Input production rate per batch weight

| Batch Weight            | x.xx | Kg<br>Btch         | $\supset$ |
|-------------------------|------|--------------------|-----------|
| Time per<br>Batch       | x.xx | Min<br>Btch        | $\supset$ |
| Batch CO<br>Time        | x.xx | Min<br>Btch        |           |
| Batches per<br>Campaign | 1    | Btch<br>Cmpn       | $\supset$ |
| Campaign CO<br>Time     | x.xx | <u>Min</u><br>Cmpn | $\supset$ |
| Campaign Matl<br>Loss   | 0    | Kg<br>Cmpn         | $\supset$ |

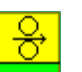

#### Type Roller

Input production rate for roller based material flow data

| Roll Width              | x.xx | m                   | $\square$ |
|-------------------------|------|---------------------|-----------|
| Roll Length             | x.xx | m                   | $\square$ |
| Weight Per<br>Unit Area | x.xx | Kg<br>sqm           | $\square$ |
| Roll Feed<br>Speed      | x.xx | m<br>Sec            | $\square$ |
| Roll CO Time            | x.xx | Min<br>Roll         | $\square$ |
| Rolls per<br>Campaign   | xx   | <u>Roll</u><br>Cmpn | $\square$ |
| Campaign CO<br>Time     | хх   | <u>Min</u><br>Cmpn  | $\square$ |
| Campaign Matl<br>Loss   | 0    | Kg<br>Cmpn          | $\square$ |
| Weight Per<br>Roll      | Auto | Kg<br>Roll          | $\square$ |

#### Type FlowWT

Input production rate for continuous flow in weight per unit time

| Weight Flow<br>Rate | x.xx | Kg<br>Hr   |  |
|---------------------|------|------------|--|
| Flow Unit<br>Weight | 1    | Kg<br>Unit |  |

#### Type FlowVol

Input production rate for continuous flow in volume per unit time

| Density             | 997  | Kg<br>m3   |  |
|---------------------|------|------------|--|
| Volume Flow<br>Rate | x.xx | m3<br>Hr   |  |
| Flow Unit<br>Weight | 1    | Kg<br>Unit |  |

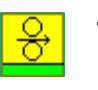

## Type Fibre Spool

Input fibre roll activity to calculate maximum capacity

| Fibre Cmpn<br>Length        | x.xx | km                 |  |
|-----------------------------|------|--------------------|--|
| Fibre Cmpn<br>CO Time       | x.xx | <u>Sec</u><br>Cmpn |  |
| Fibre Roll<br>Length        | x.xx | m                  |  |
| Fibre Roll<br>Feed Speed    | x.xx | m<br>Sec           |  |
| Fibre Roll CO<br>Time       | x.xx | Min<br>Roll        |  |
| Fibre Roll CO<br>Feed Speed | x.xx | m<br>Sec           |  |
| Roll Speedup<br>Time        | x.xx | Sec                |  |
| Fibre Cmpn<br>Speedup Time  | x.xx | Sec                |  |
| Fibre Cmpn<br>Startup Speed | x.xx | m<br>Sec           |  |
| Weight Per<br>Length        | x.xx | Kg<br>km           |  |

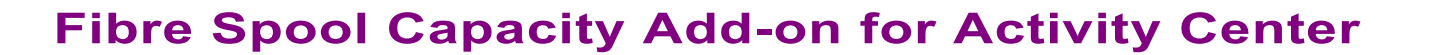

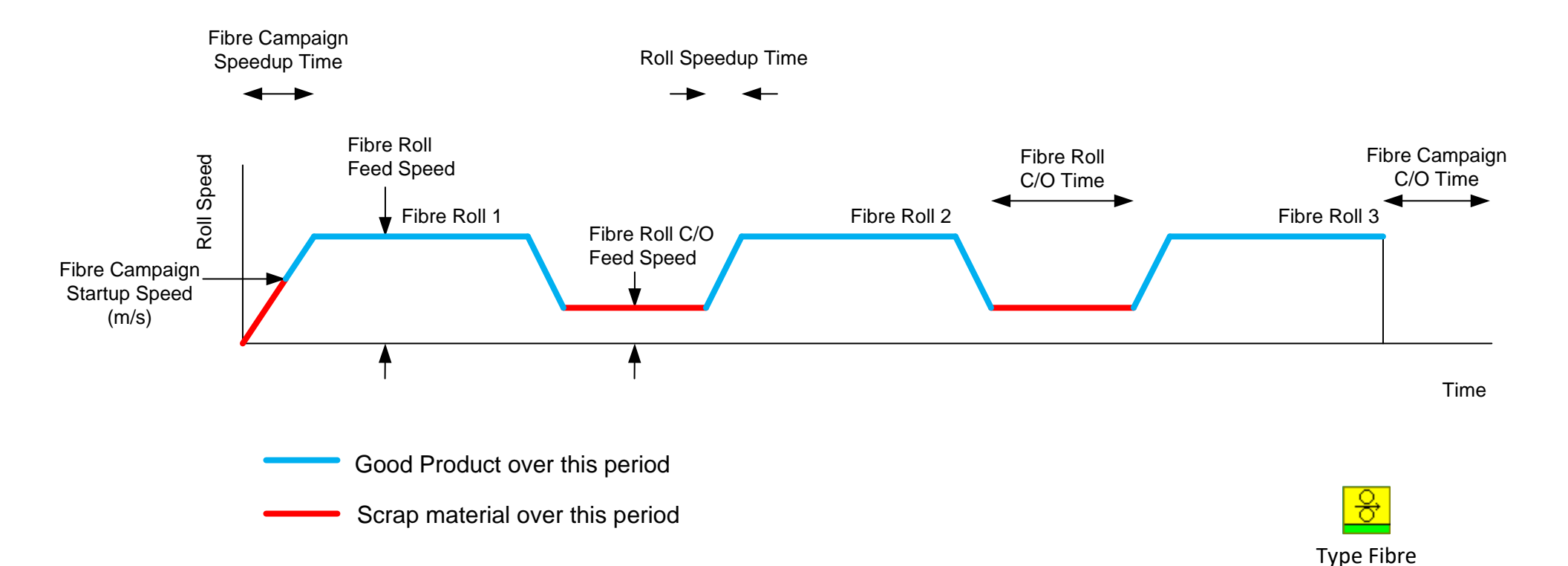

This capacity add-on for an activity supports Fibre manufacturing. The user specifies the Fibre campaign length, roll length, changeover times and key speeds. The last roll length is adjusted to complete the Fibre campaign length. When changing rolls the roll slowdown time is assumed to be equal to the roll speedup time

| Fibre Cmpn<br>Length        | x.xx | km                 | $\bigcirc$ |
|-----------------------------|------|--------------------|------------|
| Fibre Cmpn<br>CO Time       | x.xx | <u>Sec</u><br>Cmpn | $\square$  |
| Fibre Roll<br>Length        | x.xx | m                  | $\square$  |
| Fibre Roll<br>Feed Speed    | x.xx | m<br>Sec           | $\square$  |
| Fibre Roll CO<br>Time       | x.xx | Min<br>Roll        | $\bigcirc$ |
| Fibre Roll CO<br>Feed Speed | x.xx | m<br>Sec           | $\square$  |
| Roll Speedup<br>Time        | x.xx | Sec                | $\square$  |
| Fibre Cmpn<br>Speedup Time  | x.xx | Sec                | $\bigcirc$ |
| Fibre Cmpn<br>Startup Speed | x.xx | m<br>Sec           | $\square$  |
| Weight Per<br>Length        | x.xx | Kg<br>km           | $\square$  |

Spool

**Customer Demand** 

200

220

300

P1

P2

P3

# Example Map 1

In the exercise on the next page, you will draw the map below from scratch. Follow these steps:

- 1. Initialize the page for a Quick Mix Processing map
- 2. Create the product matrix shown, sort, and Auto Name the sets
- 3. Import to Visio and arrange the centers on the page. Add any missing centers from the stencil
- 4. Add sequence arrows and Set up the routing gates
- 5. Hide/Show (through the Views form) the data shapes so they match the map below
- 6. Enter data values shown
- 7. Make the page big enough for the map. No need to Solve the map

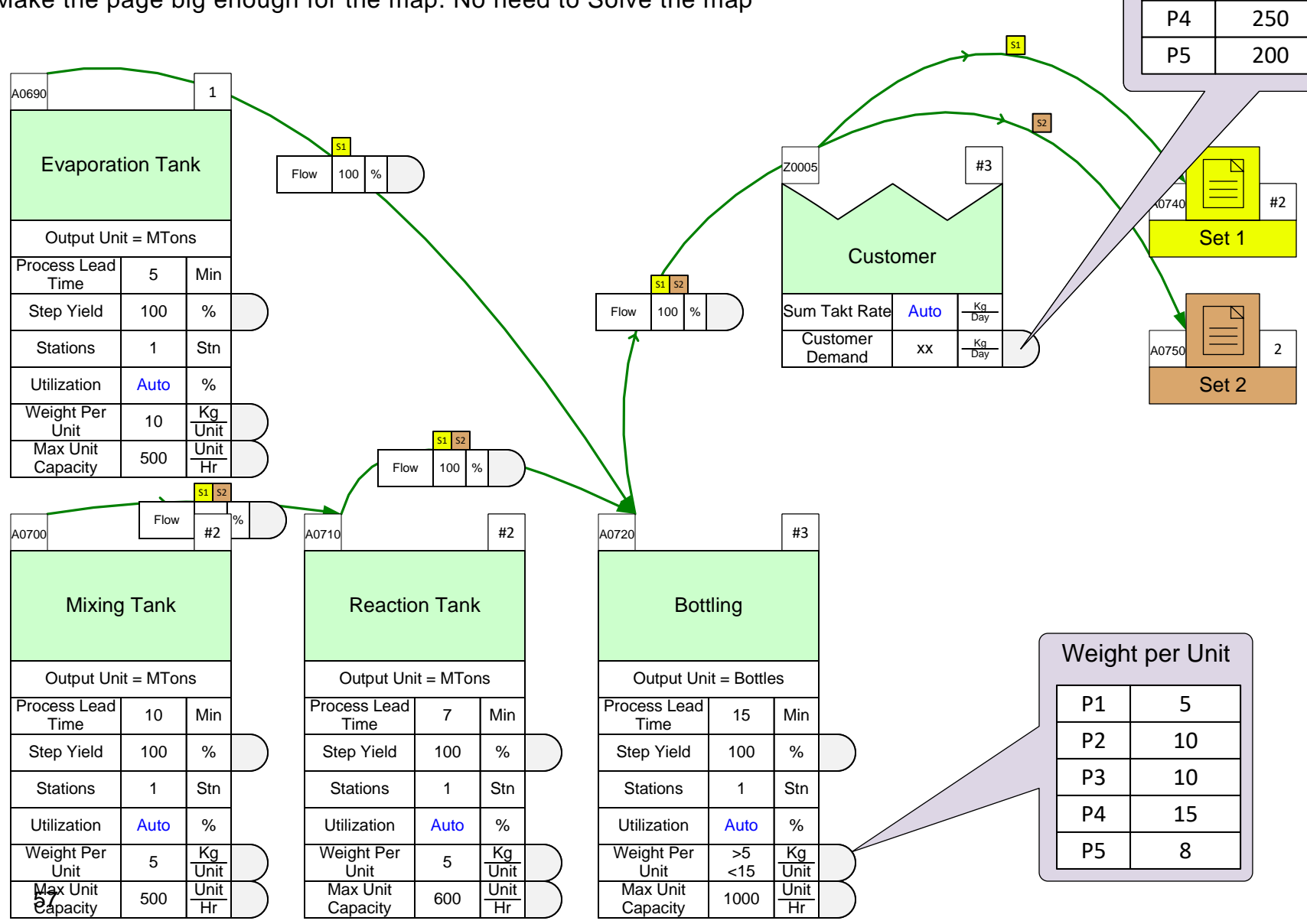

|   | Α         | В        | С          | D             | F                  | G        | Н           | 1        | J        |
|---|-----------|----------|------------|---------------|--------------------|----------|-------------|----------|----------|
|   |           |          |            |               |                    | Reaction | Evaporation |          |          |
| 1 | Set ID    | Set Name | Product ID | Product Name  | <b>Mixing Tank</b> | Tank     | Tank        | Bottling | Customer |
| 2 | Auto Name |          |            | Sort Products | Select             | Select   | Select      | Select   | Select   |
| 3 |           |          | 1          | P1            | Х                  | Х        | Х           | Х        | Х        |
| 4 |           |          | 2          | P2            | x                  | X        | х           | Х        | X        |
| 5 |           |          | 3          | P3            | х                  | X        | ×           | Х        | Х        |
| 5 |           |          | 4          | P4            | х                  | X        |             | Х        | Х        |
| 7 |           |          | 5          | P5            | х                  | X        |             | X        | X        |

# Draw the map shown on the previous page below including sequence arrows, routes, and data values.

You will need to initialize the page for Quick Mix Processing, create the product matrix, import it, arrange the centers, add sequence For online course only arrows, specify routes, and enter data. No need to Solve the map.

# Example Map 2

This simple example represents the bottling value stream for two products (tablets P1 and P2). The diagram below provides all the data necessary to build a model in eVSM.

In the exercise on the next page, you will draw the map below from scratch. No need to solve

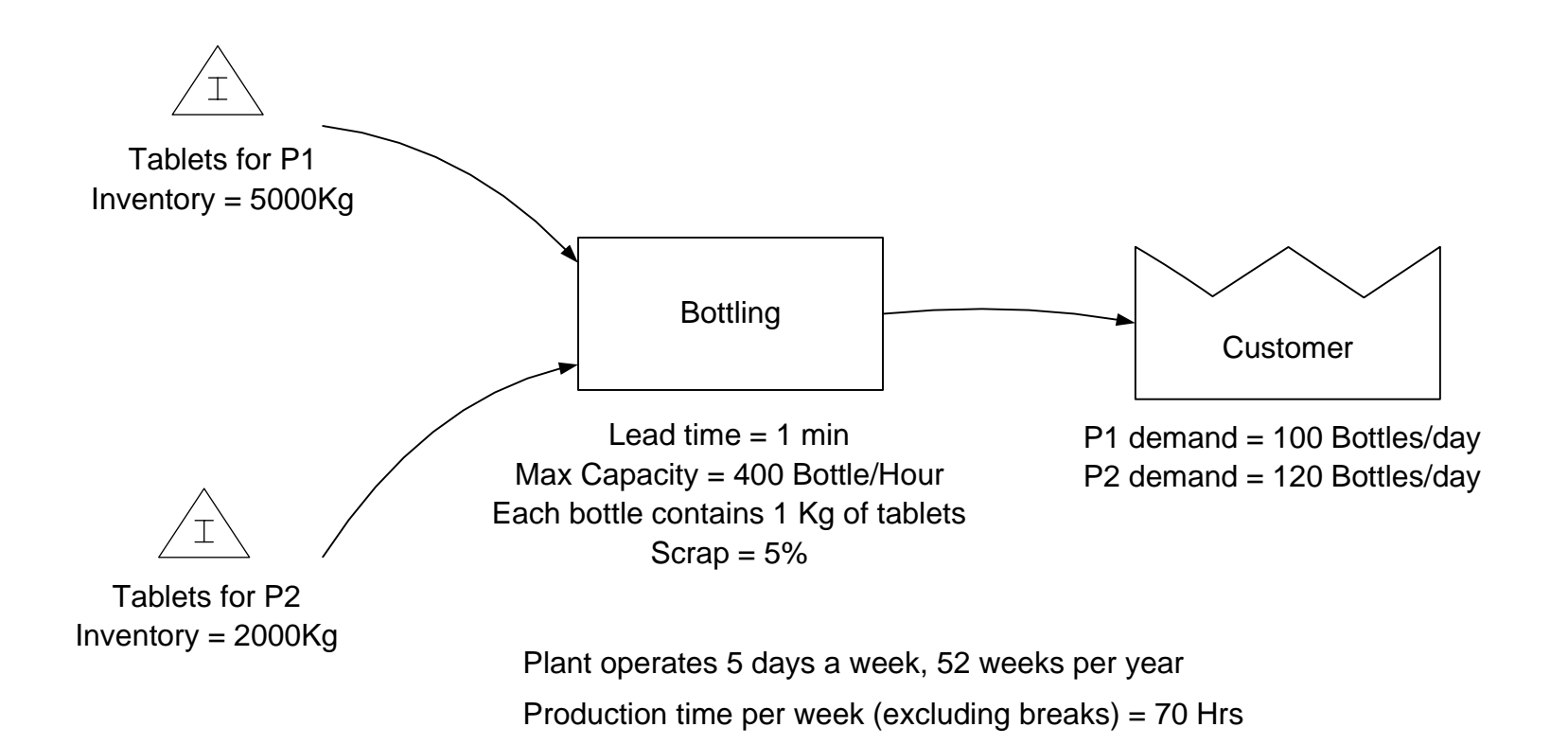

Draw the map shown on the previous page below including sequence arrows, routes, and data values.

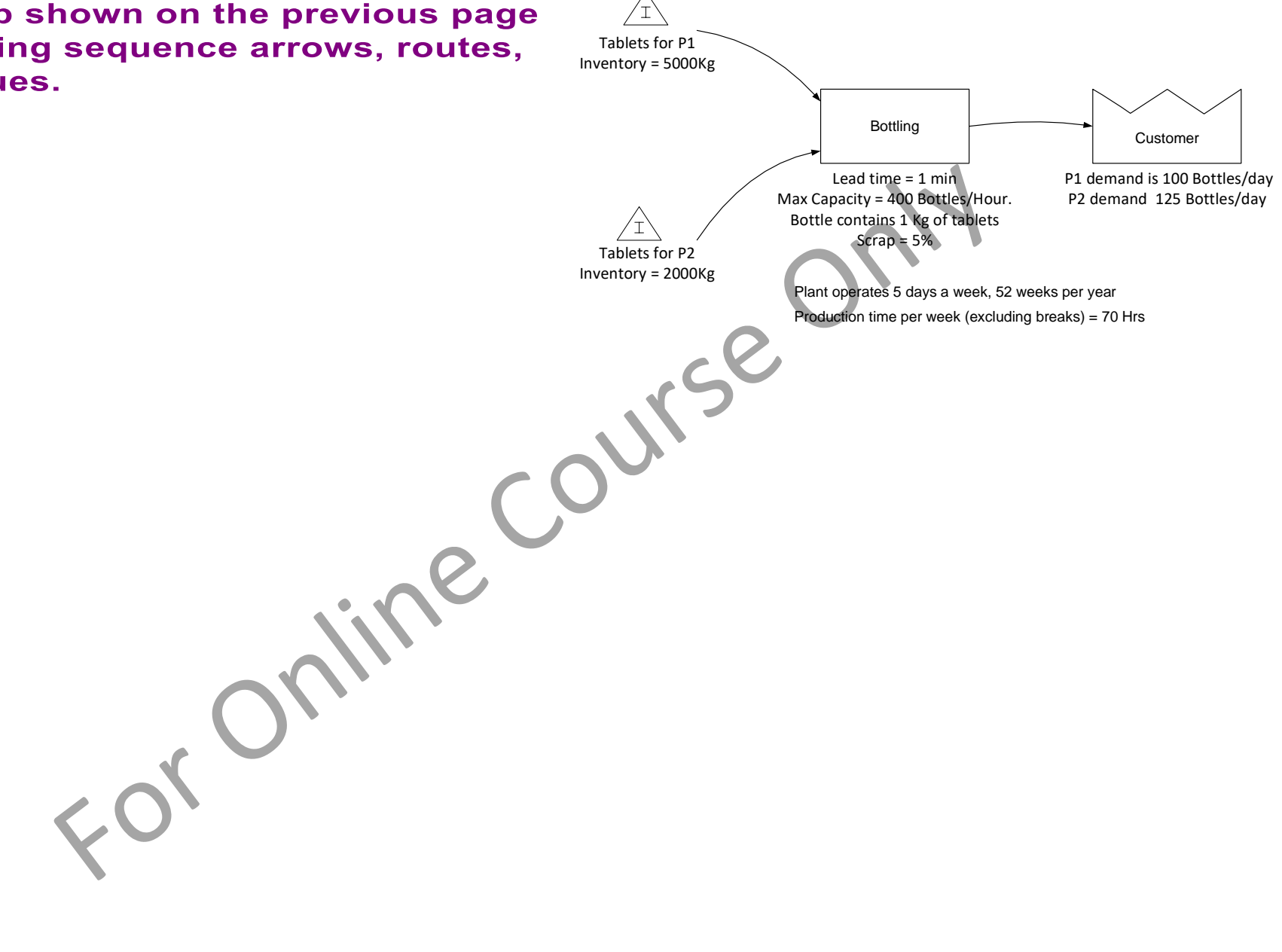

### **Example Map 3**

This example represents the manufacture of 4 products. Product 3 and Product 4 need to go through the Drying process. The other two products do not.

In the exercise on the next page, you will draw the map below from scratch.

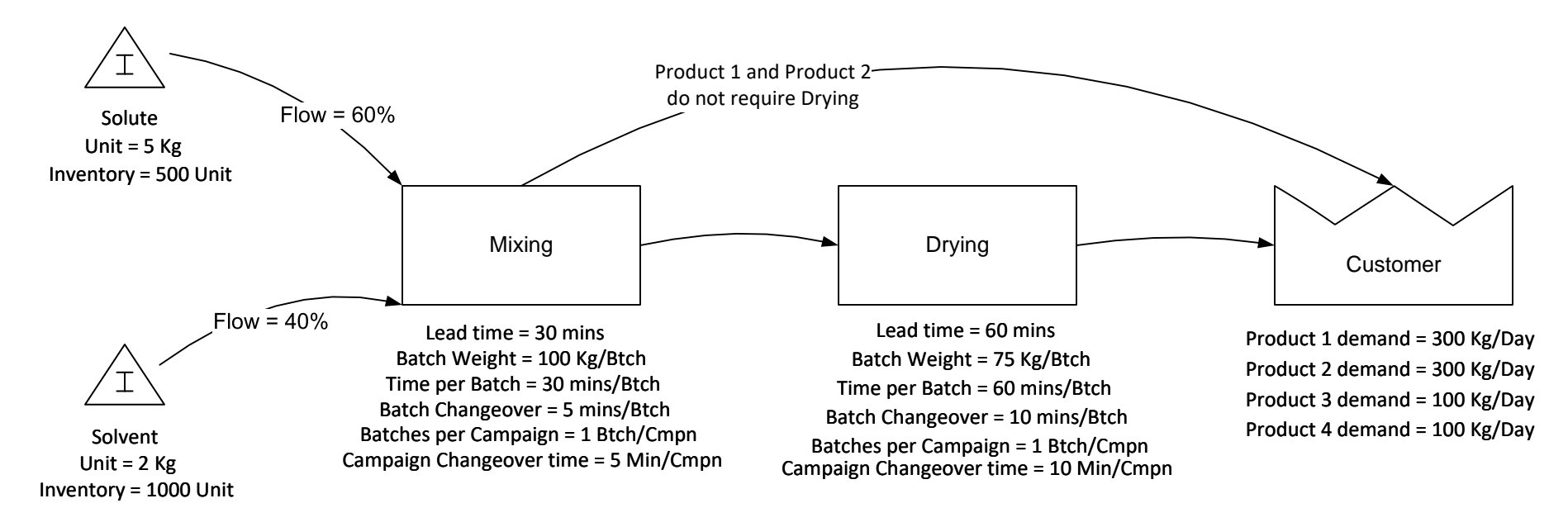

Plant operates 5 days a week, 52 weeks per year Production time per week (excluding breaks) = 70 Hrs

Product 1 and Product 2 Draw the map shown on the previous Ί do not require Drying Flow = 60% Solute page below including sequence Unit = 5 Kg Inventory = 500 Unit arrows and data values. Mixing Drying Customer Product 1 demand = 300 Kg/Day Flow = 40%Lead time = 30 mins Lead time = 60 mins Batch Weight = 100 Kg/Btch Batch Weight = 75 Kg/Btch Product 2 demand = 300 Kg/Day Time per Batch = 30 mins/Btch Time per Batch = 60 mins/Btch Product 3 demand = 100 Kg/Day Batch Changeover = 10 mins/Btch Batch Changeover = 5 mins/Btch Product 4 demand = 100 Kg/Day Batches per Campaign = 1 Btch/Cmpn Batches per Campaign = 1 Btch/Cmpn Solvent Campaign Changeover time = 5 Min/Cmpn Campaign Changeover time = 10 Min/Cmpn Unit = 2 Kg Inventory = 1000 Unit Plant operates 5 days a week, 52 weeks per year r course course for Production time per week (excluding breaks) = 70 Hrs

## **Example Map 4**

This map will be used in the next exercise.

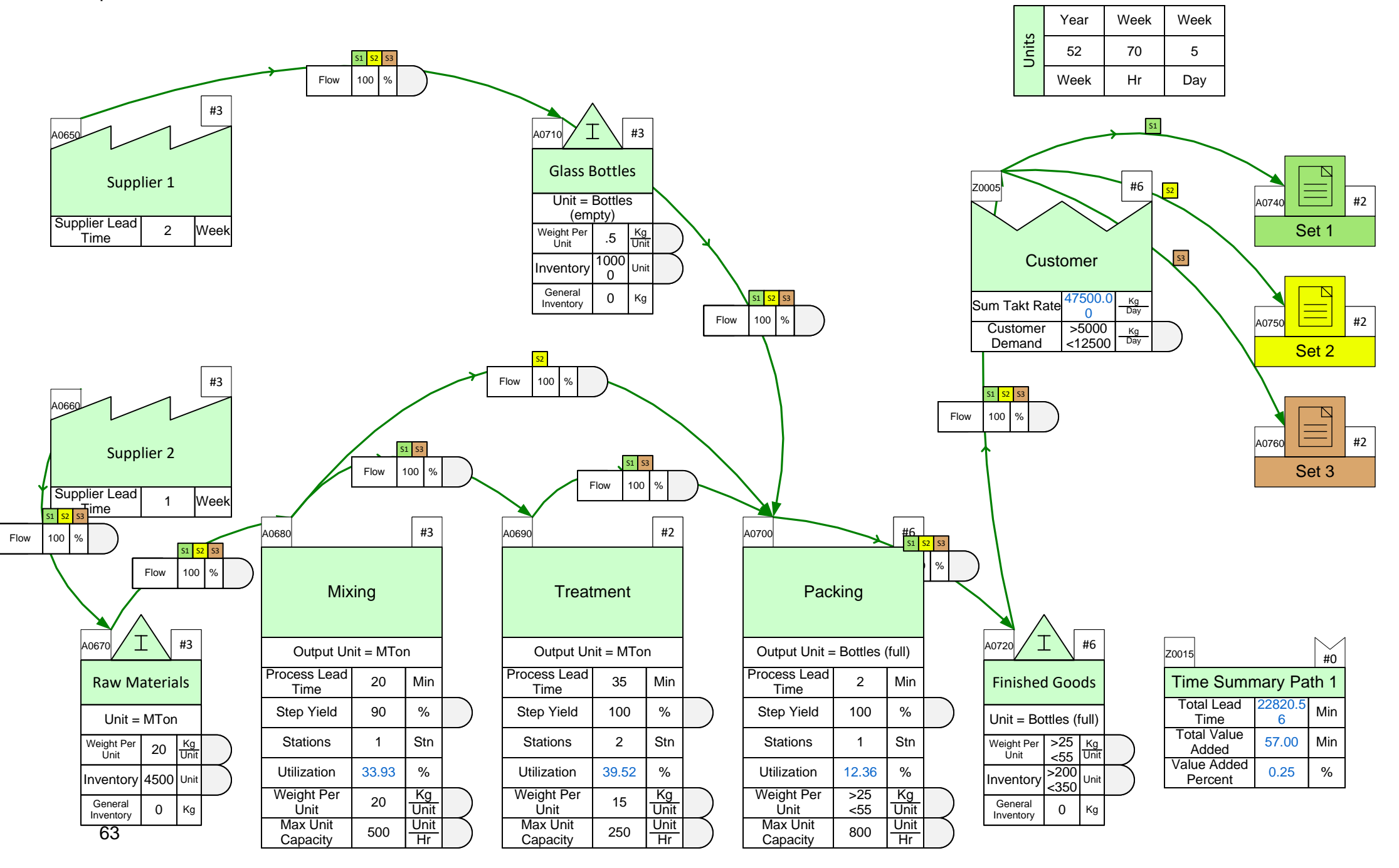

# Fix any problems reported by the Check function, then Solve this map

For any missing data, see the map on the previous page.

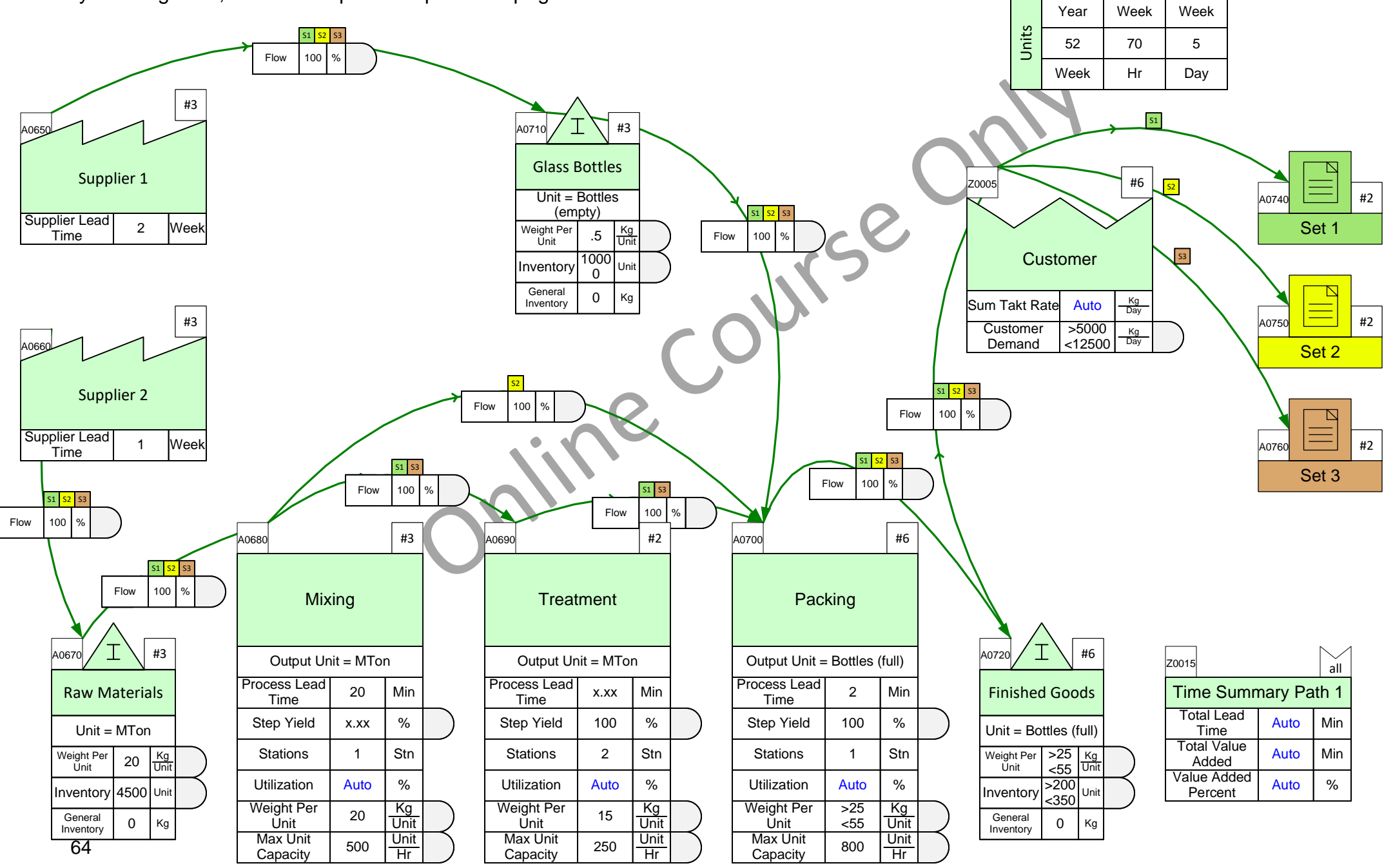

## Lesson Summary: Add Data, Check, and Solve

- You learned: How to enter product specific demand and operational data on the map
  - How to check the map for completeness
  - How to Solve the model and see the calculation results

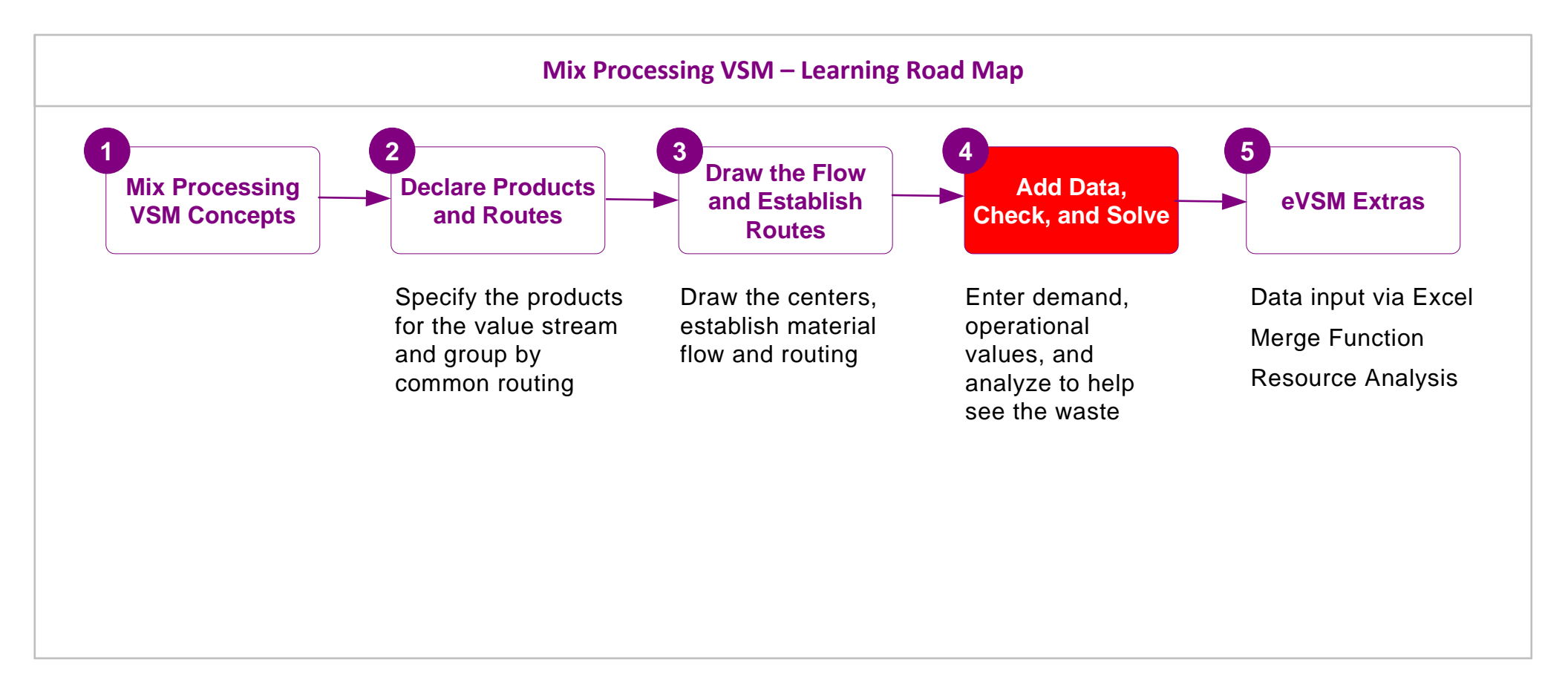

#### What's next:

Once you create the map and solve it, you can use standard charts for utilization, capacity, production interval and lead time to see the waste in the value stream and come up with improvement ideas

### **Additional Topics**

You have completed the primary training for Mix Processing VSM. This lesson covered some optional topics which allow you to further improve productivity and do more sophisticated calculations with your maps.

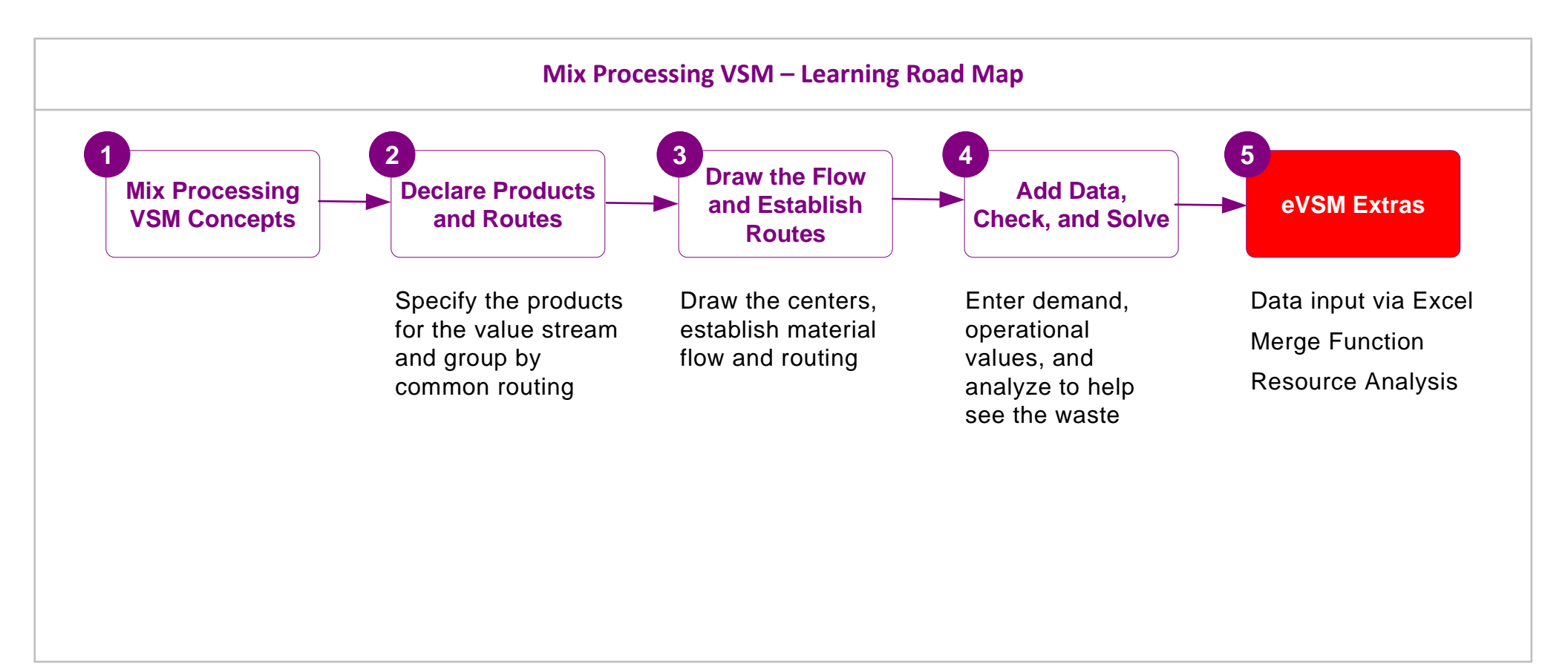

# **Mix Processing VSM Additional Topics**

# **Data Input through Excel**

Mix model value streams need require significantly more data. Data input can get tedious, time consuming, and error prone. To address this, eVSM facilitates data input through Excel.

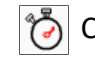

<u>í</u>

Create XL - Creates an Excel file which represents all the data input values for the current map.

Import XL - Import XL pulls the data in from Excel to the map.

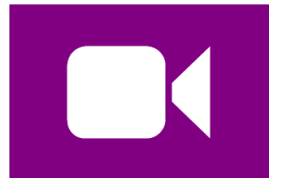

#### Watch the Movie

Click the Video button in the eLeanor panel to start the video

The columns filters have been used to isolate "Activity Center" **Type** and the "Max Unit Capacity" **Variable** for easy input

|                       | A |
|-----------------------|---|
| Only input values are | A |
| output to Excel. No   | A |
| calculated values     |   |

|     | Tag   | * | ID           | • | Туре            | T, | Product | • | Variable          | Ψ, | Value | •  | Unit   | *   |
|-----|-------|---|--------------|---|-----------------|----|---------|---|-------------------|----|-------|----|--------|-----|
|     | A0030 |   | React        |   | Activity Center |    | Default |   | Max Unit Capacity |    |       | 1  | Unit/H | r   |
|     | A0030 |   | React        |   | Activity Center |    |         | 1 | Max Unit Capacity |    |       |    | Unit/H | r   |
|     | A0030 |   | React        |   | Activity Center |    |         | 2 | Max Unit Capacity |    |       |    | Unit/H | r   |
|     | A0030 |   | React        |   | Activity Center |    |         | 3 | Max Unit Capacity |    |       |    | Unit/H | r   |
| are | A0050 |   | Pack         |   | Activity Center |    | Default |   | Max Unit Capacity |    | e     | 50 | Unit/M | 1in |
| lo  | A0050 |   | Pack         |   | Activity Center |    |         | 1 | Max Unit Capacity |    |       |    | Unit/M | 1in |
| 5   | A0050 |   | Pack         |   | Activity Center |    |         | 2 | Max Unit Capacity |    |       |    | Unit/M | 1in |
|     | A0050 |   | Pack         |   | Activity Center |    |         | 3 | Max Unit Capacity |    |       |    | Unit/M | 1in |
|     | A0100 |   | Mix & Filter |   | Activity Center |    | Default |   | Max Unit Capacity |    | 200   | 00 | Unit/H | r   |
|     | A0100 |   | Mix & Filter |   | Activity Center |    |         | 1 | Max Unit Capacity |    | 200   | 00 | Unit/H | r   |
|     | A0100 |   | Mix & Filter |   | Activity Center |    |         | 2 | Max Unit Capacity |    | 200   | 00 | Unit/H | r   |
|     | A0100 |   | Mix & Filter |   | Activity Center |    |         | 3 | Max Unit Capacity |    | 150   | 00 | Unit/H | r   |
|     |       |   |              |   |                 |    | 1       |   |                   |    |       |    |        |     |

Product values are requested based on routing so its important to establish routes first
## Enter the product specific data using Create XL and Import XL

Use the Create XL button to export all data items to Excel. In Excel change the customer demand for P3 to 15000. Then use the Import XL button to populate on the map.

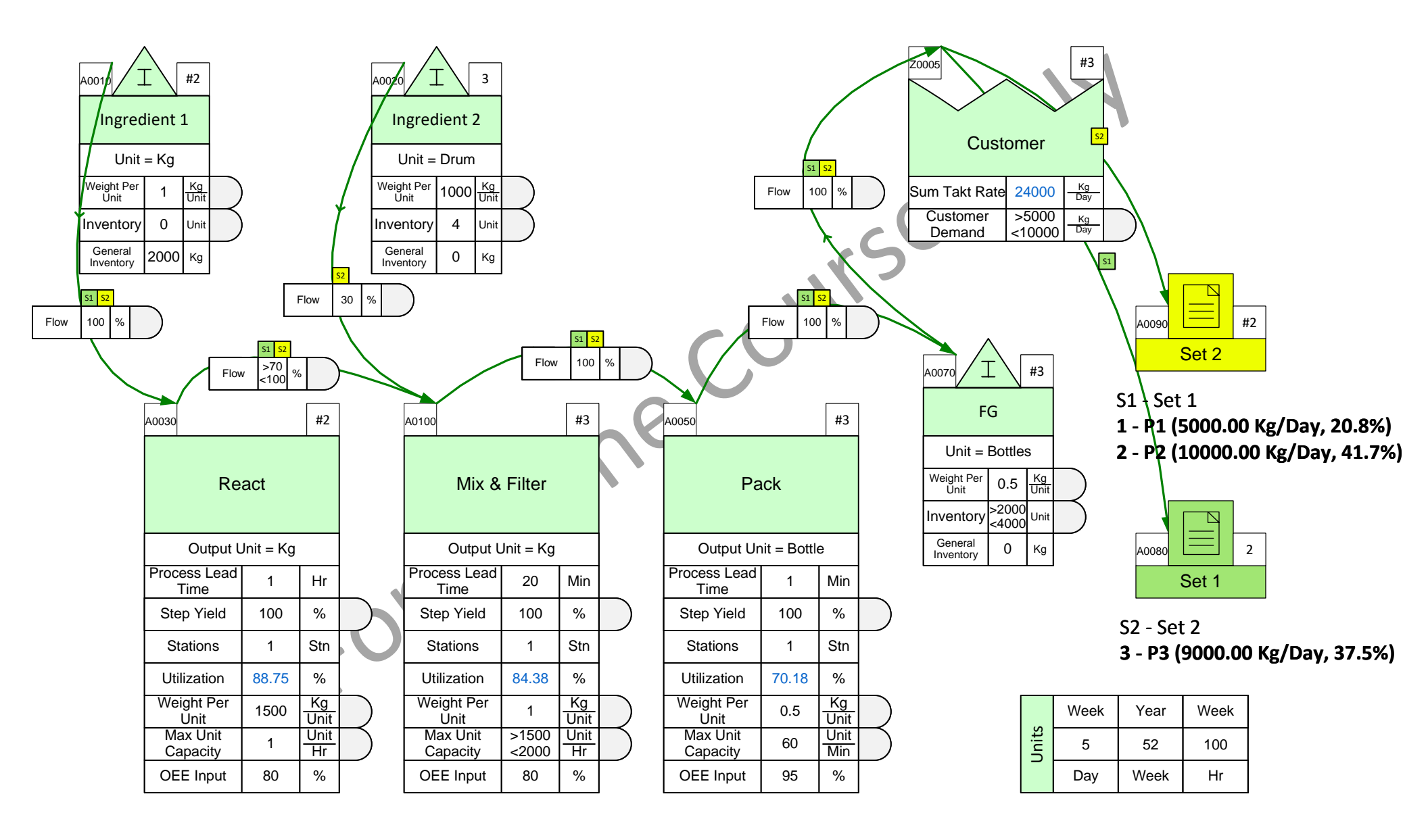

## Merging products to reduce solve times

eVSM does multiple solves in support of analytics for mixed model value streams. The solve can take a lot of time and the solve time can be approximated as proportional to

Number of Activities On Map \* (Number of Routing Sets + Number of Products)

One of our maps with 50 products, 4 sets and 10 activities takes 30 mins to solve on our test laptop. If we are able to reduce the number of products from 50 to 10 we find the solve time is about 5 minutes. Hence the idea for merging products. If we can solve the map faster, it becomes more useful to us.

## What is a merged group of products?

Lets say that the value stream is making 10 products and that the top 2 products comprise 80% of the volume. We could consider merging the other 8 products into a effective single product so the map effectively has the top 2 products and a "merged" product. We would expect a 3X reduction in solve times.

#### How do we merge products?

We enter in demand and operational values for the Individual products. Via the "Mix Manager" button in the toolbar, we now have an "Auto Merge" function that allows us to specify a cumulative demand % below which products are merged. The software takes product operational values and combines them for merged products using weighted average logic based on customer demand values for each product.

The user can return to the Mix manager and change the cumulative demand % value at any time ahead of the next solve

## Will the software merge products with different routings?

No, the software will create a merged product as needed for products with common routings but will NOT merge products across routings. So for each routing set we may have zero or 1 merged product. The merged product name is always the routing set name\_merge. So for example "Set1\_Merge"

 $\times$ 

# Merging products step by step

- **1** Define products, sets and routes
- 2 Enter demand and operational values for products
- B Enter the "Mix Manager" via the eVSM toolbar
- A Click on the "Auto Merge" button
- 5 Select a cumulative demand % below which products are merged and click the "try" button to see merge statistics
  - Selecting "OK" on the form will merge the products. You can edit the form again later.
  - In the Set keys to the right of the routing sets on the map, merged products will be indicated in Italics

|                | 🕒 Draw Sets       |  |  |  |  |  |
|----------------|-------------------|--|--|--|--|--|
| 4              | Show Set Colors 👻 |  |  |  |  |  |
| Mix<br>Manager | 😡 Display Gates 👻 |  |  |  |  |  |
|                | Mix               |  |  |  |  |  |

| Mix M       | lanager - Define Pro | oducts and | Sets          |                |               |   | ×          |
|-------------|----------------------|------------|---------------|----------------|---------------|---|------------|
| Produ<br>ID | ucts:<br>Name        | Set        | Can<br>Merge? | Must<br>Merge? | Is<br>Merged? |   |            |
| 1           | P1                   | S1         | Y             | N              | Y             |   | Add        |
| 10          | P10                  | S1         | Y             | N              | Y             |   | 7133       |
| 11          | P11                  | S2         | Y             | N              | Y             |   | - 12       |
| 12          | P12                  | S2         | Y             | N              | Y             |   | Edit       |
| 13          | P13                  | S2         | Y             | N              | Y             |   |            |
| 14          | P14                  | S2         | Y             | N              | Y             |   | Remove     |
| 15          | P15                  | S2         | Y             | N              | Y             |   |            |
| 16          | P16                  | S2         | Y             | N              | Y             |   | Auto Merge |
| 17          | P17                  | S2         | Y             | N              | Y             |   | Automerge  |
| 18          | P18                  | S2         | Y             | N              | Y             | - |            |
|             |                      |            |               |                |               |   |            |

#### Merge Products

| All Pi<br>ID                         | roducts:<br>Name                                      | Can<br>Merge?                   | Must<br>Merge?             | Is<br>Merged?              | Demand %                                                     | Cumulati<br>Demand                                    | ve<br>% |                                                                |
|--------------------------------------|-------------------------------------------------------|---------------------------------|----------------------------|----------------------------|--------------------------------------------------------------|-------------------------------------------------------|---------|----------------------------------------------------------------|
| 41<br>35<br>34<br>42<br>20<br>8<br>7 | 1 P41<br>5 P35<br>4 P34<br>2 P42<br>0 P20<br>P8<br>P7 | Y<br>Y<br>Y<br>Y<br>Y<br>Y<br>Y | N<br>N<br>N<br>N<br>N<br>N | N<br>N<br>N<br>N<br>N<br>N | 12.5<br>12.4<br>11.3<br>11.3<br>11.3<br>11.3<br>11.3<br>11.3 | 100.0<br>87.5<br>75.0<br>63.7<br>52.4<br>41.1<br>29.8 |         | % of demand to merge<br>25<br>Try<br>Total # of products<br>50 |
| 4(                                   | D P40                                                 | Y                               | N                          | Y                          | 1.2                                                          | 18.5                                                  |         | # of products after merge<br>7                                 |
| 20                                   | 020 020                                               | v                               | N                          | v                          | 1.2                                                          | 173                                                   |         |                                                                |

6

7

### Merge the low demand products to reduce Solve time

Open the Mix Manager and click on the Auto Merge button. Set the merge percentage to 20% and merge. Solve the map.

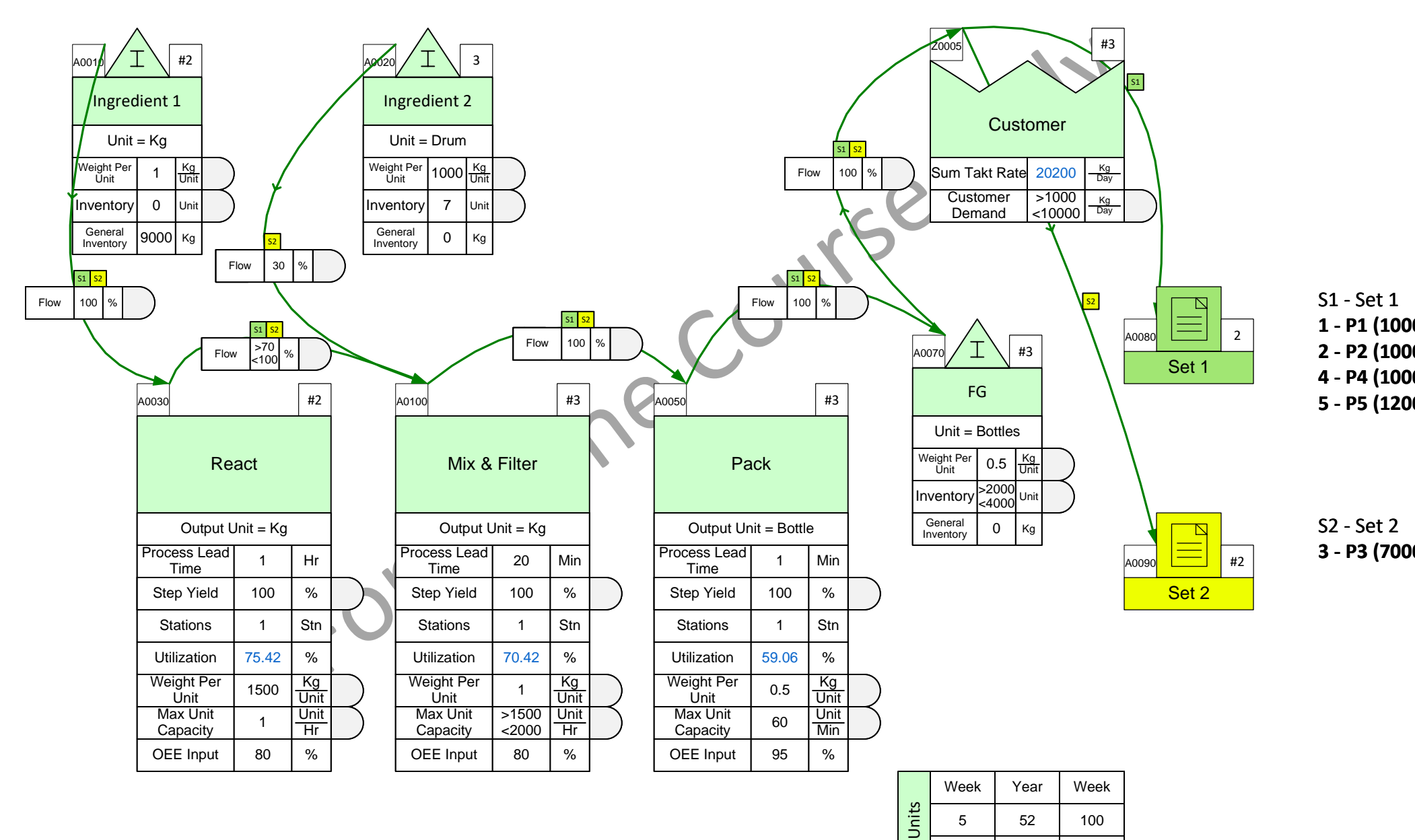

Day

Week

Hr

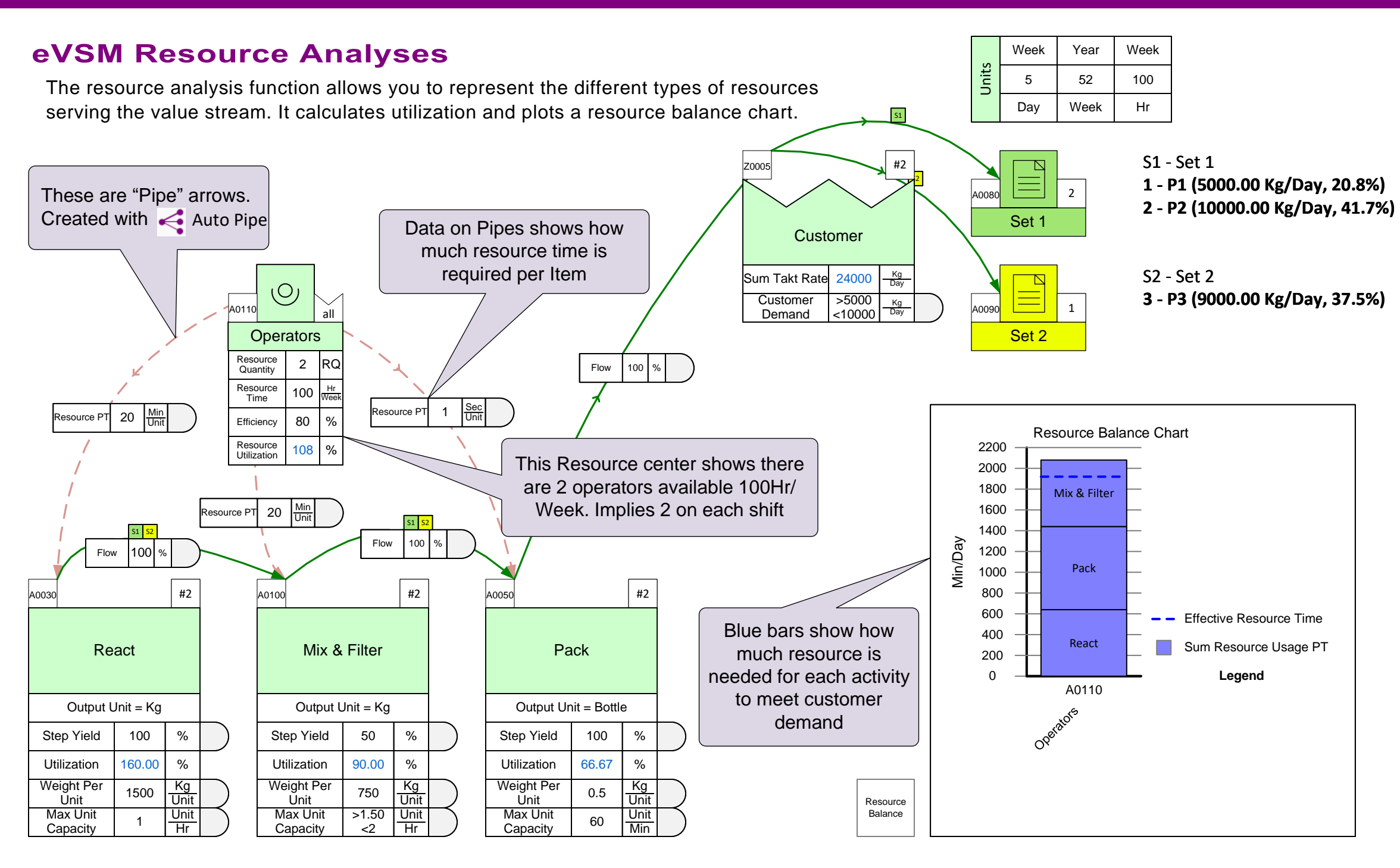

## **Resource Calculations**

## Example 1

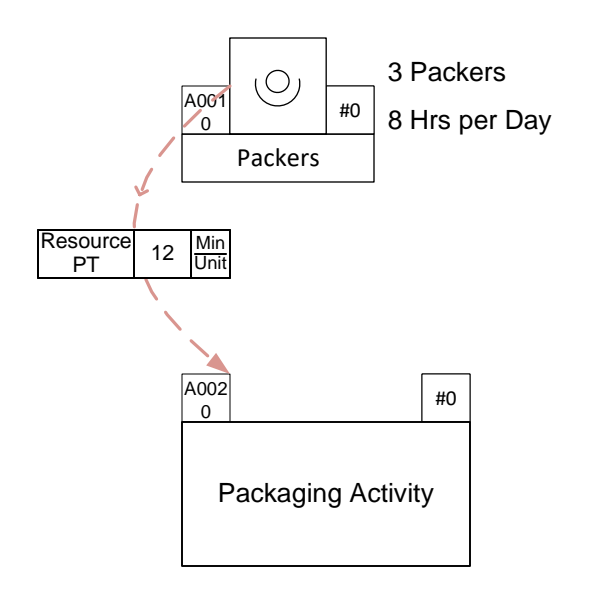

Max Unit Capacity = 5 Unit/Hr Demand = 100 Unit/Day

Available Resource Time =  $3 \times 8 \times 60 = 1440$  Min/Day Resource Used =  $12 \times 100 = 1200$  Min/Day Resource Utilization = 1200/1440 = 86%

## Example 2

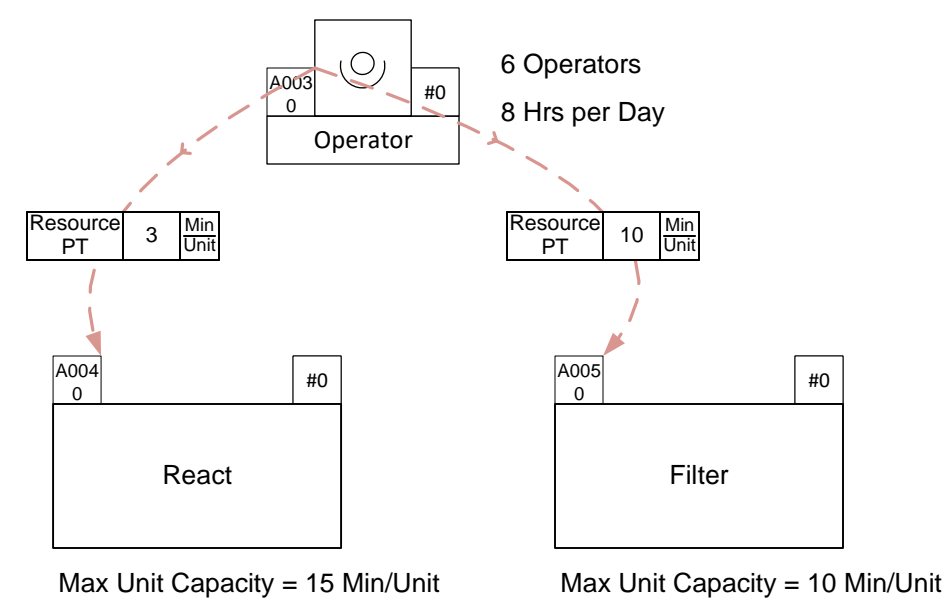

Demand = 200 Unit/Day

Max Unit Capacity = 10 Min/Unit Demand = 200 Unit/Day

Available Resource Time =  $6 \times 8 \times 60 = 2880$  Min/Day Resource Used =  $(3 \times 200) + (10 \times 200) = 2600$  Min/Day Resource Utilization = 2600/2880 = 90%

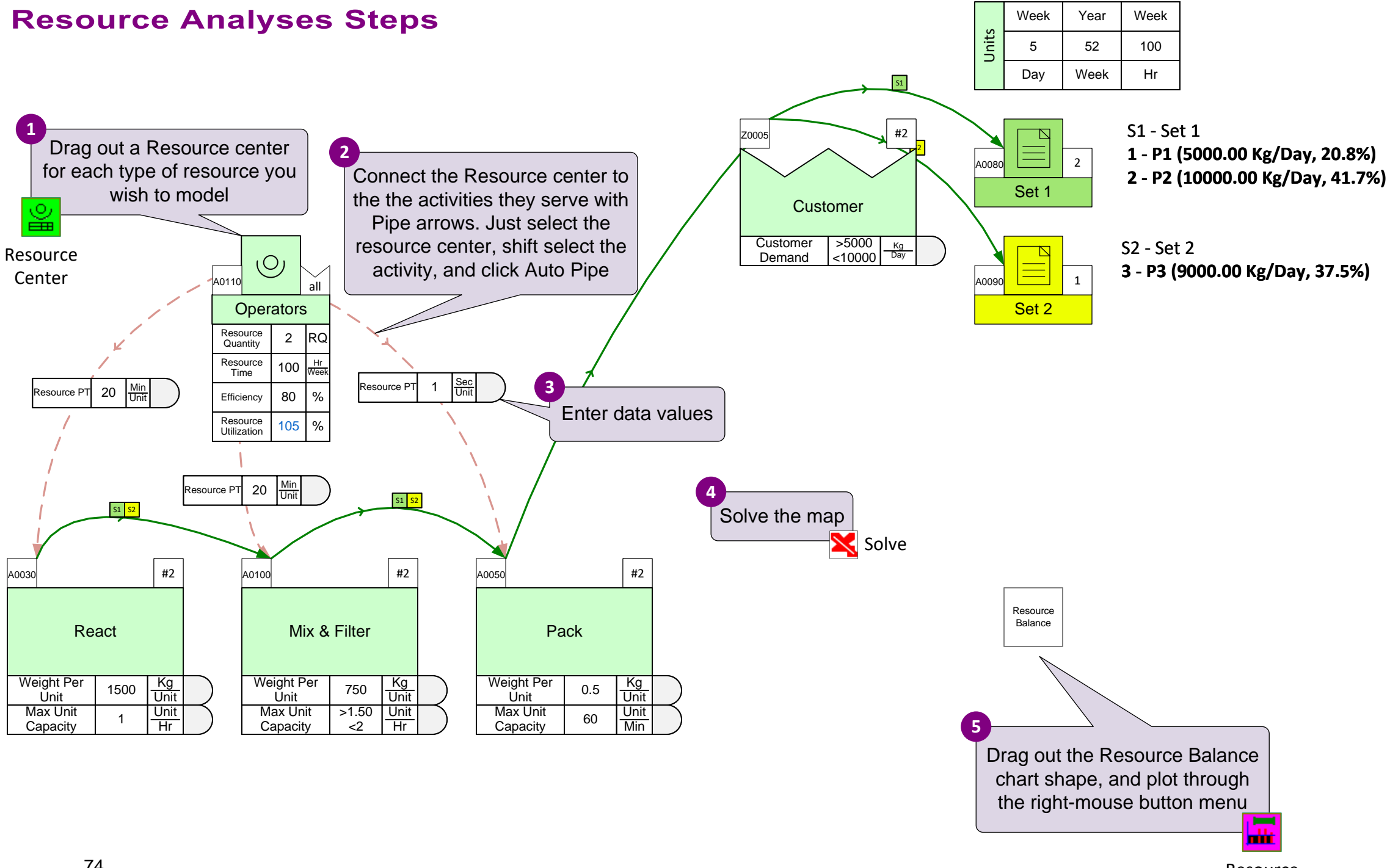

# **Resource Analysis Exercise**

Create a new resource called "Packers" with the data below and pipe it into the "Package" activity. Solve the model and plot a resource balance chart

• Resource Quantity = 1 Packer

Min Unit 20

S1 S2

100 %

#2

%

%

Kg Unit

Unit Hr

Capacity

<2

Capacity

Flow

React

Output Unit = Kg

100

96.00

2500

1

Step Yield

Utilization

Weight Per

Ŭnit

Max Unit

Capacity

A0030

Resource P

- Resource Time = 100 Hrs/Week
- Resource PT = 1 Min/Unit (Note : Unit = 1 Case at packing)

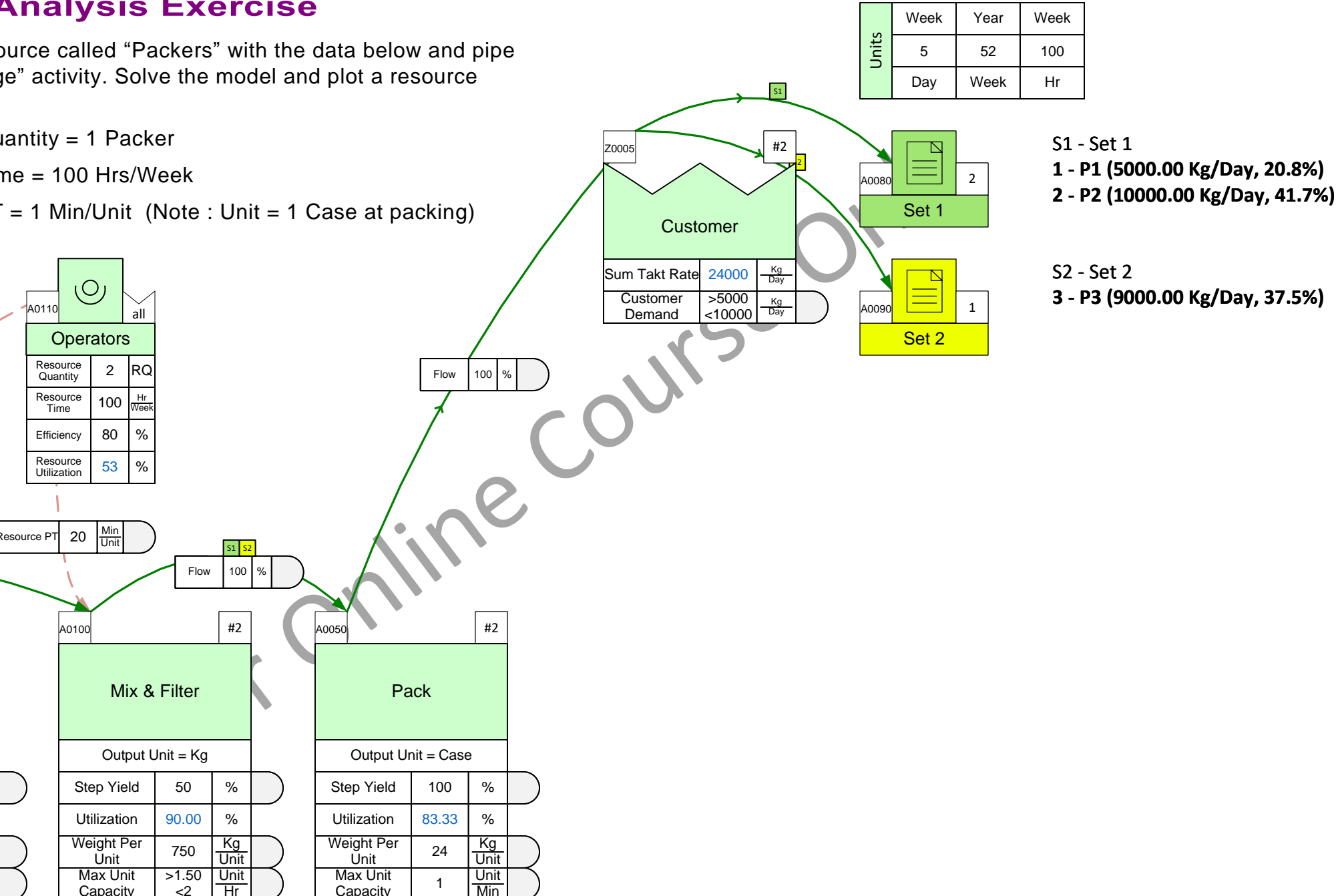

## Lesson Summary

- You learned: How to enter data through Excel
  - How to simplify the mix model by merging low demand products
  - How to use Add-on calculations for more sophisticated analyses

#### Summary:

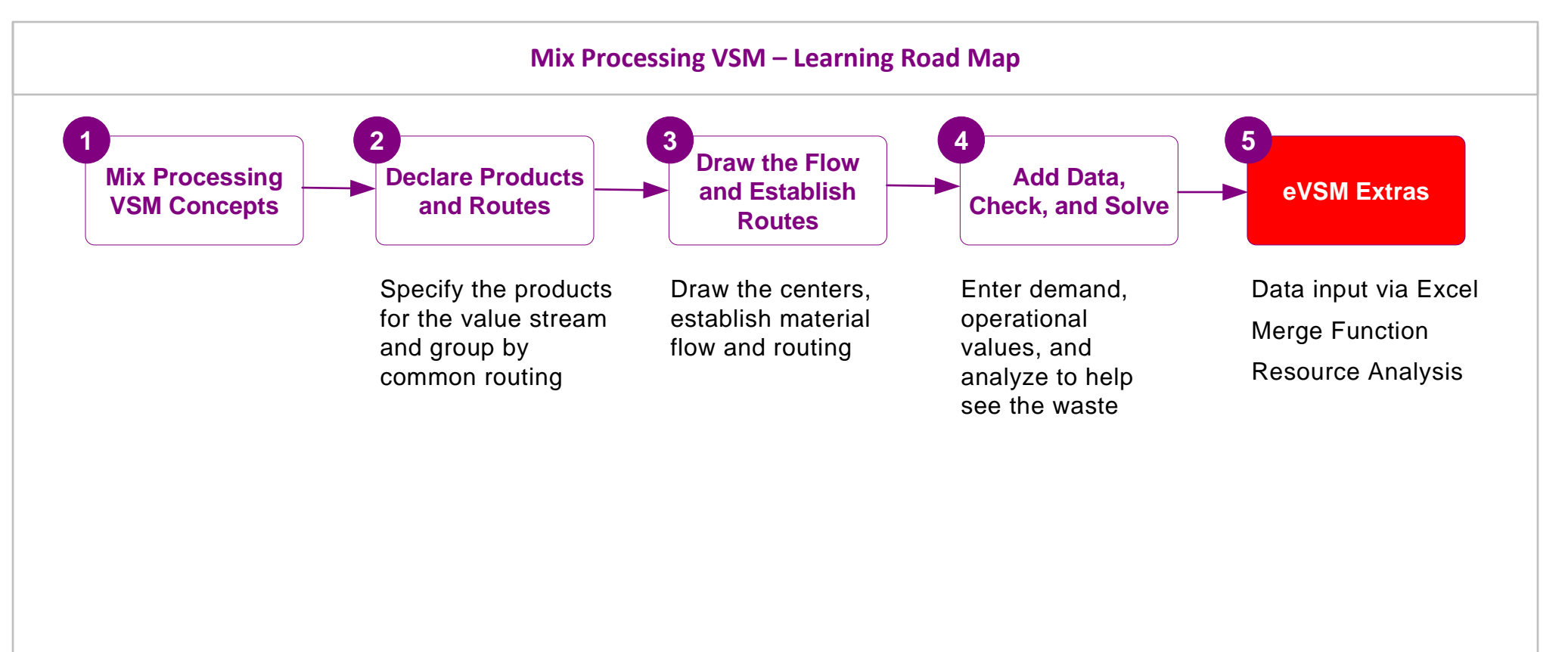

#### What's next:

Capture your value stream in eVSM and request a review from support@evsm.com

#### -Useful Links-

eVSM Toolbar Guide Map Examples eVSM Blogs eVSM Support FAQ Download Latest Version evsm.com/toolbarguide evsm.com/examples evsm.com/blog evsm.com/support evsm.com/install